# Canon

# **EOS** M100

#### Manual do utilizador

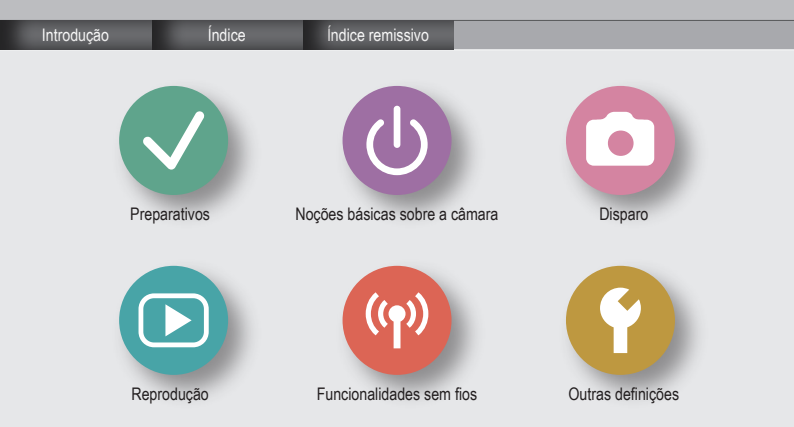

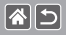

### Notas preliminares e informações legais

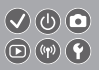

- Tire algumas fotografias de teste iniciais e examine-as para se certificar de que as imagens foram gravadas corretamente. Note que a Canon Inc., suas subsidiárias, filiais e distribuidores não se responsabilizam por quaisquer danos consequenciais provocados por avarias da câmara ou acessório, incluindo cardões de memória, que resultem na falha da gravação de uma imagem num formato legível pela máquina.
- As fotografias ou gravações não autorizadas (vídeo e/ou som) por parte do utilizador de pessoas ou materiais sujeitos a copyright podem invadir a privacidade das referidas pessoas e/ou violar os direitos legais de terceiros, incluindo os direitos de copyright e outros direitos de propriedade intelectual. Note que podem aplicar-se restrições mesmo quando as fotografias ou gravações envolvidas se destinem exclusivamente a uso pessoal.
- Para obter informações sobre a garantia da câmara ou o Apoio ao cliente, consulte as informações de garantia incluídas no Kit do manual do utilizador da sua câmara.
- Embora o ecrã seja fabricado sob condições de fabrico de precisão extremamente elevada e mais de 99,99% dos pixels cumpram as características técnicas de conceção, em situações raras alguns pixels podem revelar-se defeituosos ou ser apresentados como pontos vermelhos ou pretos. Isto não indica a existência de quaisquer danos na câmara, nem afeta as imagens gravadas.
- Quando utilizada por períodos prolongados de tempo, a câmara pode ficar quente. Esta situação não indica danos.

#### Introdução Página superior

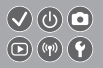

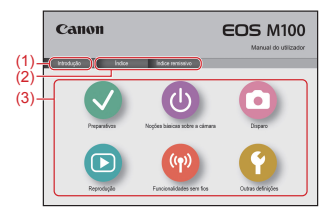

(1) Salte para esta página.

**(1)** 

Esta secção apresenta as convenções e a navegação do manual.

- (2) Salte para o índice e para as páginas do índice remissivo.
- (3) Salte para a primeira página de uma secção, clicando numa das seis secções.

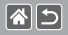

#### Introdução Páginas do portal

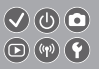

#### As páginas do portal são vias de acesso para cada secção.

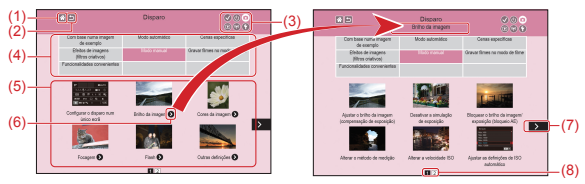

- (1) Salte para a primeira página.
- (2) Volte à página anterior.
- (3) Ícones de secções

Clique num ícone para saltar para a página do portal da secção.

(4) Temas de secções

Os tópicos do tema selecionado são apresentados em (5). Note que algumas páginas do portal não incluem temas.

#### >

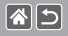

Introdução Páginas do portal

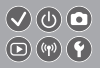

- (5) Os tópicos do tema selecionado. Clique no título de um tópico para saltar para a página do tópico.
- (6) Indica múltiplos tópicos.
- (7) Indica que as informações continuam na página seguinte.
- (8) Identifica a página atual entre várias páginas do portal.

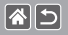

#### Introdução Páginas do tópico

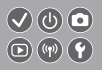

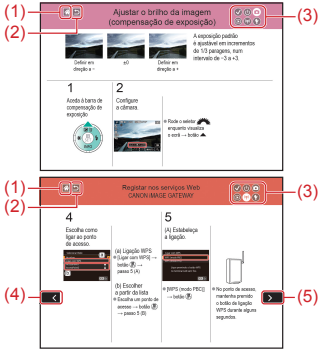

- (1) Salte para a primeira página.
- (2) Volte à página anterior.
- (3) Ícones de secções Clique num ícone para saltar para a página do portal da secção.
- (4) Indica que as informações são uma continuação da página anterior.
- (5) Indica que as informações continuam na página seguinte.

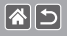

Introdução Convenções do manual

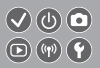

- As instruções deste manual podem incluir ícones que representam botões e seletores da câmara.
- Os seguintes controlos da câmara são representados por ícones.

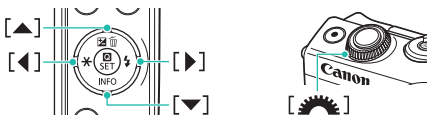

- Os modos de disparo, ícones e texto apresentados no ecrã são indicados entre parênteses.
- As instruções apresentadas neste manual aplicam-se à câmara com as predefinições.
- Para sua comodidade, todas as objetivas e adaptadores de montagem são referidos simplesmente como "objetivas" e "adaptadores de montagem", quer estejam incluídos no kit de objetiva ou quer sejam vendidos separadamente.
- As ilustrações neste manual mostram a câmara com a objetiva EF-M15-45mm f/3.5-6.3 IS STM colocada como exemplo.
- Para facilitar, todos os cartões de memória compatíveis são denominados simplesmente "cartão de memória".
- As instruções deste manual aplicam-se à câmara conforme definida para o modo P, se o passo "definir o modo de disparo" for omitido.

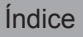

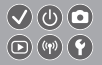

Notas preliminares e informações legais Introdução Índice Instruções de segurança Preparativos Colocar a correia Carregar a bateria Preparar um cartão de memória Inserir/Remover a bateria Inserir/Remover um cartão de memória Definir a data e a hora Definir o idioma de apresentação Colocar uma objetiva Retirar uma objetiva Colocar as obietivas EF e EF-S Retirar as objetivas EF e EF-S Utilizar um tripé com a objetiva EF ou EF-S Utilizar a estabilização de imagem da objetiva EF ou EF-S Segurar na câmara

Nocões básicas sobre a câmara Experimentar a câmara Nomes dos componentes On/Off Botão do obturador Modos de disparo Ajustar o ângulo do ecrã Molduras no ecrã de disparo Opções de visualização de disparo Opções de visualização de reprodução Utilizar o ecrã de controlo rápido Utilizar o ecrã de menu Introduzir carateres Apresentação do indicador Operações táteis

Disparo

Com base numa imagem de exemplo Modo automático Cenas específicas

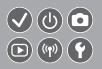

Efeitos de imagens (filtros criativos) Modo manual Gravar filmes no modo de filme Funcionalidades convenientes

#### Reprodução

Visualizar

Encontrar

Gerir

Apagar imagens

Editar fotografias

Processar imagens RAW com a câmara

Editar filmes

Funcionalidades sem fios

Funcionalidades sem fios disponíveis

Enviar imagens para um smartphone compatível com a tecnologia NFC

Enviar imagens para um smartphone compatível com a tecnologia NFC (Modo de reprodução)

Enviar imagens para um smartphone ativado para Bluetooth

Registar nos serviços Web

Carregar imagens em serviços Web

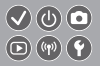

#### Outras definições

Evitar a emissão da luz auxiliar AE Desativar a luz de redução do efeito de olhos vermelhos Alterar o tempo de visualização das imagens após os disparos Armazenamento de imagens com base na data Numeração de ficheiros Formatar cartões de memória Formatação de baixo nível Alterar o sistema de vídeo Utilizar o modo Eco Ajuste para poupar energia Brilho do ecrã Personalizar a apresentação das informações de disparo Personalizar a apresentação das informações de reprodução Relógio mundial Data e hora Idioma de visualização Silenciar os sons da câmara Ativar os sons da câmara

Ocultar dicas e sugestões Listar modos de disparo por ícone Ajustar o painel de ecrã tátil Bloquear automaticamente o painel de ecrã tátil Desativar a limpeza automática do sensor Ativar a limpeza do sensor Limpar o sensor manualmente Verificar os logótipos de certificação Definir informações de copyright a gravar nas imagens Eliminar todas as informações de copyright Restaurar as principais predefinicões da câmara Restaurar predefinições para funções individuais da câmara Índice remissivo Precauções para funcionalidades sem fios (Wi-Fi, Bluetooth ou outras) Precauções contra interferência de ondas de rádio Marcas comerciais e licenças

Isenção de responsabilidade

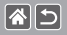

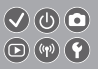

Certifique-se de que lê estas instruções de modo a poder utilizar o produto com segurança. Siga estas instruções para evitar lesões ou danos para o operador do produto ou para terceiros.

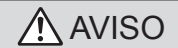

Denota o risco de lesão grave ou morte.

Mantenha o produto fora do alcance de crianças pequenas.

Uma correia enrolada à volta do pescoço de uma pessoa pode causar estrangulamento.

- Utilize apenas as fontes de alimentação especificadas neste manual de instruções para utilização com o produto.
- Não desmonte nem modifique o produto.
- Não exponha o produto a choques nem a vibrações fortes.
- Não toque em qualquer uma das peças internas expostas.
- Pare de utilizar o produto caso existam circunstâncias invulgares, tais como a presença de fumo ou um odor estranho.
- Não utilize solventes orgânicos, como álcool, benzina ou diluente, para limpar o produto.
- Não permita que o produto se molhe.
- Não insira objetos estranhos nem líquidos no produto.
- Não utilize o produto na presença de gases inflamáveis.

Tal poderá causar um choque elétrico, uma explosão ou um incêndio.

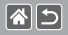

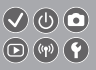

 Para produtos que incluam um visor, não olhe através do visor para fontes de luz intensa, como o sol num dia de céu limpo ou lasers e outras fontes de luz artificial intensas.

Tal poderá danificar a sua visão.

- Observe as instruções seguintes quando utilizar pilhas comercialmente disponíveis ou as baterias fornecidas.
  - Utilize as pilhas/baterias apenas com o produto especificado.
  - Não aqueça as pilhas/baterias nem as exponha a fogo.
  - Não carregue as pilhas/baterias utilizando carregadores não autorizados.
  - Não exponha os terminais à sujidade nem permita que entrem em contacto com pinos metálicos ou outros objetos de metal.
  - Não utilize pilhas/baterias com derrames.
- Quando eliminar as pilhas/baterias, isole os terminais com fita adesiva ou outro material.
  Tal poderá causar um choque elétrico, uma explosão ou um incêndio.

Se uma pilha/bateria apresentar derrames e o material entrar em contacto com a sua pele ou vestuário, lave a área exposta cuidadosamente com água corrente. Em caso de contacto com os olhos, lave cuidadosamente com quantidades abundantes de água corrente limpa e procure assistência médica imediata.

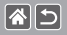

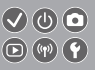

- Observe as instruções seguintes quando utilizar um carregador de baterias ou um transformador CA.
  - Limpe periodicamente o pó acumulado na ficha de corrente e na tomada elétrica utilizando um pano seco.
  - Não ligue nem desligue o produto com as mãos molhadas.
  - Não utilize o produto se a ficha de corrente não estiver totalmente inserida na tomada elétrica.
  - Não exponha a ficha de corrente e os terminais à sujidade nem permita que entrem em contacto com pinos metálicos ou outros objetos de metal.
- Não toque no carregador de baterias nem no transformador CA quando estiverem ligados a uma tomada elétrica durante trovoadas.
- Não coloque objetos pesados sobre o cabo de alimentação. Não danifique, parta nem modifique o cabo de alimentação.
- <
- Não embrulhe o produto em pano ou noutros materiais quando estiver a ser utilizado ou pouco depois de ser utilizado quando o produto ainda estiver quente.
- Não deixe o produto ligado a uma fonte de alimentação durante longos períodos de tempo.

Tal poderá causar um choque elétrico, uma explosão ou um incêndio.

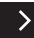

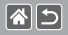

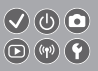

 Não permita que o produto esteja em contacto com a mesma área da pele durante períodos de tempo prolongados durante a utilização.

Isto pode resultar em queimaduras de contacto a baixa temperatura, incluindo vermelhidão da pele e bolhas, mesmo que o produto não esteja quente. É recomendada a utilização de um tripé ou equipamento semelhante quando utilizar o produto em locais quentes e para pessoas com problemas de circulação ou pele menos sensível.

 Siga quaisquer indicações para desligar o produto em locais em que a sua utilização seja proibida.

O incumprimento dessas indicações pode fazer com outro equipamento avarie devido ao efeito das ondas eletromagnéticas e até resultar em acidentes.

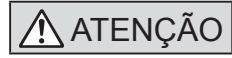

Denota o risco de lesão.

- <
- Não dispare o flash perto dos olhos.
- Tal pode causar danos na vista.
- A correia destina-se a ser utilizada exclusivamente no corpo. Pendurar a correia com qualquer produto presa a um gancho ou a outro objeto pode danificar o produto. Além disso, não agite o produto nem o exponha a impactos fortes.

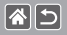

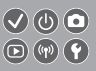

- Não exerça pressão forte sobre a objetiva nem permita que um objeto embata na mesma.
- Tal poderá causar lesões ou danos no produto.
- O flash emite temperaturas elevadas quando dispara. Mantenha os dedos, partes do corpo e objetos afastados da unidade do flash ao tirar fotografias. Tal poderá causar queimaduras ou avaria do flash.
- Não deixe o produto em locais expostos a temperaturas extremamente altas ou baixas.
  O produto pode aquecer ou arrefecer intensamente e causar queimaduras ou lesões quando tocar no mesmo.

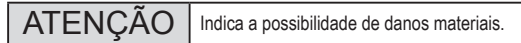

- Não aponte a câmara na direção de uma fonte de luz natural intensa, como o Sol, num dia de céu limpo, ou uma fonte de luz artificial intensa.
- Se o fizer, pode danificar o sensor de imagem ou outros componentes internos.
- Ao utilizar a câmara em praias de areia ou locais de muito vento, tenha o cuidado de não deixar entrar areia ou poeira na câmara.
- Limpe o pó, a fuligem ou outro material estranho existente no flash com um cotonete ou pano.

O calor emitido pelo flash pode fazer com que o material estranho deite fumo ou causar o mau funcionamento do produto.

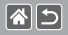

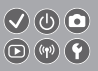

• Retire e guarde a bateria/pilha quando não estiver a utilizar o produto. A ocorrência de qualquer fuga da bateria/pilha pode causar danos no produto.

- Antes de eliminar a bateria/pilha, cubra os terminais com fita adesiva ou outro material isolante.
- O contacto com outros materiais metálicos pode provocar incêndio ou explosões.
- Quando não estiver em utilização, desligue o carregador de bateria utilizado com o produto. Quando estiver em utilização, não o cubra com um pano ou outros objetos.

Deixar a unidade ligada à tomada durante longos períodos de tempo pode provocar o seu sobreaquecimento e distorção, resultando em incêndio.

 Não deixe nenhuma bateria dedicada nas proximidades de animais de estimação. Caso animais de estimação mordam a bateria, podem ocorrer fugas, sobreaquecimento ou explosão, resultando em danos no produto ou incêndio.

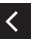

 Se o produto utilizar várias baterias/pilhas, não utilize baterias/pilhas com diferentes níveis de carga em conjunto, nem baterias/pilhas velhas e novas em conjunto. Não introduza as baterias/pilhas com os terminais + e – invertidos. Tal poderá causar avarias no produto.

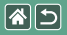

#### Preparativos

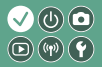

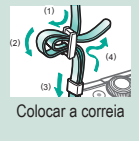

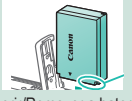

Inserir/Remover a bateria

| English    | Norsk      | Románă   |
|------------|------------|----------|
| Deutsch    | Svenska    | Türkçe   |
| Français   | Español    | العربية  |
| Nederlands | E00rpviscá | เหล่าไทย |
| Dansk      | Русский    | 简体中文     |
| Português  | Polski     | 秋昔中文     |
| Suomi      | Cestina    | 한국어      |

Definir o idioma de apresentação

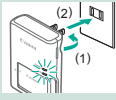

Carregar a bateria

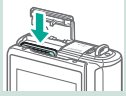

Inserir/Remover um cartão de memória

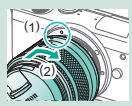

Colocar uma objetiva

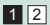

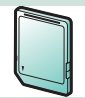

Preparar um cartão de memória

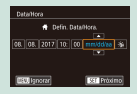

#### Definir a data e a hora

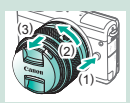

Retirar uma objetiva

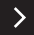

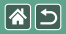

#### Preparativos

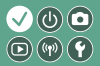

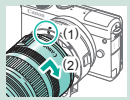

Colocar as objetivas EF e EF-S

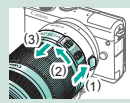

Retirar as objetivas EF e EF-S

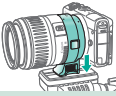

Utilizar um tripé com a objetiva EF ou EF-S

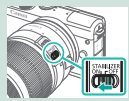

Utilizar a estabilização de imagem da objetiva EF ou EF-S

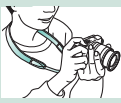

Segurar na câmara

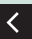

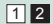

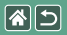

Colocar a correia

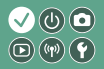

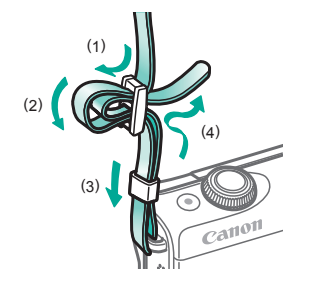

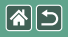

#### Carregar a bateria

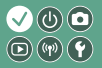

Retire a tampa do compartimento da bateria.

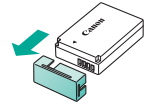

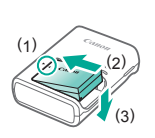

Insira a bateria.

2

Carregue a bateria.

3

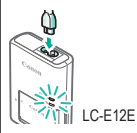

 Carregar: Laranja
 Completamente carregada: Verde

>

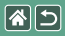

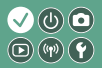

Retire a bateria.

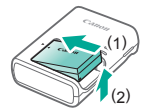

<

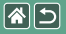

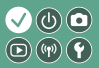

Utilize os cartões de memória seguintes (vendidos separadamente), em qualquer capacidade.

- Cartões de memória SD\*1
- Cartões de memória SDHC\*<sup>1\*2</sup>
- Cartões de memória SDXC\*1\*2

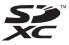

- \*1 Cartões de memória em conformidade com as normas SD. Contudo, não foi verificado se todos os cartões de memória funcionam com a câmara.
- \*2 Os cartões de memória UHS-I também são compatíveis.

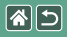

#### Inserir/Remover a bateria

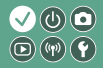

Abra a tampa do compartimento da bateria.

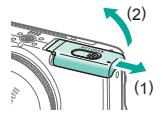

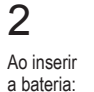

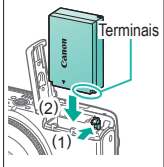

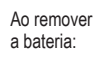

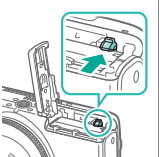

#### **3** Feche a tampa do compartimento da bateria.

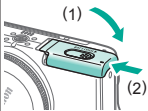

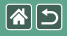

# Inserir/Remover um cartão de memória

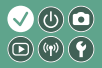

Abra a tampa do compartimento do cartão de memória.

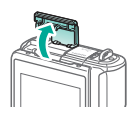

2

Ao inserir o cartão de memória: Ao remover o cartão de memória:

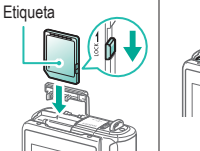

3

Feche a tampa do compartimento do cartão de memória.

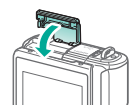

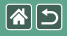

#### Definir a data e a hora

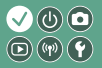

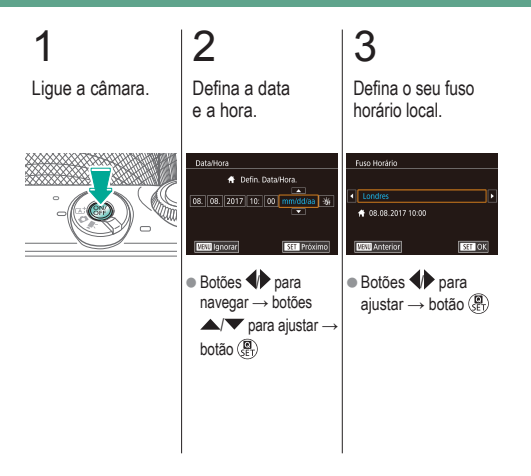

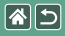

### Definir o idioma de apresentação

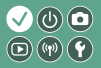

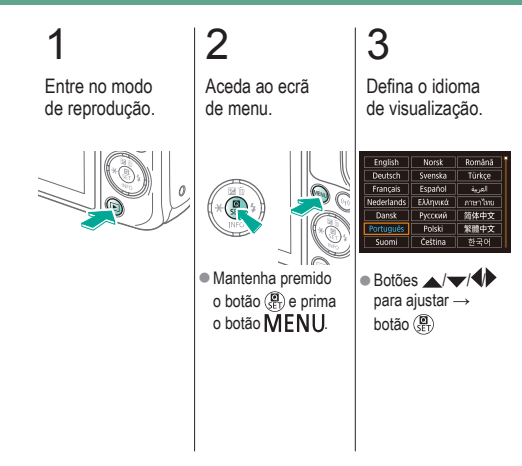

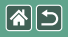

#### Colocar uma objetiva

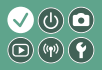

#### Certifique-se de que a câmara está desligada.

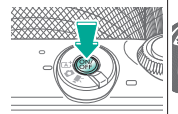

2

Retire a tampa da objetiva e a tampa do corpo.

# 3

Coloque a objetiva.

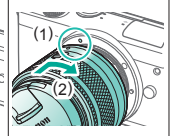

# 4

Retire a tampa da frente da objetiva.

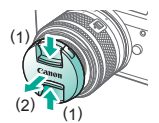

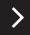

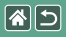

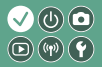

Prepare-se para disparar.

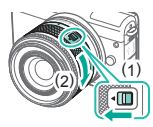

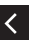

 Prima (1) à medida que roda (2) ligeiramente e, em seguida, solte o interruptor.  Rode (2) um pouco mais até clicar.

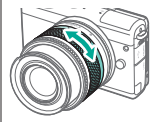

 Amplie ou reduza a imagem antes efetuar a focagem.

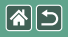

#### Retirar uma objetiva

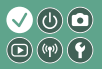

Certifique-se de que a câmara está desligada.

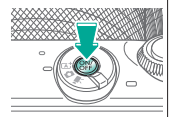

### 2 Retire a objetiva.

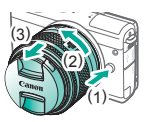

- Prima (1) à medida que roda a objetiva na direção (2) até parar.
- Retire a objetiva na direção ilustrada (3).

# 3

Coloque a tampa da objetiva e a tampa do corpo.

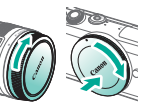

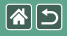

### Colocar as objetivas EF e EF-S

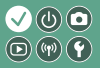

Certifique-se de que a câmara está desligada.

# 2

Retire a tampa da objetiva e a tampa do corpo.

# 3

Coloque o adaptador na câmara.

### 4

Coloque a objetiva.

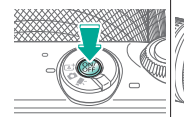

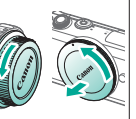

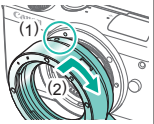

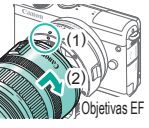

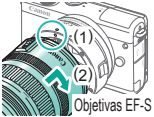

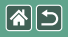

### Retirar as objetivas EF e EF-S

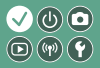

Certifique-se de que a câmara está desligada.

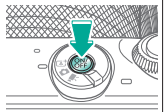

### 2 Retire a objetiva

Retire a objetiva.

# 3

Retire o adaptador.

# 4

Coloque a tampa da objetiva e a tampa do corpo.

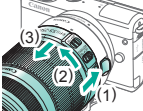

- Deslize (1) à medida que roda a objetiva na direção (2) até parar.
- Retire a objetiva na direção ilustrada (3).

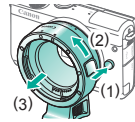

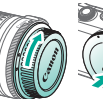

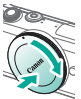

- Prima (1) à medida que roda o adaptador na direção (2) até parar.
- Retire a objetiva na direção ilustrada (3).

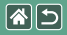

# Utilizar um tripé com a objetiva EF ou EF-S

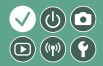

Coloque o suporte do tripé no adaptador.

### 2

Coloque o tripé na entrada do suporte do tripé.

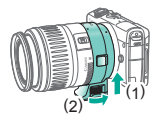

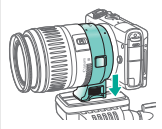

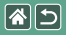

# Utilizar a estabilização de imagem da objetiva EF ou EF-S

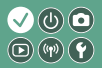

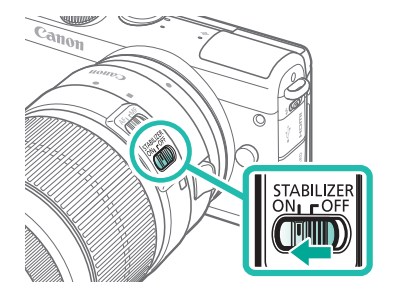

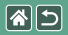

Segurar na câmara

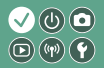

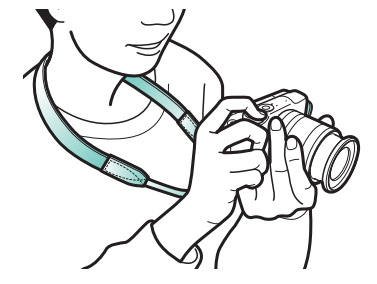
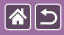

## Noções básicas sobre a câmara

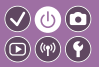

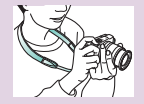

Experimentar a câmara 📀

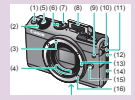

Nomes dos componentes

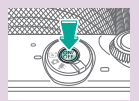

On/Off

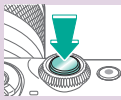

Botão do obturador

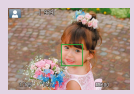

Molduras no ecrã de disparo

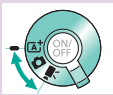

Modos de disparo

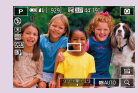

Opções de visualização de disparo

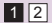

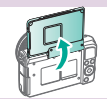

Ajustar o ângulo do ecrã

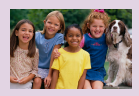

Opções de visualização de reprodução

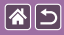

#### Noções básicas sobre a câmara

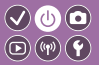

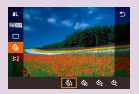

Utilizar o ecrã de controlo rápido

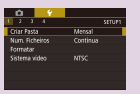

Utilizar o ecrã de menu

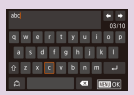

Introduzir carateres

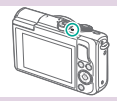

Apresentação do indicador

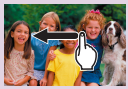

Operações táteis 🕥

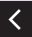

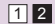

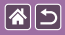

#### Noções básicas sobre a câmara Experimentar a câmara

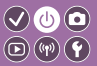

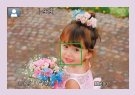

Tirar fotografias (cena inteligente auto)

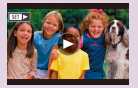

Visualizar filmes

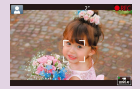

Gravar filmes (cena inteligente auto)

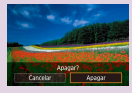

Apagar imagens

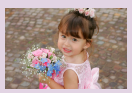

Visualizar fotografias

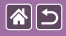

## Experimentar a câmara

Tirar fotografias (cena inteligente auto)

 (1) Ícone de cena
 (2) Número restante de disparos
 (3) Tempo de gravação restante

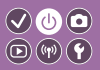

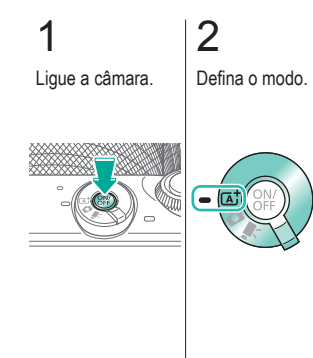

# 3

Amplie ou reduza, conforme necessário.

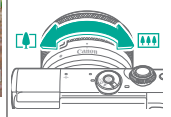

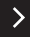

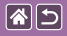

### Experimentar a câmara Tirar fotografias (cena inteligente auto)

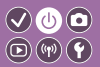

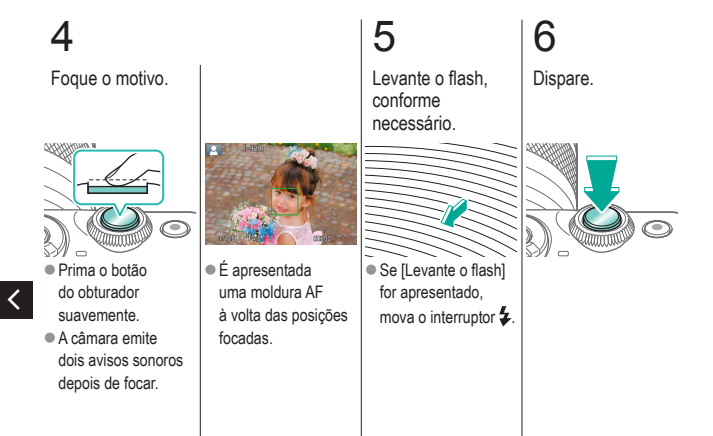

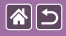

Experimentar a câmara Gravar filmes (cena inteligente auto)

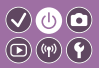

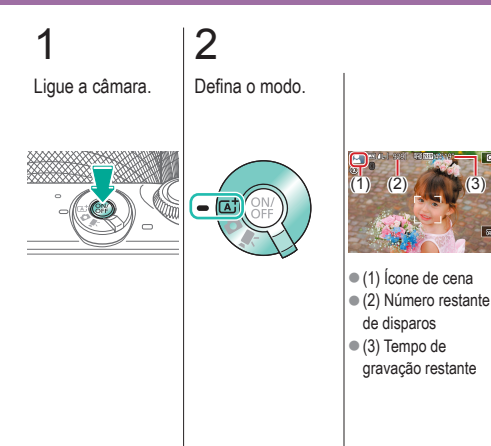

## 3

Amplie ou reduza, conforme necessário.

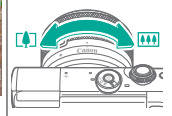

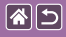

Experimentar a câmara Gravar filmes (cena inteligente auto)

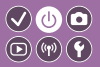

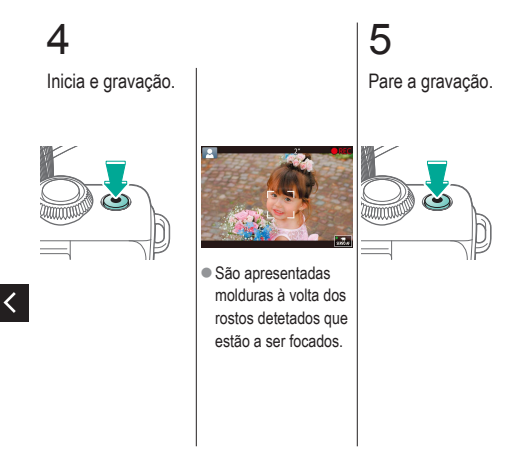

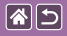

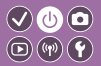

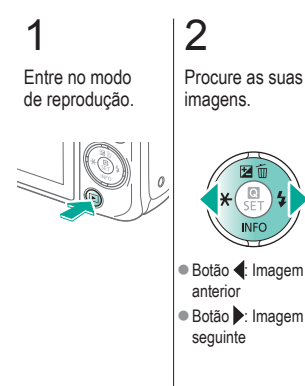

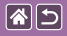

#### Experimentar a câmara Visualizar filmes

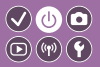

Entre no modo de reprodução.

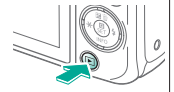

## 2 Procure as suas

imagens.

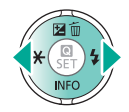

- Botão 4: Imagem anterior
- Botão : Imagem seguinte

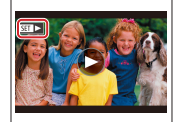

 Os filmes estão identificados com

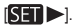

# 3

Reproduza o filme.

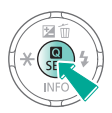

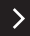

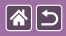

### Experimentar a câmara Visualizar filmes

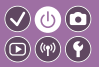

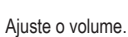

4

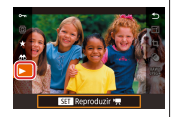

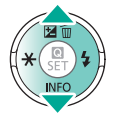

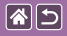

#### Experimentar a câmara Apagar imagens

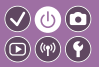

Entre no modo de reprodução.

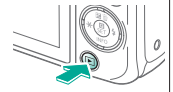

## 2 Procure as suas imagens.

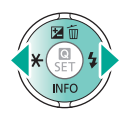

- Botão 4: Imagem anterior
- Botão : Imagem seguinte

# 3

## Apague.

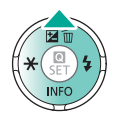

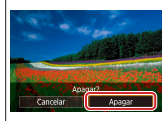

■ Botões → [Apagar] → botão ()

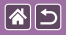

### Nomes dos componentes Parte dianteira

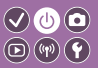

>

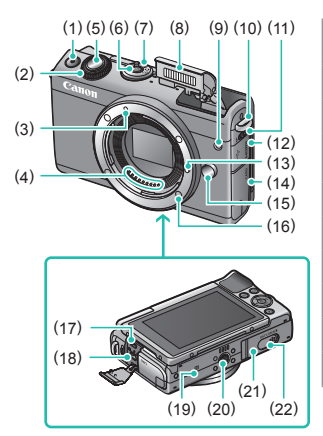

| N.º | Nome                                   | Símbolo neste<br>manual |
|-----|----------------------------------------|-------------------------|
| (1) | Botão de filme                         |                         |
| (2) | Seletor frontal                        | <b>**</b>               |
| (3) | Índice de montagem<br>da objetiva EF-M |                         |
| (4) | Contactos                              |                         |
| (5) | Botão do obturador                     |                         |
| (6) | Botão ON/OFF                           |                         |
| (7) | Interruptor de modo                    |                         |
| (8) | Flash                                  |                         |
| (9) | Luz                                    |                         |

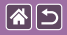

#### Nomes dos componentes Parte dianteira

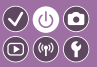

>

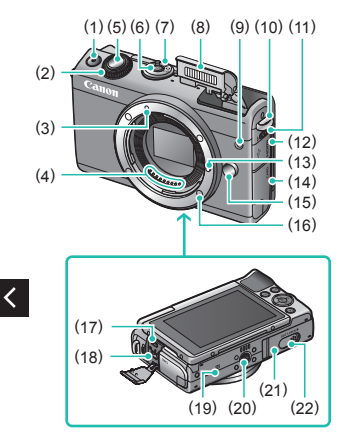

| N.º  | Nome                                              | Símbolo neste<br>manual |
|------|---------------------------------------------------|-------------------------|
| (10) | Encaixe da correia                                |                         |
| (11) | Interruptor Levantar<br>flash                     | 4                       |
| (12) | Tampa do terminal                                 |                         |
| (13) | Pino de fixação<br>da objetiva                    |                         |
| (14) | Tampa do<br>compartimento do<br>cartão de memória |                         |
| (15) | Botão de<br>desprendimento<br>da objetiva         |                         |
| (16) | Encaixe da objetiva                               |                         |
| (17) | Terminal HDMI <sup>™</sup>                        |                         |
| (18) | Terminal digital                                  |                         |

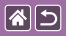

<

#### Nomes dos componentes Parte dianteira

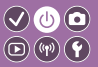

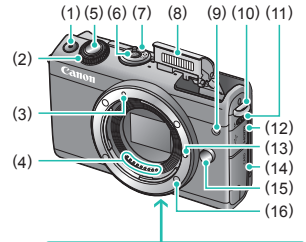

| N.º  | Nome                                    | Símbolo neste<br>manual |
|------|-----------------------------------------|-------------------------|
| (19) | Marca N                                 | R                       |
| (20) | Entrada para tripé                      |                         |
| (21) | Tampa do<br>compartimento<br>da bateria |                         |
| (22) | Tampa do terminal<br>do acoplador CC    |                         |

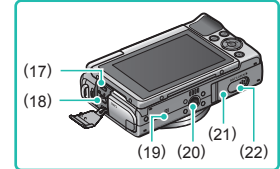

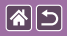

<

### Nome dos componentes Parte traseira

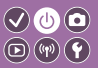

>

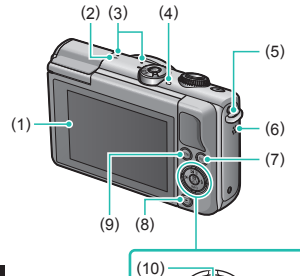

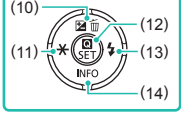

| N.º | Nome                      | Símbolo neste<br>manual |
|-----|---------------------------|-------------------------|
| (1) | Ecrã/Painel de ecrã tátil |                         |
| (2) | Marca de plano focal      |                         |
| (3) | Microfone                 |                         |
| (4) | Indicador                 |                         |
| (5) | Encaixe da correia        |                         |
| (6) | Altifalante               |                         |
| (7) | Botão Wi-Fi               | (( <b>†</b> ))          |
| (8) | Botão de reprodução       | ►                       |

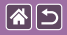

#### Nome dos componentes Parte traseira

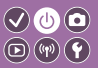

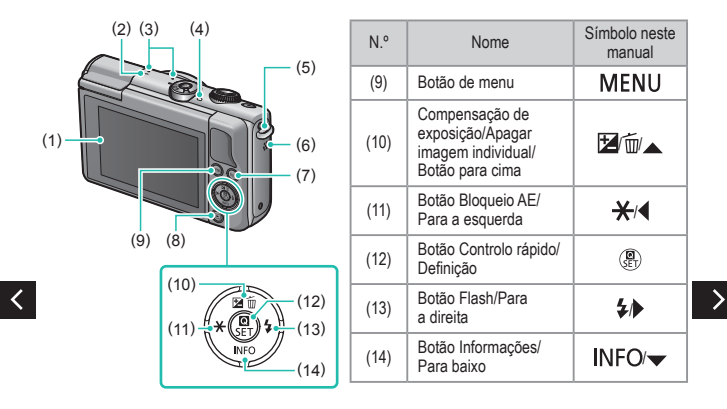

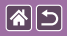

### Nome dos componentes Objetiva

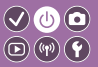

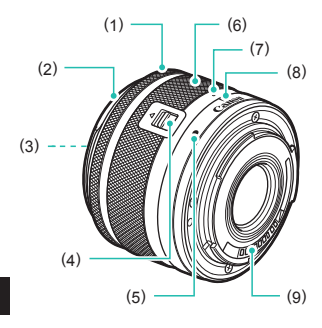

| N.º | Nome                                   | Símbolo neste<br>manual |
|-----|----------------------------------------|-------------------------|
| (1) | Anel de focagem                        |                         |
| (2) | Encaixe da cobertura                   |                         |
| (3) | Filtro com rosca                       |                         |
| (4) | Interruptor de retração<br>da objetiva |                         |
| (5) | Índice de montagem<br>da objetiva      |                         |
| (6) | Anel de zoom                           |                         |
| (7) | Índice de retração<br>da objetiva      |                         |
| (8) | Índice da posição<br>de zoom           |                         |
| (9) | Contactos                              |                         |

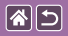

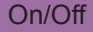

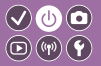

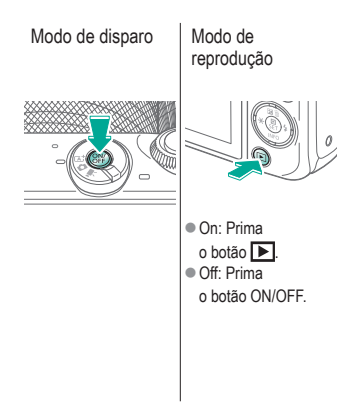

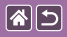

### Botão do obturador

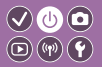

# 1

Prima até meio (prima levemente para focar).

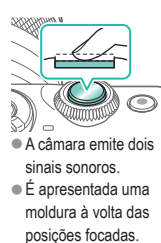

## 2

Prima até ao fim (a partir da posição intermédia, prima completamente para disparar).

A câmara dispara.

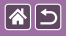

## Modos de disparo

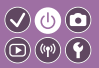

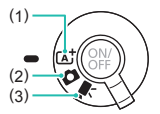

Mude para um modo de disparo para aceder à forma e ao motivo de disparo.

Disparo totalmente automático, com definições determinadas pela câmara.
 Adicione uma diversidade de efeitos e utilize as suas definições preferidas.
 Para gravar filmes.

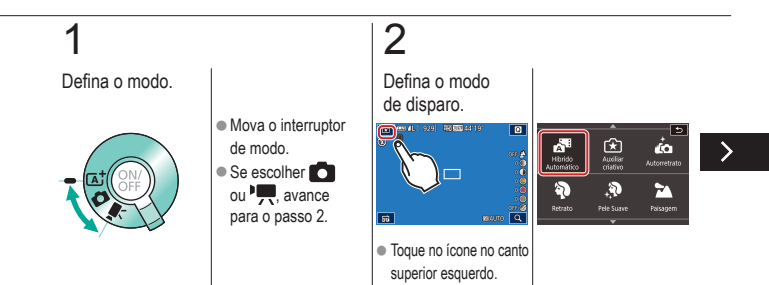

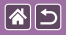

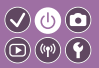

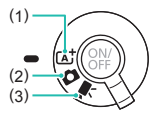

Mude para um modo de disparo para aceder à forma e ao motivo de disparo.

Disparo totalmente automático, com definições determinadas pela câmara.
 Adicione uma diversidade de efeitos e utilize as suas definições preferidas.
 Para gravar filmes.

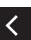

 Arraste para cima ou para baixo para procurar modos de disparo e toque num modo da sua escolha.

## 3

### Configure a câmara.

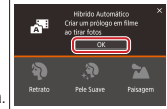

Toque em [OK].

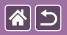

## Ajustar o ângulo do ecrã

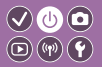

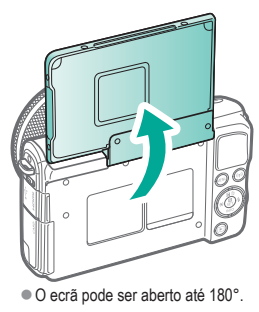

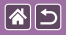

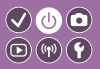

| Moldura branca                                                                                                    | Moldura verde                                                                                                    | Moldura azul                                                                                                    | Moldura<br>laranja + [ <b>①</b> ]                                                                                                    |
|----------------------------------------------------------------------------------------------------|----------------------------------------------------------------------------------------------------|----------------------------------------------------------------------------------------------------|----------------------------------------------------------------------------------------------------|
|                                                                                                    | Juna Juna Juna Juna Juna Juna Juna Juna                                                                                         |                                                                                                    |                                                                                                    |
| <ul> <li>É apresentada<br/>à volta do motivo ou<br/>do rosto da pessoa<br/>que é detetado como<br/>motivo principal.</li> </ul> | <ul> <li>É apresentada depois<br/>de a câmara efetuar<br/>a focagem ao premir<br/>o botão do obturador<br/>até meio.</li> </ul> | <ul> <li>É apresentada<br/>à medida que<br/>a câmara continua<br/>a focar motivos em<br/>movimento no modo<br/>[(Δ)]. É também<br/>apresentada enquanto<br/>premir o botão do</li> </ul> | <ul> <li>É apresentada<br/>se a câmara não<br/>conseguir efetuar<br/>a focagem ao premir<br/>o botão do obturador<br/>até meio.</li> </ul> |

obturador até meio.

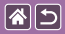

## Opções de visualização de disparo

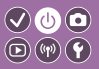

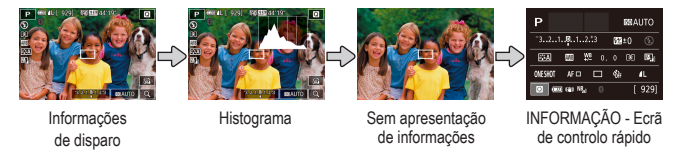

## 1

Alterne entre os modos de visualização.

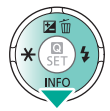

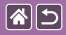

## Opções de visualização de reprodução

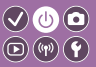

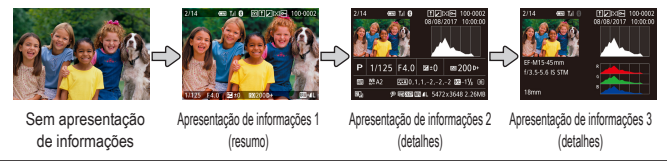

## 1

Alterne entre os modos de visualização.

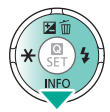

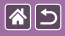

## Utilizar o ecrã de controlo rápido

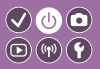

Aceda ao ecrã de definição.

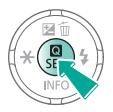

## 2

Escolha o item de definição.

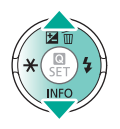

# 3

Escolha a opção de definição.

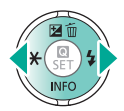

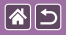

#### Utilizar o ecrã de controlo rápido

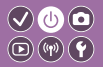

Confirme a sua escolha e saia.

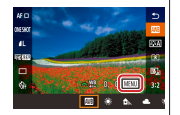

Para definir itens com

<

a etiqueta [MENU], prima o botão MENU.

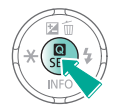

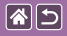

## Utilizar o ecrã de menu

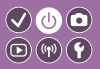

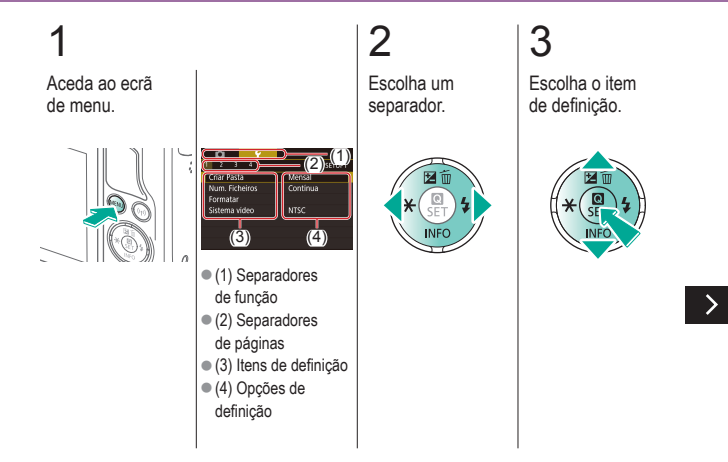

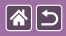

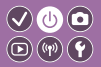

**4** Esselha a

Escolha a opção de definição.

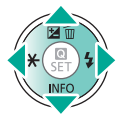

5

Confirme a sua escolha e saia.

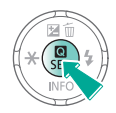

<

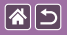

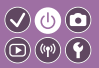

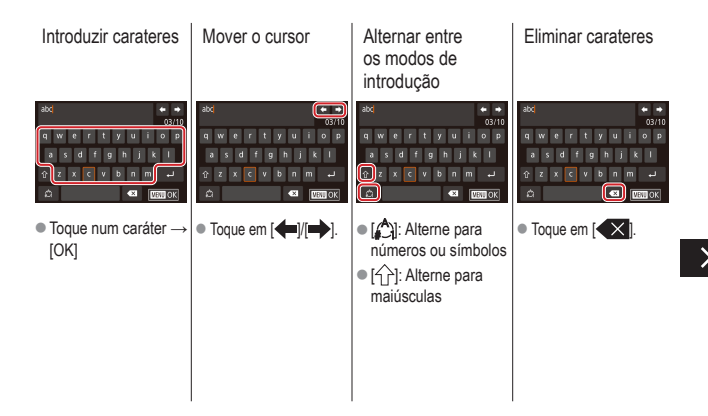

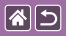

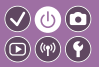

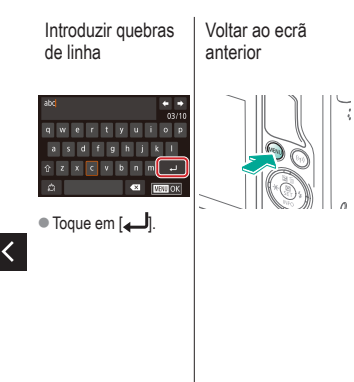

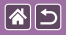

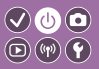

A apresentação do indicador varia consoante o estado da câmara.

| F |    |
|---|----|
|   | 0. |

| Cor   | Estado                | Estado da câmara                                                                                                    |
|-------|-----------------------|----------------------------------------------------------------------------------------------------|
|       | Intermitente<br>lento | <ul> <li>Ligada a um computador</li> <li>Apresentação desligada</li> </ul>                                                                                                    |
| Verde | Intermitente          | <ul> <li>Iniciar</li> <li>Gravar/ler a partir de um cartão de memória</li> <li>Comunicar com outros dispositivos</li> <li>Captar exposições longas</li> <li>Ligar/transmitir via Wi-Fi</li> </ul> |

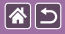

### Noções básicas sobre a câmara Operações táteis

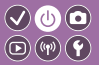

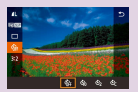

Ecrã de controlo rápido

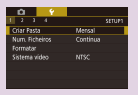

MENU

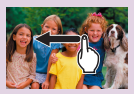

Reprodução

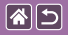

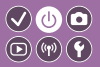

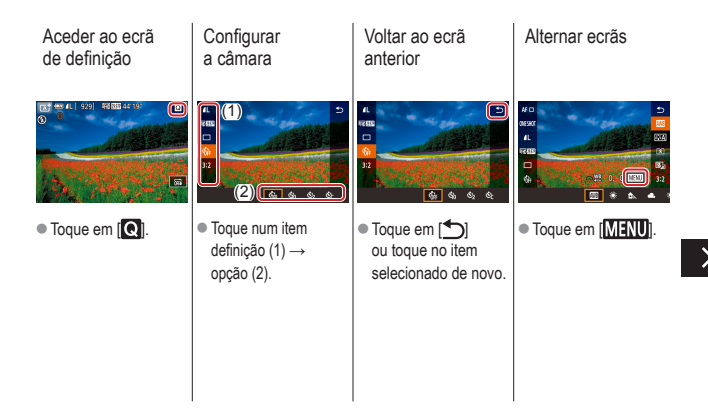

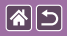

Operações táteis Ecrã de controlo rápido

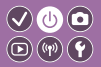

Ajustar quantidades em barras.

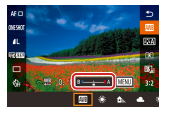

 Toque ou arraste o bar.

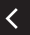

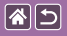

### Operações táteis MENU

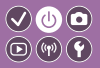

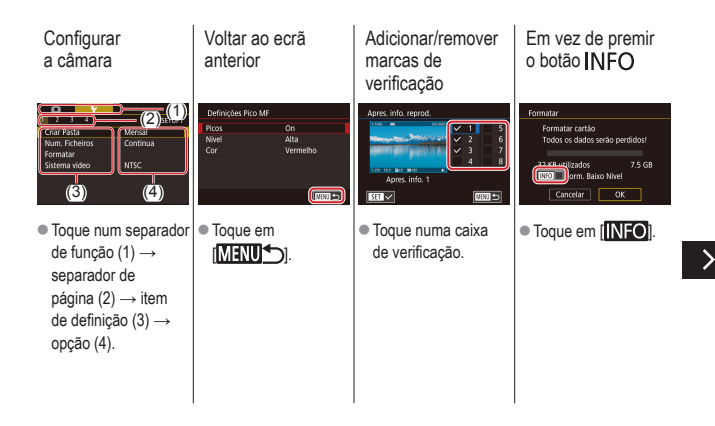
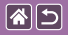

Operações táteis MENU

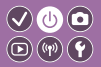

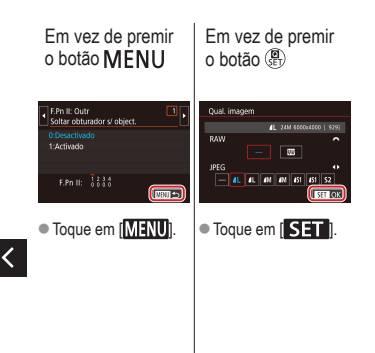

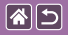

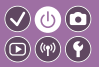

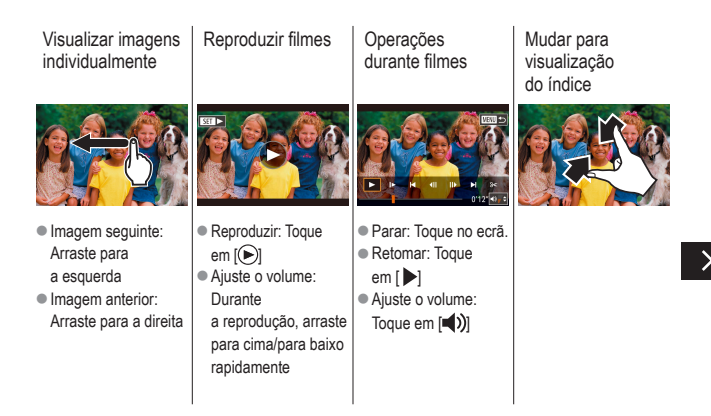

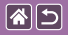

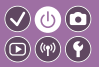

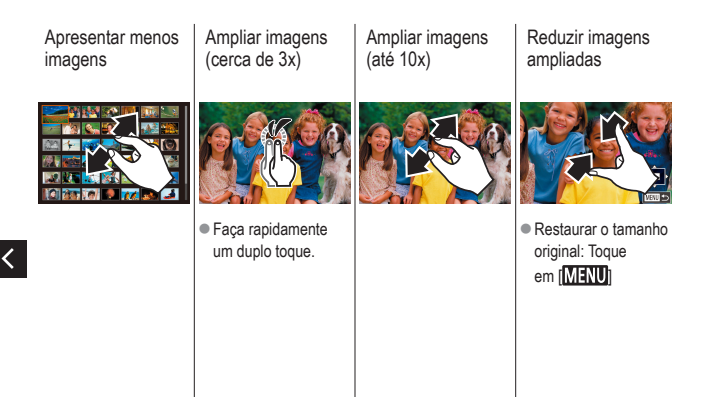

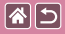

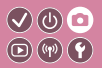

| Com base numa imagem<br>de exemplo        | Modo automático | Cenas específicas              |
|-------------------------------------------|-----------------|--------------------------------|
| Efeitos de imagens<br>(filtros criativos) | Modo manual     | Gravar filmes no modo de filme |
| Funcionalidades convenientes              |                 |                                |

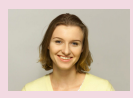

Autorretratos sob definições ideais

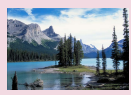

Paisagens

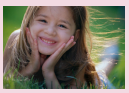

Retratos

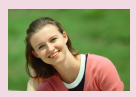

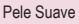

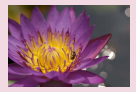

Grandes planos

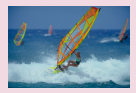

Motivos em movimento

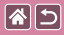

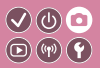

| Com base numa imagem<br>de exemplo        | Modo automático | Cenas específicas              |
|-------------------------------------------|-----------------|--------------------------------|
| Efeitos de imagens<br>(filtros criativos) | Modo manual     | Gravar filmes no modo de filme |
| Funcionalidades convenientes              |                 |                                |

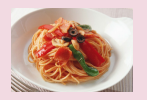

Destacar cores na captação de comida

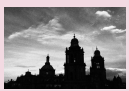

Monocromático

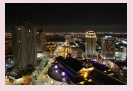

Cenas noturnas sem um tripé

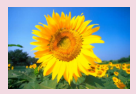

Efeito de foco suave

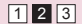

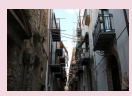

Cenas de contraluz

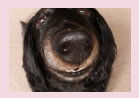

Efeito da objetiva olho de peixe

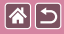

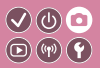

| Com base numa imagem<br>de exemplo        | Modo automático | Cenas específicas              |
|-------------------------------------------|-----------------|--------------------------------|
| Efeitos de imagens<br>(filtros criativos) | Modo manual     | Gravar filmes no modo de filme |
| Funcionalidades convenientes              |                 |                                |

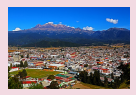

Efeito de pintura a óleo

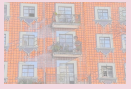

Efeito de aguarela

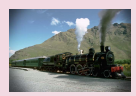

Efeito de câmara de brincar

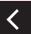

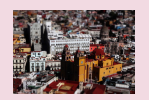

Efeito de modelo em miniatura

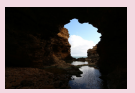

Cenas de alto contraste

| 1 | 2 | 3 |
|---|---|---|
|   |   |   |

| <b>*</b> | 5 |
|----------|---|
|----------|---|

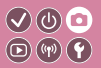

| Com base numa imagem<br>de exemplo        | Modo automático | Cenas específicas              |
|-------------------------------------------|-----------------|--------------------------------|
| Efeitos de imagens<br>(filtros criativos) | Modo manual     | Gravar filmes no modo de filme |
| Funcionalidades convenientes              |                 |                                |

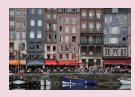

Cena inteligente auto (fotografias)

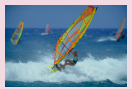

Cena inteligente auto (filmes)

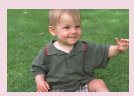

Modo híbrido automático

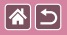

## Cena inteligente auto (fotografias)

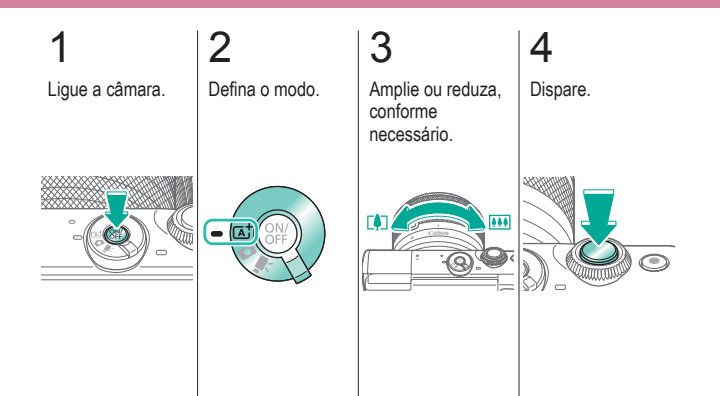

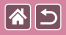

## Cena inteligente auto (filmes)

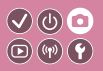

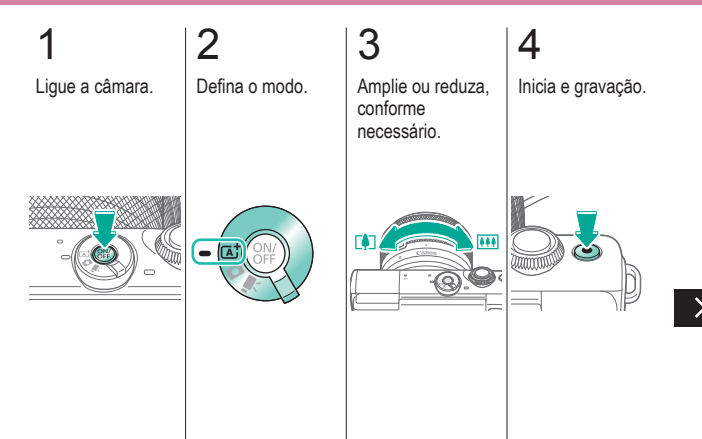

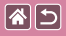

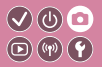

# 5

Ajuste a forma como compõe o enquadramento, conforme necessário

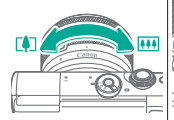

# 6

Pare a gravação.

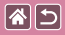

## Modo híbrido automático

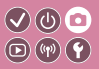

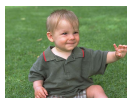

Pode fazer um filme curto sobre o dia apenas tirando fotografias. Antes de cada disparo, a câmara grava clips de 2 a 4 segundos das cenas, que posteriormente são combinados num prólogo de filme.

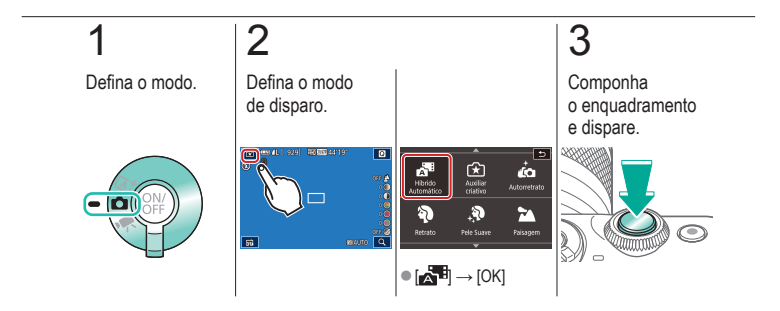

| <b>*</b> | 5 |
|----------|---|
|----------|---|

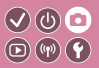

| Com base numa imagem<br>de exemplo        | Modo automático | Cenas específicas              |
|-------------------------------------------|-----------------|--------------------------------|
| Efeitos de imagens<br>(filtros criativos) | Modo manual     | Gravar filmes no modo de filme |
| Funcionalidades convenientes              |                 |                                |

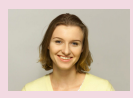

Autorretratos sob definições ideais

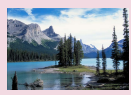

Paisagens

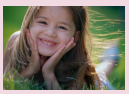

Retratos

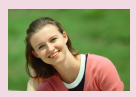

Pele Suave

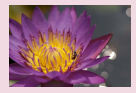

Grandes planos

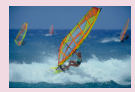

Motivos em movimento

| <b>^</b> | 5 |
|----------|---|
|----------|---|

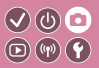

| Com base numa imagem<br>de exemplo        | Modo automático | Cenas específicas              |
|-------------------------------------------|-----------------|--------------------------------|
| Efeitos de imagens<br>(filtros criativos) | Modo manual     | Gravar filmes no modo de filme |
| Funcionalidades convenientes              |                 |                                |

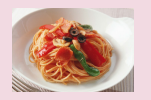

Destacar cores na captação de comida

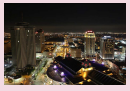

Cenas noturnas sem um tripé

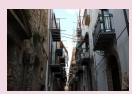

Cenas de contraluz

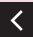

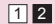

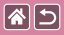

## Autorretratos sob definições ideais

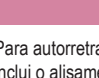

(b) [b] **(P) (P)** 

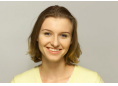

Autorretrato

Para autorretratos, o processamento de imagens personalizável inclui o alisamento da pele, além do ajuste de brilho e fundo para que se destaque.

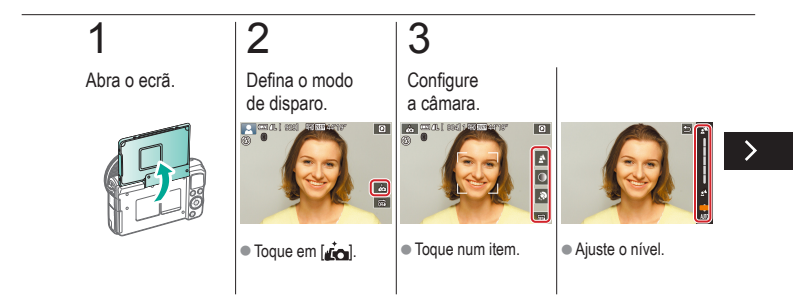

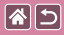

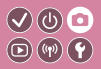

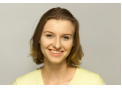

Autorretrato

Para autorretratos, o processamento de imagens personalizável inclui o alisamento da pele, além do ajuste de brilho e fundo para que se destaque.

# 4

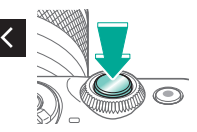

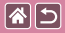

#### Retratos

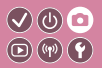

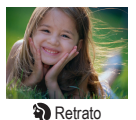

Tire fotografias de pessoas com um efeito suavizado.

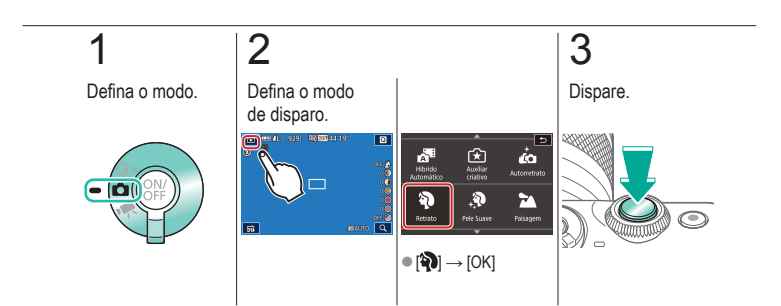

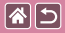

## Pele Suave

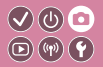

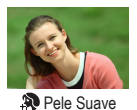

Processa imagens para tornar o aspeto da pele mais suave.

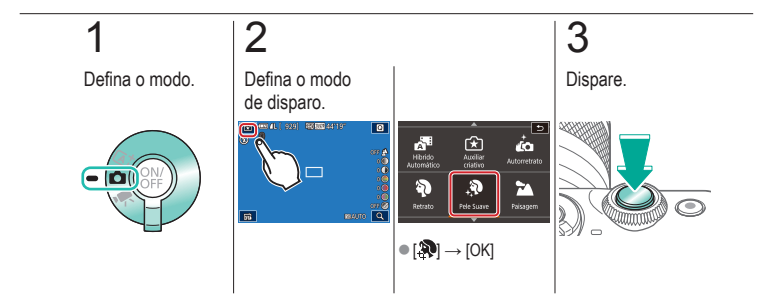

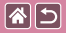

#### Paisagens

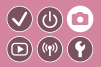

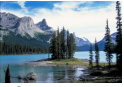

Paisagem

Capte paisagens amplas ou cenas semelhantes com focagem nítida de perto a longe, reproduzindo céus azuis e prados verdejantes em cores vívidas.

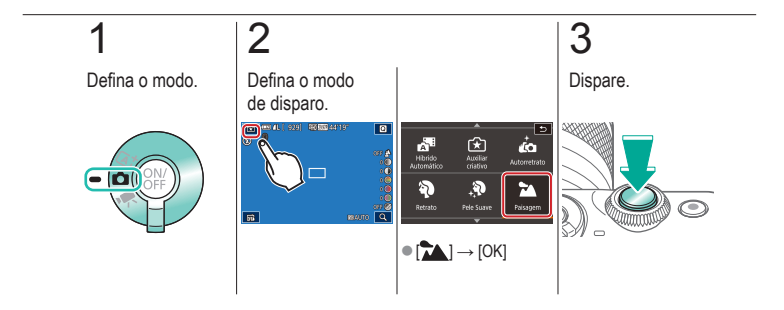

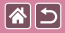

#### Grandes planos

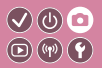

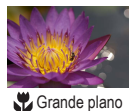

Para captar grandes planos de flores ou de objetos pequenos.

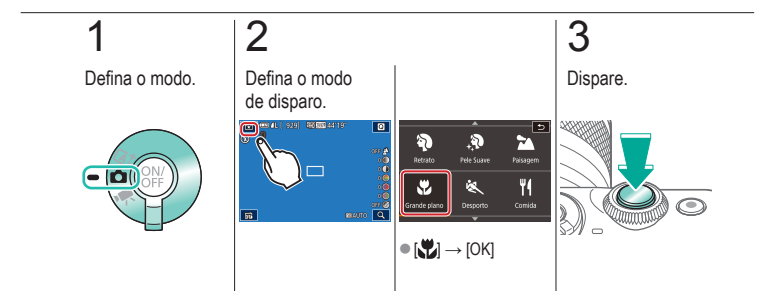

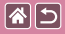

### Motivos em movimento

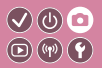

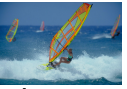

💐 Desporto

Dispare continuamente enquanto a câmara mantém o motivo focado.

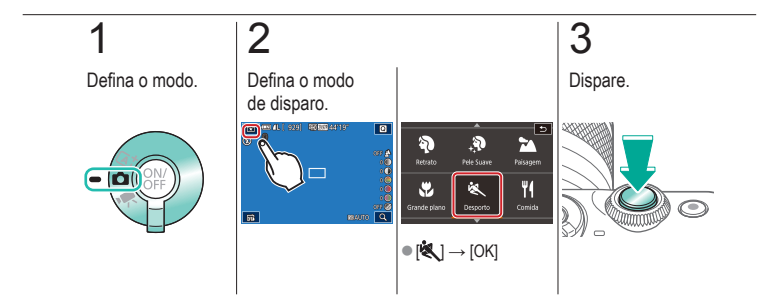

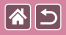

## Destacar cores na captação de comida

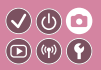

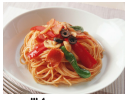

**Comida** 

Ajuste as tonalidades de cor para tornar o aspeto da comida fresco e vibrante.

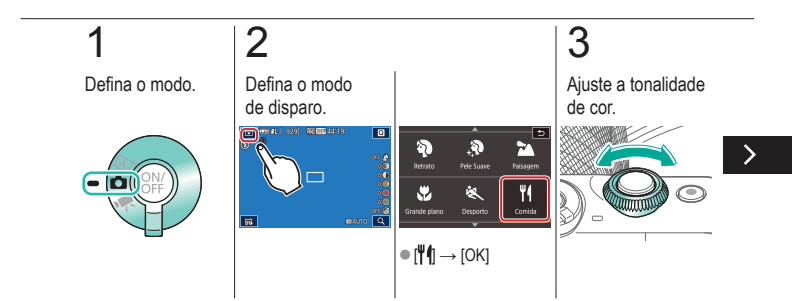

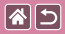

Destacar cores na captação de comida

fresco e vibrante.

Ajuste as tonalidades de cor para tornar o aspeto da comida

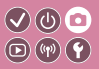

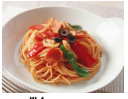

**Y**Comida

4

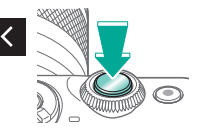

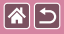

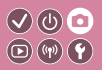

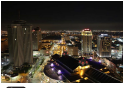

Cena Noturna Portátil Belas fotografias de cenas noturnas ou retratos com cenários noturnos de fundo, sem necessidade de segurar a câmara numa posição totalmente fixa (como quando se utiliza um tripé).

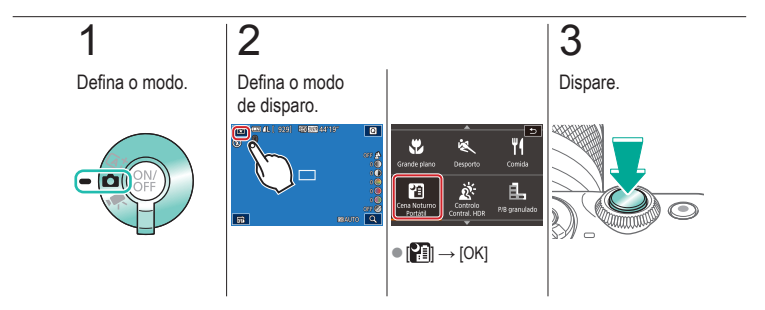

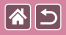

#### Cenas de contraluz

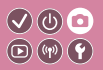

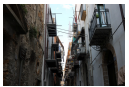

Controlo de contraluz HDR

São captadas três imagens consecutivas com diferentes níveis de brilho de cada vez dispara e a câmara combina áreas da imagem com brilho ideal a fim de criar uma imagem única. Este modo pode reduzir perda de detalhes nas sombras que tendem a ocorrer em fotografias com áreas de imagem claras e escuras.

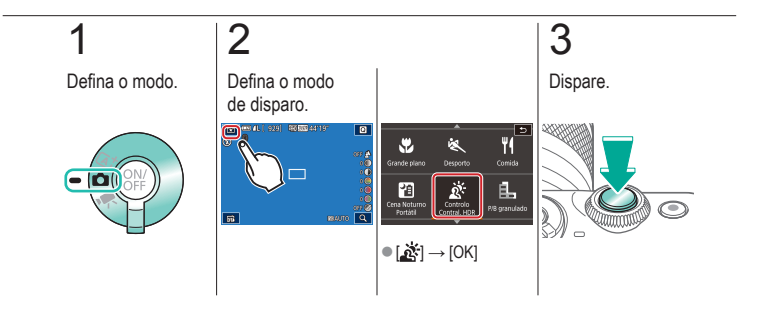

|  | 5 |
|--|---|
|--|---|

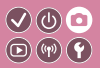

| Com base numa imagem<br>de exemplo        | Modo automático | Cenas específicas              |
|-------------------------------------------|-----------------|--------------------------------|
| Efeitos de imagens<br>(filtros criativos) | Modo manual     | Gravar filmes no modo de filme |
| Funcionalidades convenientes              |                 |                                |

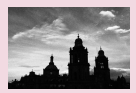

Monocromático

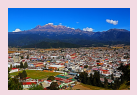

Efeito de pintura a óleo

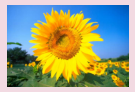

Efeito de foco suave

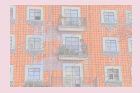

Efeito de aguarela

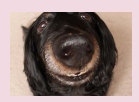

Efeito da objetiva olho de peixe

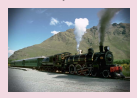

Efeito de câmara de brincar

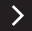

|  | 5 |
|--|---|
|--|---|

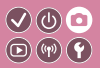

| Com base numa imagem<br>de exemplo        | Modo automático | Cenas específicas              |
|-------------------------------------------|-----------------|--------------------------------|
| Efeitos de imagens<br>(filtros criativos) | Modo manual     | Gravar filmes no modo de filme |
| Funcionalidades convenientes              |                 |                                |

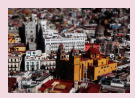

Efeito de modelo em miniatura

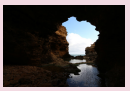

Cenas de alto contraste

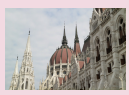

Efeito de HDR

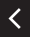

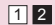

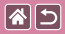

### Monocromático

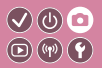

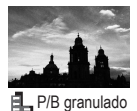

Tire fotografias monocromáticas com um toque realista e rústico.

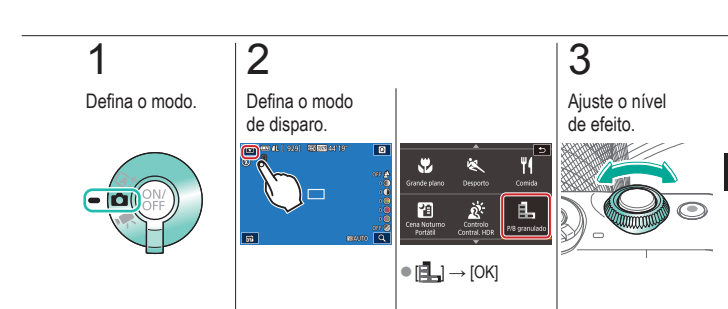

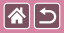

#### Monocromático

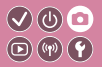

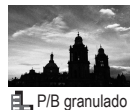

Tire fotografias monocromáticas com um toque realista e rústico.

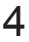

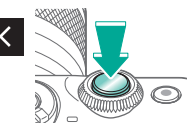

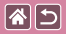

## Efeito de foco suave

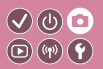

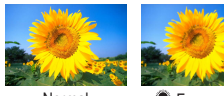

Normal

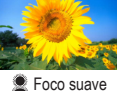

Esta função permite captar imagens como se estivesse colocado um filtro de foco suave na câmara.

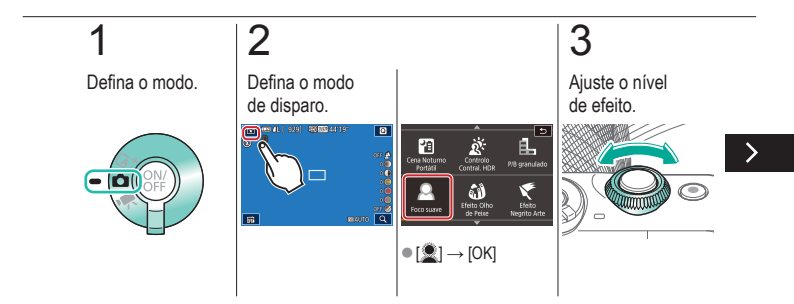

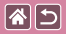

#### Efeito de foco suave

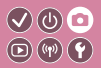

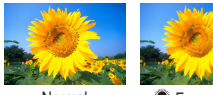

Normal

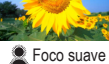

Esta função permite captar imagens como se estivesse colocado um filtro de foco suave na câmara.

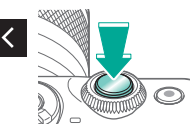

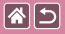

## Efeito da objetiva olho de peixe

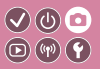

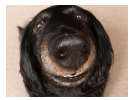

Efeito olho de peixe

Permite captar imagens com o efeito de distorção de uma objetiva olho de peixe.

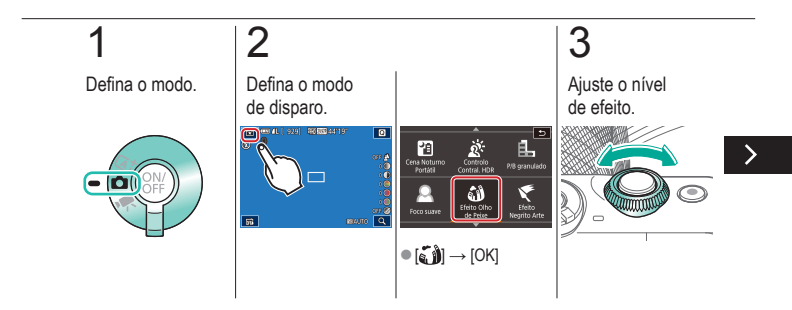

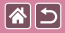

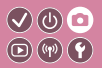

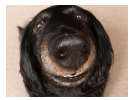

Efeito olho de peixe

Permite captar imagens com o efeito de distorção de uma objetiva olho de peixe.

# 4

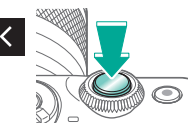

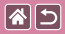

## Efeito de pintura a óleo

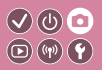

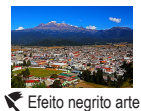

Confira um aspeto mais substancial aos motivos, como os motivos das pinturas a óleo.

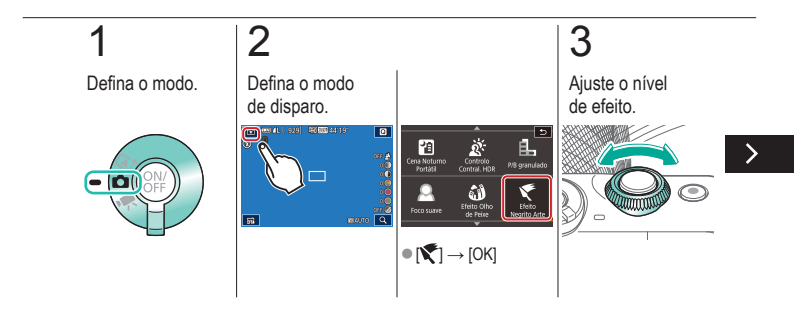

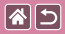

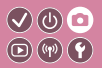

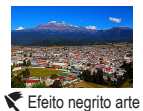

Confira um aspeto mais substancial aos motivos, como os motivos das pinturas a óleo.

# 4

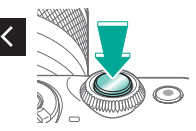

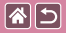

## Efeito de aguarela

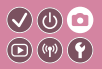

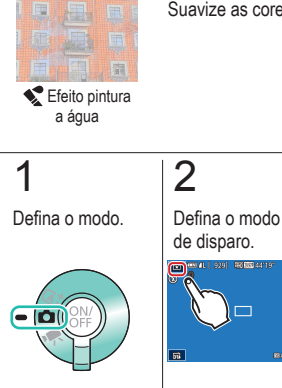

Suavize as cores para obter fotografias semelhantes a aguarelas.

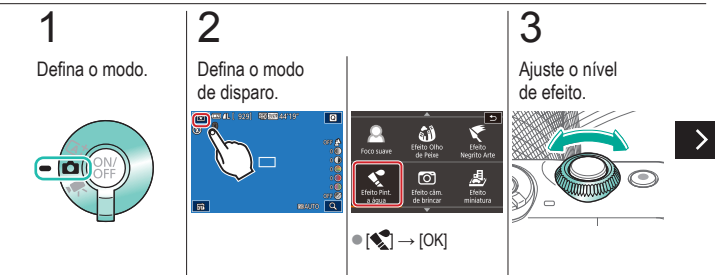

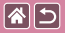

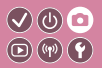

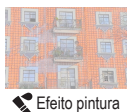

a água

Suavize as cores para obter fotografias semelhantes a aguarelas.

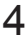

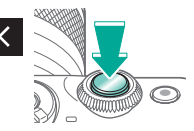
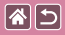

#### Efeito de câmara de brincar

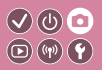

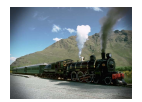

Efeito de câmara de brincar Este efeito faz com que as imagens pareçam ter sido captadas com uma câmara de brinquedo através do efeito de vinheta (cantos da imagem mais escuros e desfocados) e no geral modificação das cores.

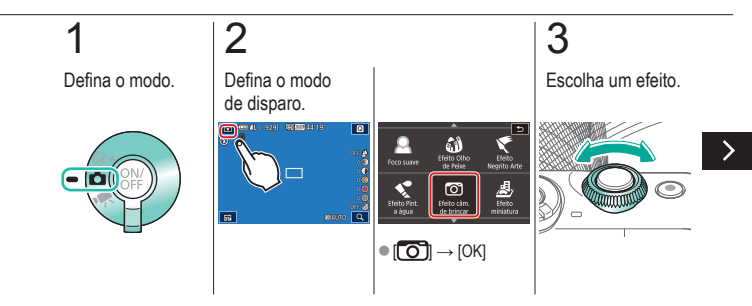

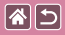

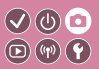

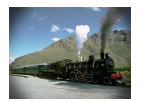

Este efeito faz com que as imagens pareçam ter sido captadas com uma câmara de brinquedo através do efeito de vinheta (cantos da imagem mais escuros e desfocados) e no geral modificação das cores.

Efeito de câmara de brincar

## 4

Dispare.

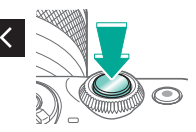

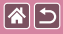

### Efeito de modelo em miniatura

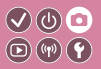

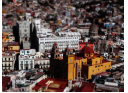

👍 Efeito miniatura

Cria o efeito de um modelo em miniatura, desfocando áreas da imagem fora de uma área selecionada.

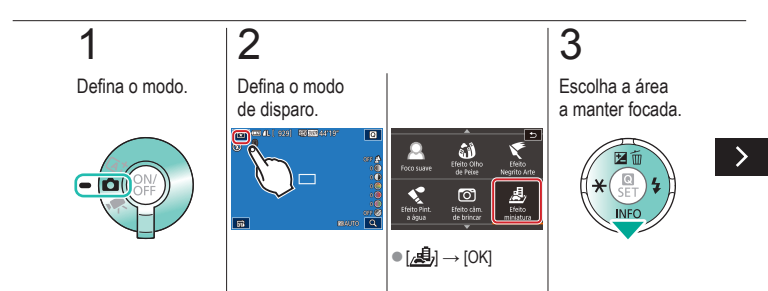

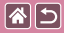

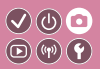

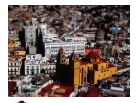

Cria o efeito de um modelo em miniatura, desfocando áreas da imagem fora de uma área selecionada.

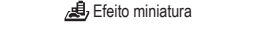

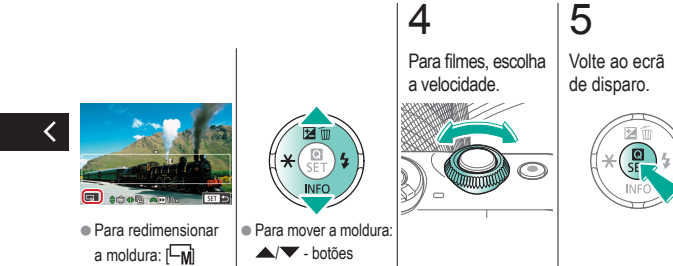

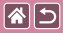

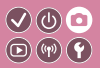

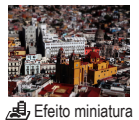

Cria o efeito de um modelo em miniatura, desfocando áreas da imagem fora de uma área selecionada.

6

Dispare.

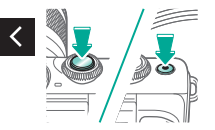

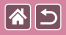

### Cenas de alto contraste

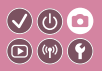

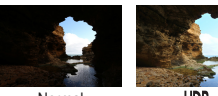

Normal

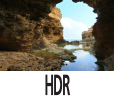

São captadas três imagens consecutivas com diferentes níveis de brilho de cada vez dispara e a câmara combina áreas da imagem com brilho ideal a fim de criar uma imagem única (alta gama dinâmica). Este modo pode reduzir os realces desbotados e a perda de detalhes nas sombras, que tendem a ocorrer em fotografias de alto contraste.

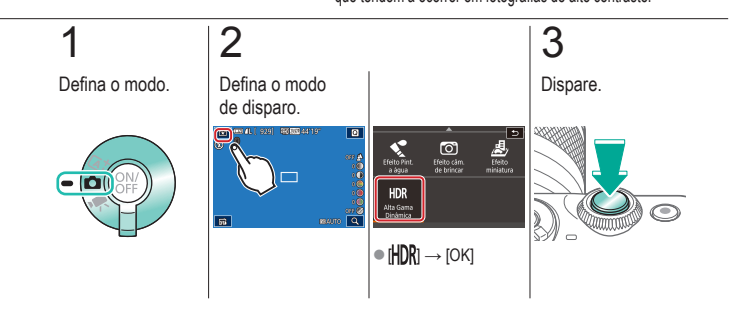

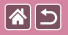

Efeito de HDR

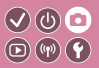

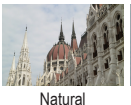

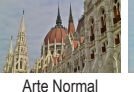

Arte Vívida

Arte Nítida

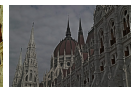

Arte Relevo

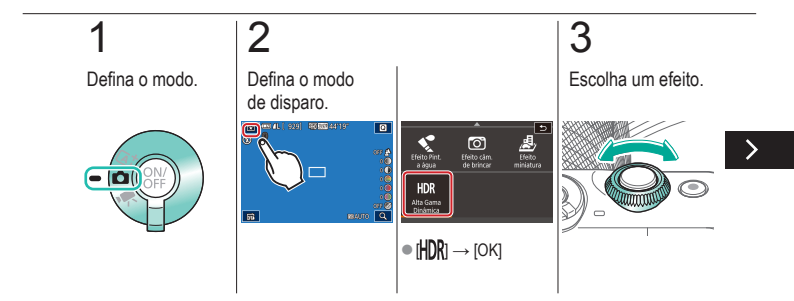

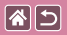

Efeito de HDR

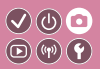

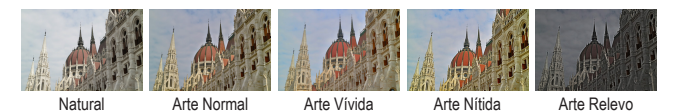

## 4

Dispare.

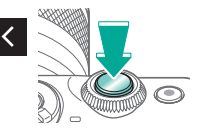

|                                           | Disparo         |                                |
|-------------------------------------------|-----------------|--------------------------------|
| Com base numa imagem<br>de exemplo        | Modo automático | Cenas específicas              |
| Efeitos de imagens<br>(filtros criativos) | Modo manual     | Gravar filmes no modo de filme |
| Funcionalidades convenientes              |                 |                                |

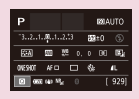

Configurar o disparo num único ecrã

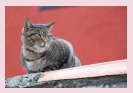

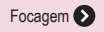

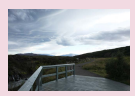

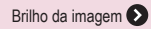

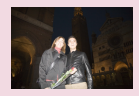

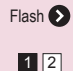

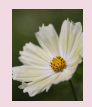

Cores da imagem 📎

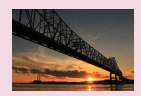

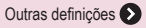

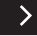

| 2                                         | Disparo         |                                |
|-------------------------------------------|-----------------|--------------------------------|
| Com base numa imagem<br>de exemplo        | Modo automático | Cenas específicas              |
| Efeitos de imagens<br>(filtros criativos) | Modo manual     | Gravar filmes no modo de filme |
| Funcionalidades convenientes              |                 |                                |

Equana menu dell'. ripida Mitodo AF Ar o " necer" 4. " Ress Ga Ga Carlos Carlos Rol ( 1977) 192 "

Personalizar a câmara 🔊

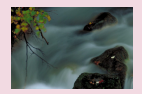

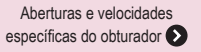

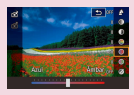

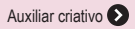

<

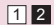

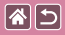

## Configurar o disparo num único ecrã

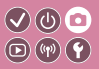

| Р       |                     |     |    | 101A | UTO        |
|---------|---------------------|-----|----|------|------------|
| -32.    | 1                   | 2.5 | 32 | ±0   |            |
| ETA)    | A00                 | ţ¢  |    | 90   | 6          |
| 0465407 | AF C                | ) ( | 4  |      | <b>1</b> L |
| 0.0     | 10 (4) <sup>1</sup> | s.  |    |      | 929]       |

O ecrã INFORMAÇÃO - Ecrã de controlo rápido fornece um acesso de ecrã único a uma variedade de definições de disparo.

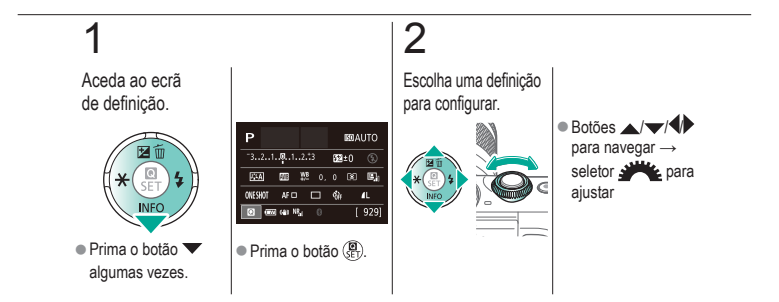

| 2                                         | Disparo<br>Brilho da imagem |                                |
|-------------------------------------------|-----------------------------|--------------------------------|
| Com base numa imagem<br>de exemplo        | Modo automático             | Cenas específicas              |
| Efeitos de imagens<br>(filtros criativos) | Modo manual                 | Gravar filmes no modo de filme |
| Funcionalidades convenientes              |                             |                                |

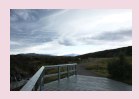

Ajustar o brilho da imagem (compensação de exposição)

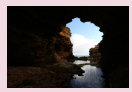

Alterar o método de medição

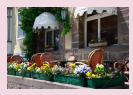

Desativar a simulação de exposição

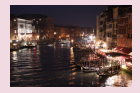

Alterar a velocidade ISO

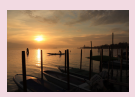

Bloquear o brilho da imagem/ exposição (bloqueio AE)

| ISO auto   |        |
|------------|--------|
| Máx: 400   |        |
| Máx: 800   |        |
| Máx: 1600  |        |
| Máx: 3200  |        |
|            |        |
| Max: 12800 |        |
|            | 50 132 |

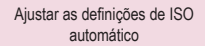

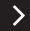

| 2                                         | Disparo<br>Brilho da imagem |                                |
|-------------------------------------------|-----------------------------|--------------------------------|
| Com base numa imagem<br>de exemplo        | Modo automático             | Cenas específicas              |
| Efeitos de imagens<br>(filtros criativos) | Modo manual                 | Gravar filmes no modo de filme |
| Funcionalidades convenientes              |                             |                                |

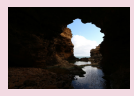

Corrigir o brilho e o contraste automaticamente (otimizar luz automática)

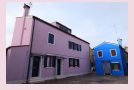

Captar motivos claros (prioridade de tom de destaque)

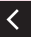

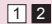

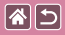

## Ajustar o brilho da imagem (compensação de exposição)

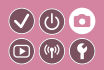

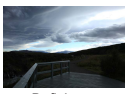

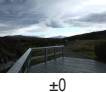

Definir em direção a -

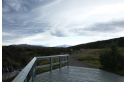

Definir em direção a + A exposição padrão é ajustável em incrementos de 1/3 paragens, num intervalo de -3 a +3.

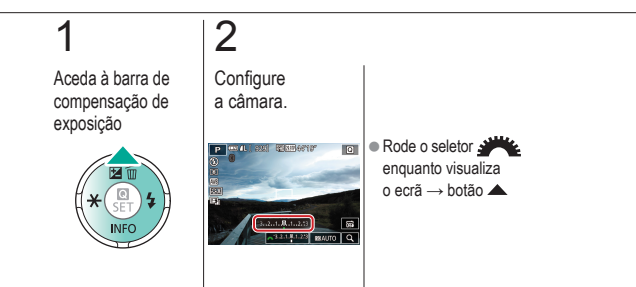

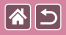

### Desativar a simulação de exposição

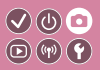

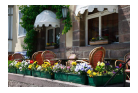

As imagens são apresentadas a um brilho que simula o brilho real captado. Por este motivo, o brilho do ecrã também é ajustado em resposta a alterações na compensação de exposição. Esta funcionalidade pode ser desativada para manter o ecrã com um brilho conveniente para disparar, não sendo afetado pela compensação de exposição.

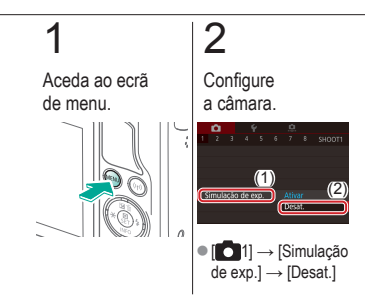

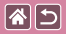

## Bloquear o brilho da imagem/ exposição (bloqueio AE)

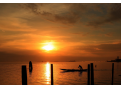

Sem o bloqueio AE

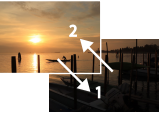

Bloqueio AE

Antes de disparar, pode bloquear a exposição ou pode especificar a focagem e a exposição separadamente.

V (b) 🖸

D (17) Y

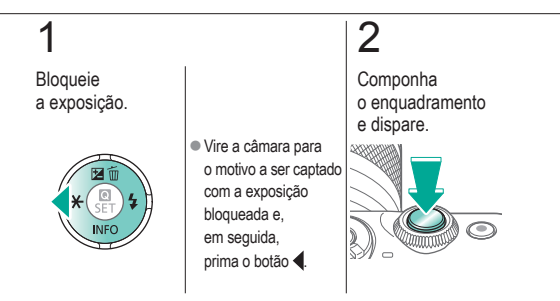

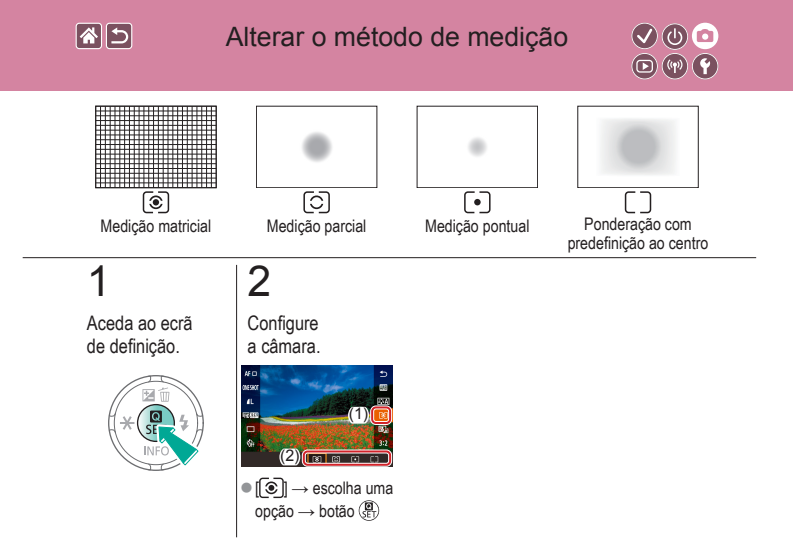

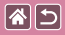

### Alterar a velocidade ISO

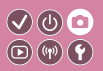

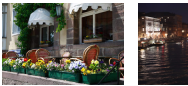

Baixa

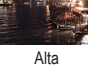

Defina a velocidade ISO como [AUTO] para obter um ajuste automático de acordo com o modo e as condições de disparo. De outro modo, defina uma velocidade ISO superior para uma sensibilidade superior ou um valor inferior para sensibilidade inferior.

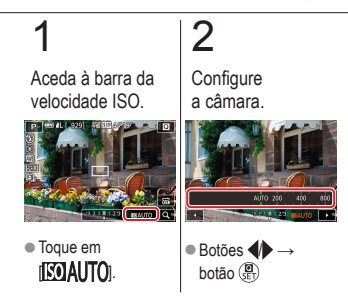

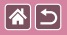

### Ajustar as definições de ISO automático

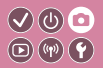

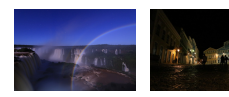

Pode limitar a velocidade ISO quando a velocidade ISO está definida como [AUTO].

Definição máxima Definição máxima baixa alta

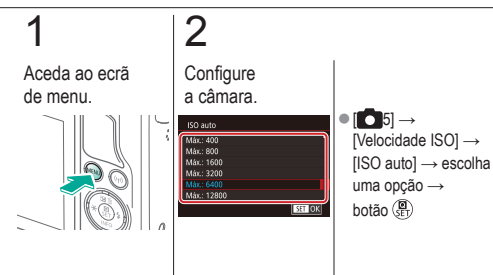

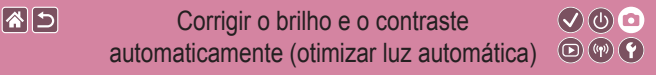

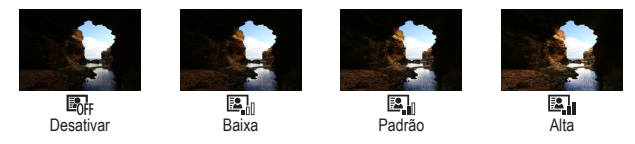

## 1

Aceda ao ecrã de definição.

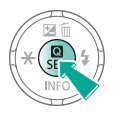

2

Configure a câmara.

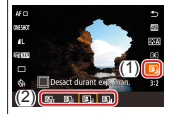

Image: A state of the second and the second and the sec

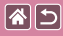

# Captar motivos claros (prioridade de tom de destaque)

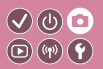

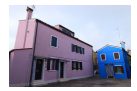

Melhore a gradação em áreas de imagem brilhantes para evitar a perda de detalhe em destaques de motivos.

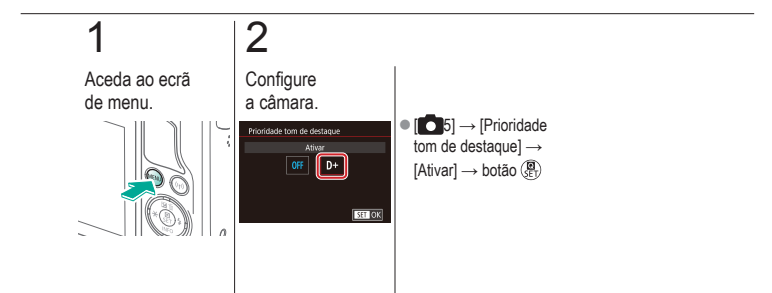

| 2                                         | Disparo<br>Cores da imagem |                                |
|-------------------------------------------|----------------------------|--------------------------------|
| Com base numa imagem<br>de exemplo        | Modo automático            | Cenas específicas              |
| Efeitos de imagens<br>(filtros criativos) | Modo manual                | Gravar filmes no modo de filme |
| Funcionalidades convenientes              |                            |                                |

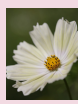

Captar cores naturais (balanço de brancos)

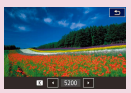

Definir manualmente a temperatura da cor do balanço de brancos

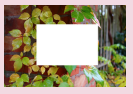

Personalizar o balanço de brancos

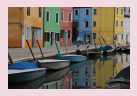

Escolher tonalidades de cores (estilo de imagem)

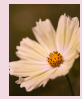

Corrigir o balanço de brancos manualmente

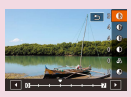

Personalizar estilos de imagem

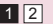

|                                           | Disparo<br>Cores da imagem |                                |
|-------------------------------------------|----------------------------|--------------------------------|
| Com base numa imagem<br>de exemplo        | Modo automático            | Cenas específicas              |
| Efeitos de imagens<br>(filtros criativos) | Modo manual                | Gravar filmes no modo de filme |
| Funcionalidades convenientes              |                            |                                |

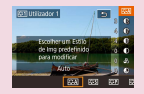

Guardar estilos de imagem personalizados

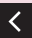

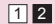

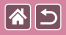

## Captar cores naturais (balanço de brancos)

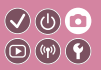

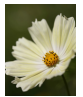

Luz de dia

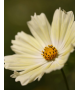

Nublado

2

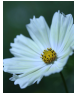

Tungsténio

Ajustar o balanço de brancos (WB) permite tornar mais naturais as cores das imagens da cena que está a captar.

## 1

Aceda ao ecrã de definição.

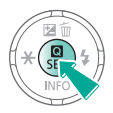

Configure a câmara.

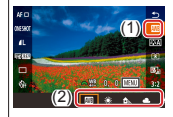

Implies → escolha uma opção → botão (P)

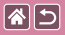

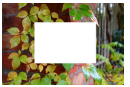

Carregar branco

Para que as cores da imagem pareçam naturais com a luz utilizada no disparo, ajuste o balanço de brancos de acordo com a fonte de luz no local em questão. Defina o balanço de brancos com a mesma fonte de luz que irá iluminar a imagem que pretende captar.

V () 0 • () ()

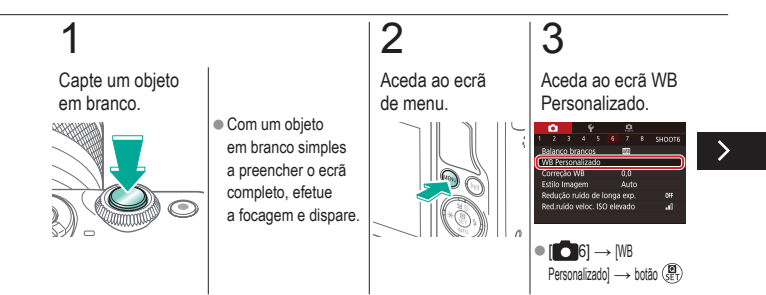

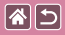

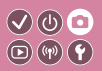

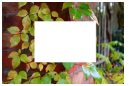

Carregar branco

Para que as cores da imagem pareçam naturais com a luz utilizada no disparo, ajuste o balanço de brancos de acordo com a fonte de luz no local em questão. Defina o balanço de brancos com a mesma fonte de luz que irá iluminar a imagem que pretende captar.

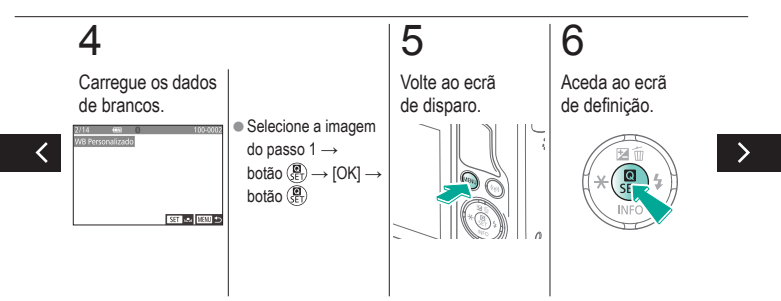

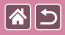

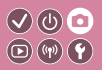

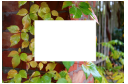

Carregar branco

Para que as cores da imagem pareçam naturais com a luz utilizada no disparo, ajuste o balanço de brancos de acordo com a fonte de luz no local em questão. Defina o balanço de brancos com a mesma fonte de luz que irá iluminar a imagem que pretende captar.

## 7

Configure a câmara.

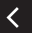

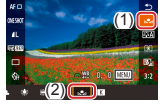

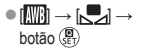

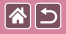

### Corrigir o balanço de brancos manualmente

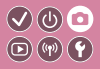

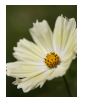

Disparo de dia

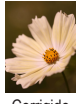

Corrigido

Pode corrigir manualmente o balanço de brancos. Este ajuste pode corresponder ao efeito da utilização de um filtro de conversão da temperatura da cor ou um filtro de compensação de cor à venda no mercado.

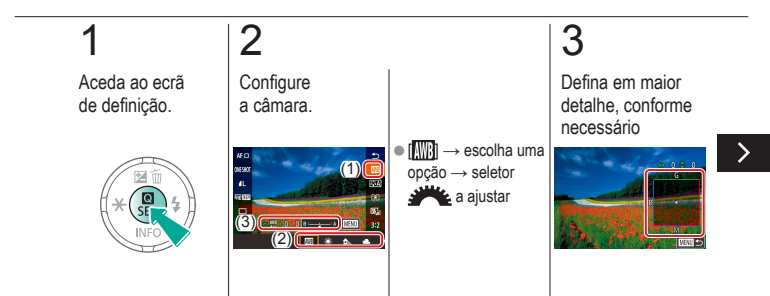

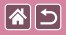

## Corrigir o balanço de brancos manualmente

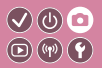

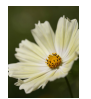

Disparo de dia

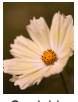

Corrigido

Pode corrigir manualmente o balanço de brancos. Este ajuste pode corresponder ao efeito da utilização de um filtro de conversão da temperatura da cor ou um filtro de compensação de cor à venda no mercado.

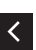

 Botão MENU→ botões ▲/▼/↓↓ a ajustar → botão MENU

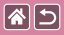

# Definir manualmente a temperatura da cor do balanço de brancos

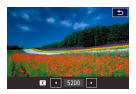

Pode ser definido um valor que representa a temperatura da cor do balanço de brancos.

</ ●

**(**(**1**)) **(1**)

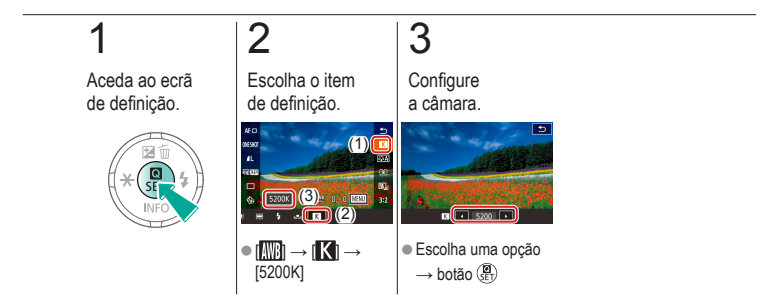

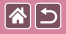

## Escolher tonalidades de cores (estilo de imagem)

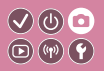

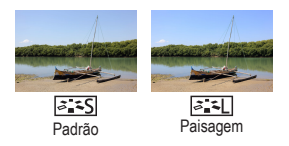

Escolha um estilo de imagem com definições de cores que exprimem bem estados de espírito ou motivos. Estão disponíveis oito estilos de imagem, que podem ser personalizados adicionalmente.

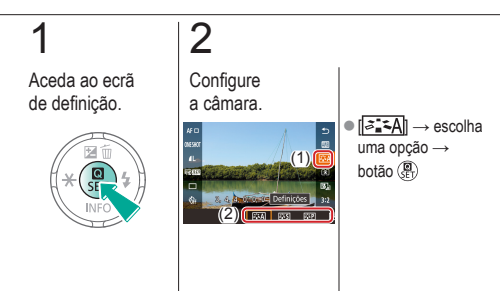

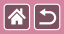

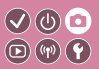

Personalize os parâmetros de estilos de imagem, como contraste ou saturação.

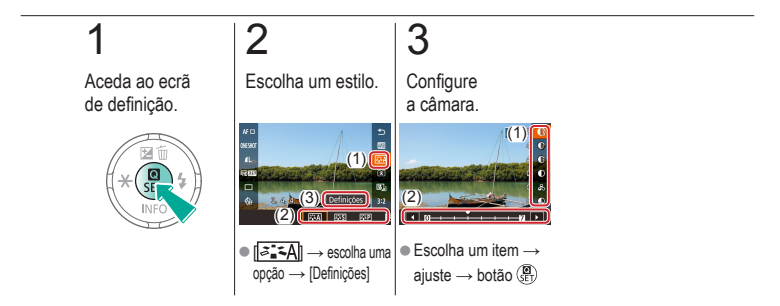

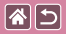

### Guardar estilos de imagem personalizados

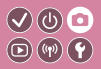

Guarde as predefinições (tal como [[s:]]) ou [[s:]]) que personalizou como novos estilos. Pode criar vários estilos de imagem com diferentes definições para parâmetros como nitidez ou contraste.

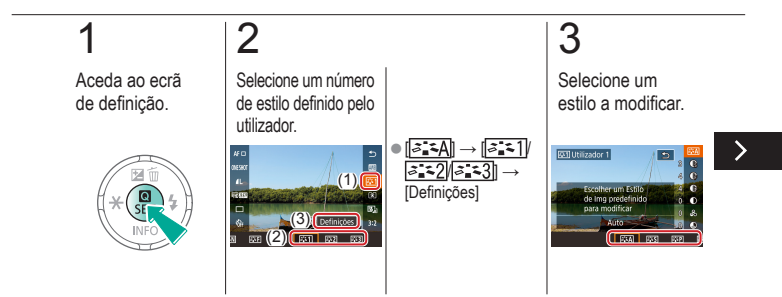

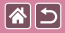

Guardar estilos de imagem personalizados

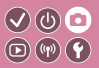

Guarde as predefinições (tal como [[3:1]]) ou [3:1]) que personalizou como novos estilos. Pode criar vários estilos de imagem com diferentes definições para parâmetros como nitidez ou contraste.

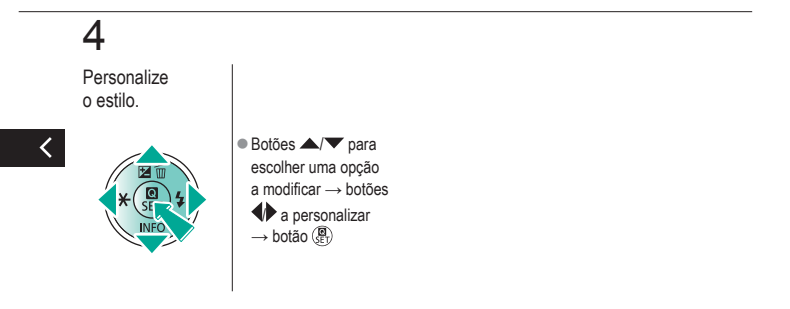

|                                           | Disparo<br>Focagem |                                |
|-------------------------------------------|--------------------|--------------------------------|
| Com base numa imagem<br>de exemplo        | Modo automático    | Cenas específicas              |
| Efeitos de imagens<br>(filtros criativos) | Modo manual        | Gravar filmes no modo de filme |
| Funcionalidades convenientes              |                    |                                |

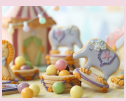

Disparar no modo de focagem manual

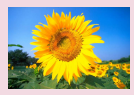

Escolher o método AF

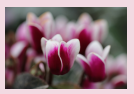

Ajustes precisos da focagem

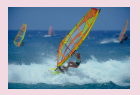

Disparar com servo AF

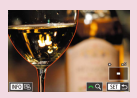

Identificar facilmente a área focada (pico MF)

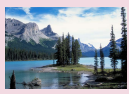

Alterar a definição de focagem

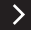

| 2                                         | Disparo<br>Focagem |                                |
|-------------------------------------------|--------------------|--------------------------------|
| Com base numa imagem<br>de exemplo        | Modo automático    | Cenas específicas              |
| Efeitos de imagens<br>(filtros criativos) | Modo manual        | Gravar filmes no modo de filme |
| Funcionalidades convenientes              |                    |                                |

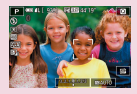

Escolher motivos para focar (AF de toque)

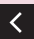

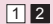
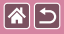

# Disparar no modo de focagem manual

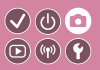

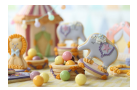

Caso não seja possível focar no modo AF, utilize a focagem manual. Para facilitar a focagem, amplie o visor.

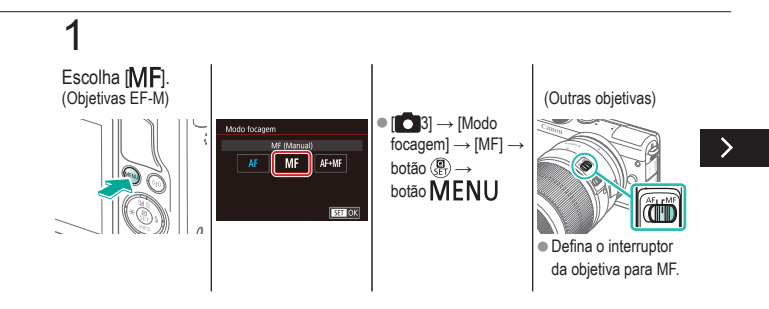

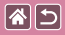

Disparar no modo de focagem manual

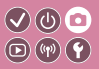

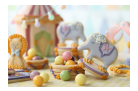

Caso não seja possível focar no modo AF, utilize a focagem manual. Para facilitar a focagem, amplie o visor.

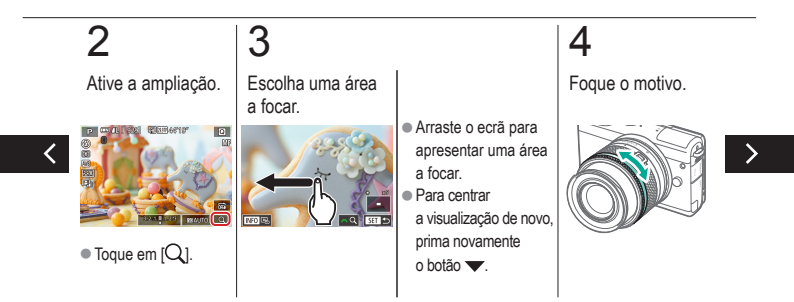

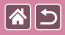

Disparar no modo de focagem manual

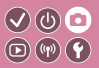

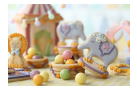

Caso não seja possível focar no modo AF, utilize a focagem manual. Para facilitar a focagem, amplie o visor.

# 5

Dispare.

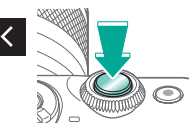

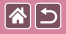

# Ajustes precisos da focagem

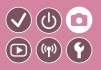

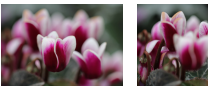

Focagem automática Anel de focagem

Com uma objetiva EF-M colocada, é possível efetuar ajustes precisos na focagem automática rodando o anel de focagem.

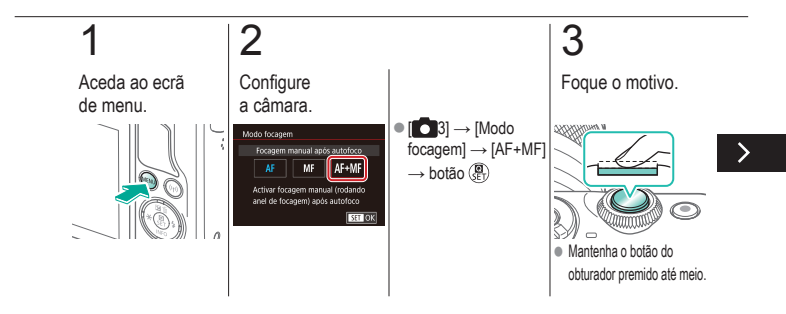

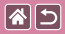

#### Ajustes precisos da focagem

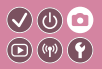

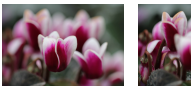

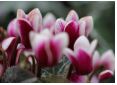

Focagem automática Anel de focagem

Com uma objetiva EF-M colocada, é possível efetuar ajustes precisos na focagem automática rodando o anel de focagem.

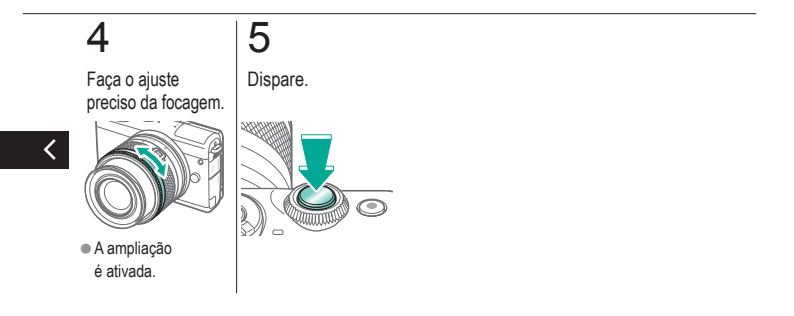

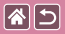

# Identificar facilmente a área focada (pico MF)

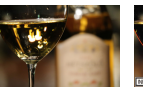

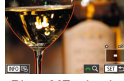

Picos MF desativado Picos MF ativado

As margens dos motivos focados são apresentadas com cores para facilitar a focagem manual. Pode ajustar as cores e a sensibilidade (nível) de deteção de margens conforme necessário.

</ ●

 $\mathbf{D}$   $(\mathbf{v})$   $(\mathbf{v})$ 

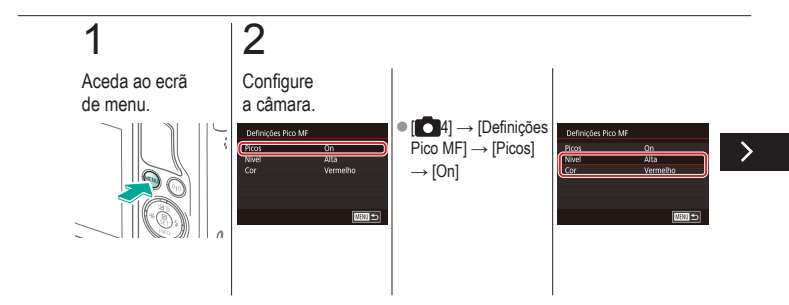

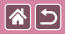

# Identificar facilmente a área focada (pico MF)

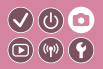

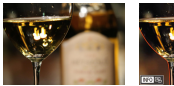

Picos MF desativado Picos MF ativado

os MF ativado necessá

As margens dos motivos focados são apresentadas com cores para facilitar a focagem manual. Pode ajustar as cores e a sensibilidade (nível) de deteção de margens conforme necessário.

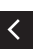

Botões ▲/▼
para navegar →
botões ▲/▼
para ajustar

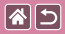

## Escolher o método AF

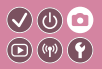

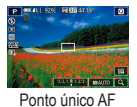

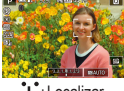

L+Localizar

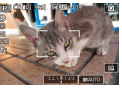

Zona AF suave

Altere o modo de focagem automática (AF) para adequar às condições de disparo.

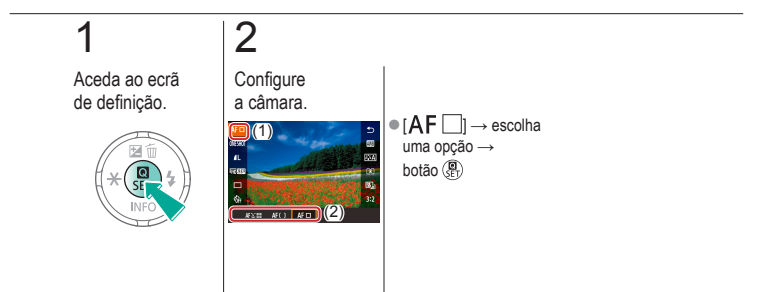

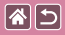

### Disparar com servo AF

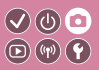

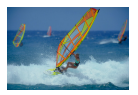

Este modo ajuda a evitar que se percam oportunidades de captar imagens de motivos em movimento, pois a câmara continua a focá-los e a ajustar a exposição enquanto mantiver o botão do obturador premido até meio.

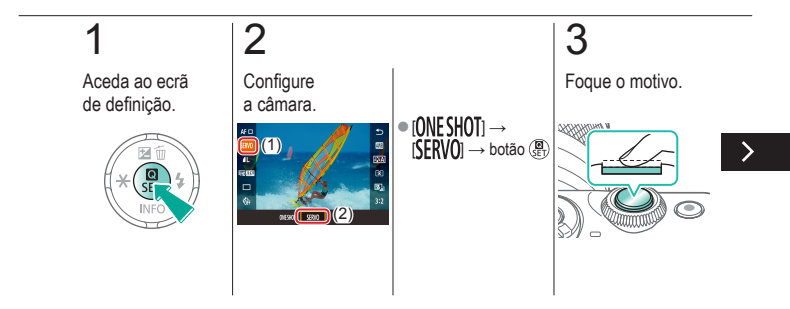

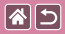

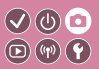

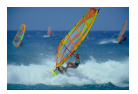

Este modo ajuda a evitar que se percam oportunidades de captar imagens de motivos em movimento, pois a câmara continua a focá-los e a ajustar a exposição enquanto mantiver o botão do obturador premido até meio.

# 4

Dispare.

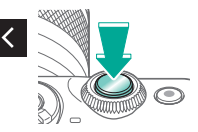

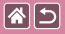

## Alterar a definição de focagem

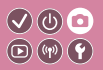

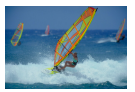

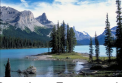

Ativar: Focagem de Desativar: Focagem de motivos em movimento motivos estacionários

Pode alterar o funcionamento predefinido da câmara de focar continuamente os motivos para os quais está a apontar, mesmo quando o botão do obturador não estiver premido. Pode restringir a focagem da câmara ao momento em que o botão do obturador é premido até meio.

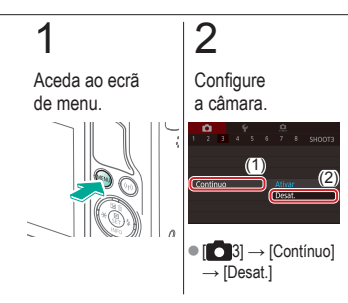

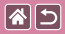

# Escolher motivos para focar (AF de toque)

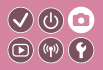

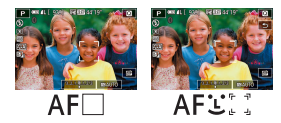

Pode disparar depois de a câmara focar o motivo, o rosto da pessoa ou o local selecionado apresentado no ecrã.

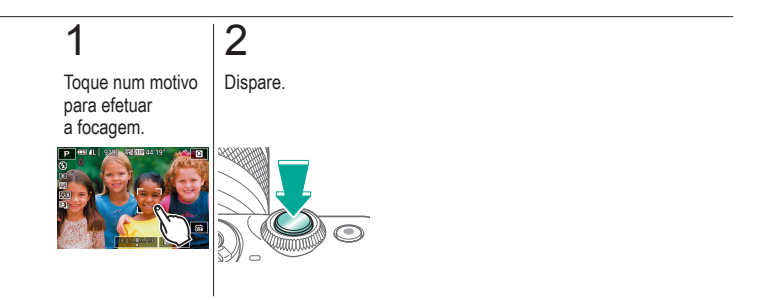

|                                           | Disparo<br>Flash |                                |
|-------------------------------------------|------------------|--------------------------------|
| Com base numa imagem<br>de exemplo        | Modo automático  | Cenas específicas              |
| Efeitos de imagens<br>(filtros criativos) | Modo manual      | Gravar filmes no modo de filme |
| Funcionalidades convenientes              |                  |                                |

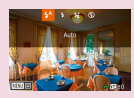

Alterar o modo de flash

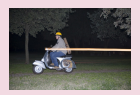

Alterar a temporização do flash

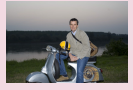

Ajustar a compensação de exposição do flash

| Contr.flash    |                        |   |
|----------------|------------------------|---|
| Medição E-TTUI | Matricial<br>Ponderada | 1 |
|                |                        |   |
|                |                        |   |

Alterar o modo de medição do flash

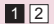

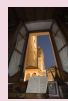

Disparar com o bloqueio FE

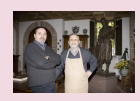

Ajustar a saída de flash

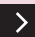

| 2                                         | Disparo<br>Flash |                                |
|-------------------------------------------|------------------|--------------------------------|
| Com base numa imagem<br>de exemplo        | Modo automático  | Cenas específicas              |
| Efeitos de imagens<br>(filtros criativos) | Modo manual      | Gravar filmes no modo de filme |
| Funcionalidades convenientes              |                  |                                |

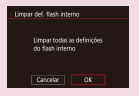

Repor as definições do flash

<

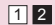

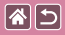

### Alterar o modo de flash

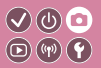

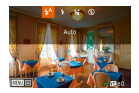

Pode alterar o modo de flash de modo a corresponder à cena a captar.

Para iluminar o motivo principal (tal como pessoas) e reduzir as sombras no fundo, utilize Sincronização Lenta.

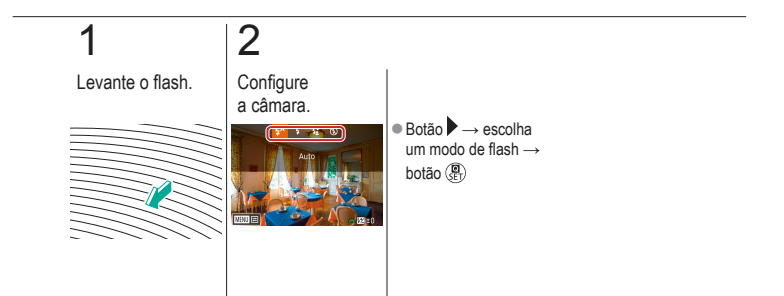

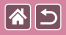

## Ajustar a compensação de exposição do flash

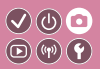

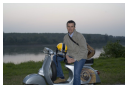

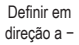

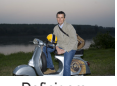

Definir em direção a +

Da mesma forma que na compensação de exposição habitual, é possível ajustar a exposição do flash de -2 a +2 pontos, em incrementos de 1/3 de ponto.

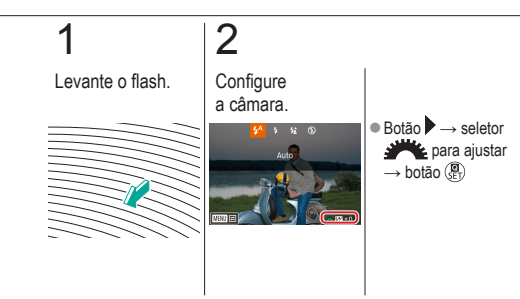

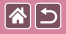

## Disparar com o bloqueio FE

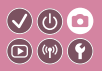

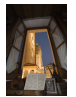

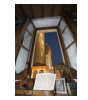

Bloqueio FE

Sem o bloqueio FE (sobre-exposição)

Assim como no bloqueio AE, é possível bloquear a exposição para disparos com flash.

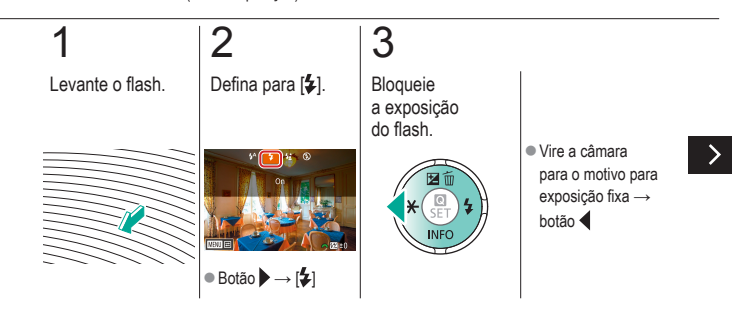

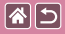

#### Disparar com o bloqueio FE

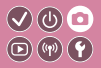

Assim como no bloqueio AE, é possível bloquear a exposição para disparos com flash.

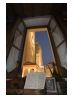

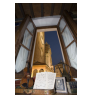

Bloqueio FE

Sem o bloqueio FE (sobre-exposição)

# 4

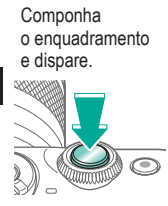

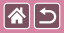

# Alterar a temporização do flash

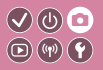

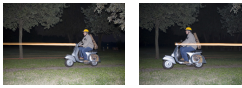

Flash de 1ª cortina

Elash de 2ª cortina

Altere a temporização do flash e o disparo do obturador.

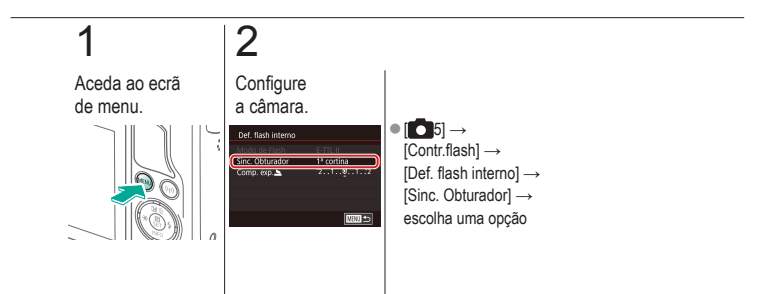

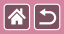

# Alterar o modo de medição do flash 🔍 🛈 🖸

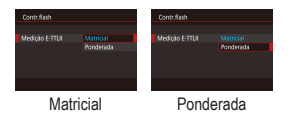

A medição do flash [Matricial] permite a exposição do flash standard e pode ser alterada para a medição de flash ponderada ao longo da área de medição, por exemplo, ao utilizar um flash com medição externa.

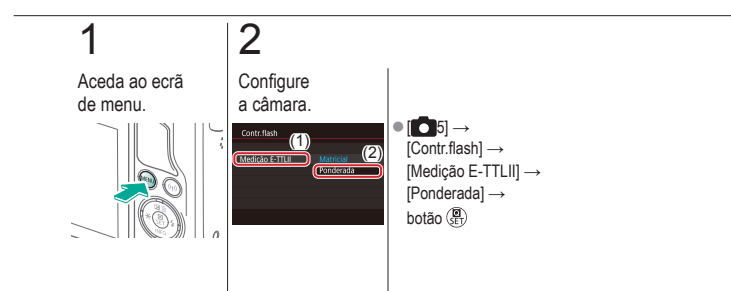

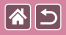

# Ajustar a saída de flash

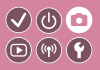

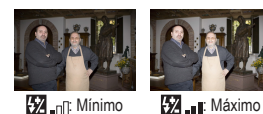

Escolha entre os três níveis de flash nos modos [M/Av/Tv].

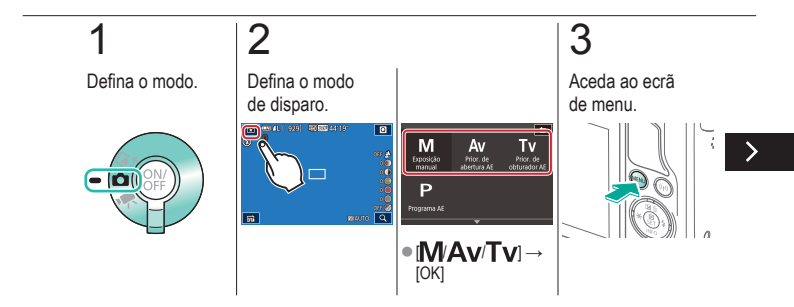

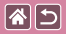

#### Ajustar a saída de flash

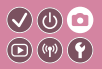

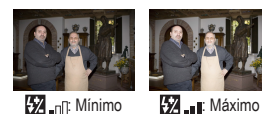

Escolha entre os três níveis de flash nos modos [M/Av/Tv].

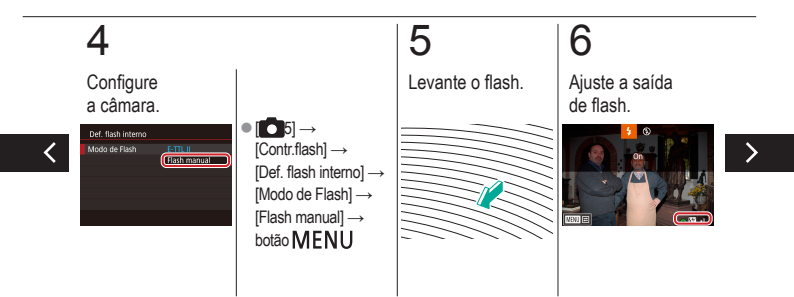

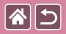

#### Ajustar a saída de flash

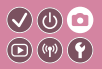

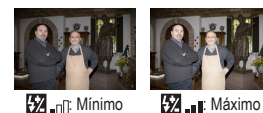

Escolha entre os três níveis de flash nos modos  $[M/A\nu/T\nu]. \label{eq:model}$ 

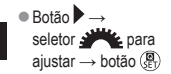

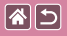

### Repor as definições do flash

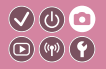

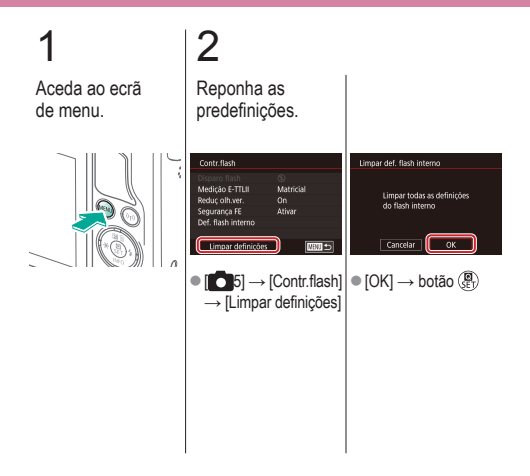

| 2                                         | Disparo<br>Outras definições |                                |
|-------------------------------------------|------------------------------|--------------------------------|
| Com base numa imagem<br>de exemplo        | Modo automático              | Cenas específicas              |
| Efeitos de imagens<br>(filtros criativos) | Modo manual                  | Gravar filmes no modo de filme |
| Funcionalidades convenientes              |                              |                                |

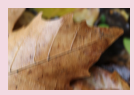

Alterar as definições do modo de estabilização

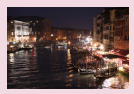

Alterar o nível de redução de ruído

Corrigir a vibração da câmara ao gravar filmes

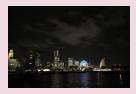

Utilizar redução de ruído de multidisparo

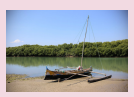

Corrigir aberrações da lente

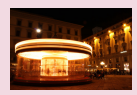

Reduzir o ruído em velocidades do obturador lentas

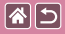

# Alterar as definições do modo de estabilização

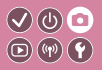

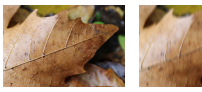

Contínuo

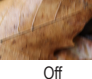

Configure a estabilização da imagem através do menu da câmara ao utilizar uma objetiva EF-M com estabilização de imagem.

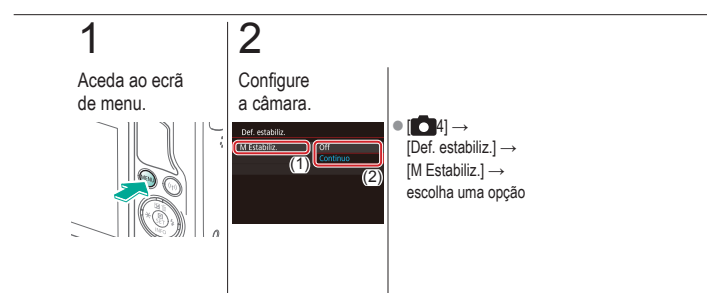

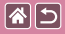

# Corrigir a vibração da câmara ao gravar filmes

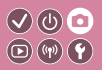

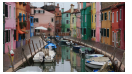

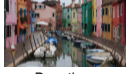

Ativar

Desativar

Ative a estabilização da imagem na câmara para corrigir a vibração da câmara guando gravar filmes com uma objetiva que suporta estabilização da imagem.

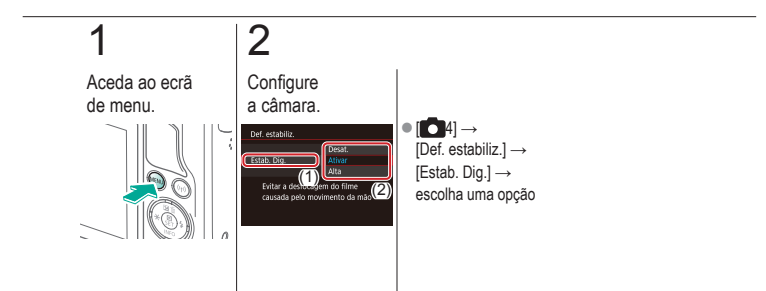

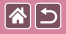

## Corrigir aberrações da lente

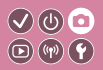

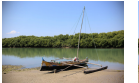

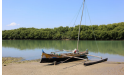

Correção da iluminação Correção da iluminação periférica: Desativar

periférica: Ativar

Corrija o efeito de vinheta e a aberração cromática do motivo devido a características da objetiva ou a falta de nitidez da imagem devido à abertura.

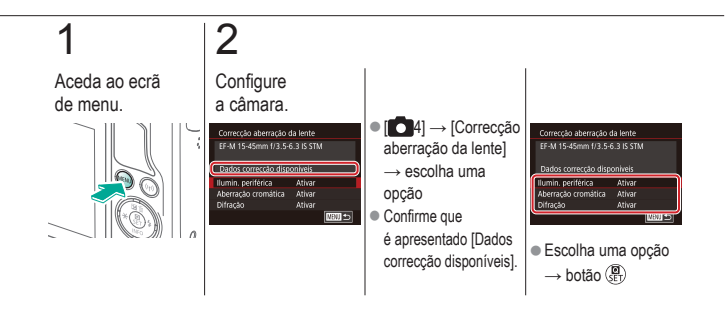

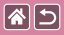

# Alterar o nível de redução de ruído

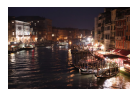

Pode escolher um de 3 níveis de redução de ruído: [Padrão], [Elevado], [Baixo]. Esta função é especialmente eficaz ao disparar com velocidades ISO elevadas.

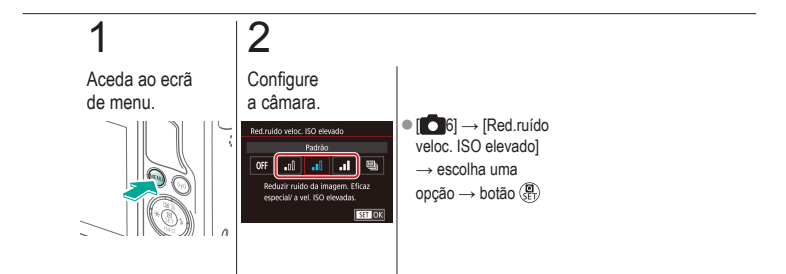

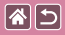

### Utilizar redução de ruído de multidisparo

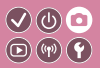

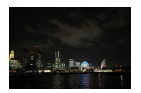

Associe automaticamente quatro imagens captadas de uma vez para reduzir o ruído. Isto permite uma qualidade de imagem superior do que definir [Red.ruído veloc. ISO elevado] para [Alta].

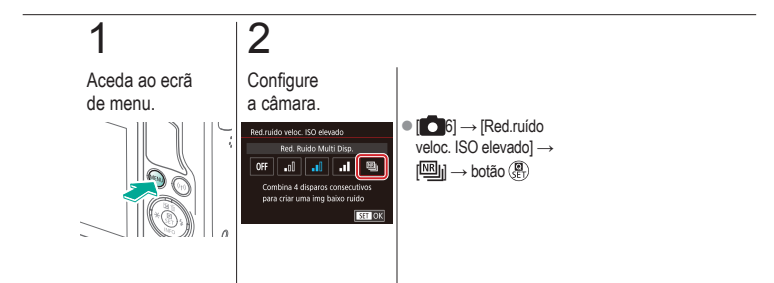

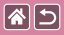

# Reduzir o ruído em velocidades do obturador lentas

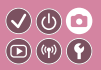

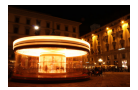

Reduza o ruído das exposições longas a velocidades do obturador de um segundo ou menos.

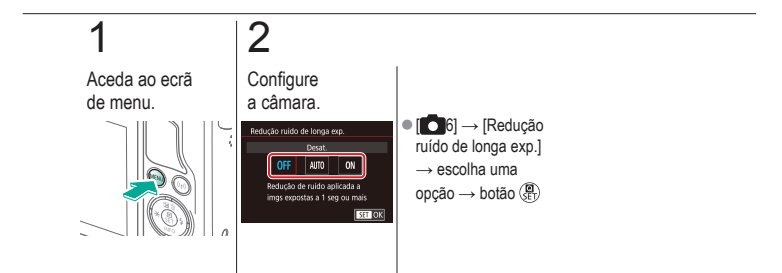

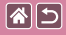

#### Disparo

#### Aberturas e velocidades específicas do obturador

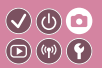

| Com base numa imagem<br>de exemplo        | Modo automático | Cenas específicas              |
|-------------------------------------------|-----------------|--------------------------------|
| Efeitos de imagens<br>(filtros criativos) | Modo manual     | Gravar filmes no modo de filme |
| Funcionalidades convenientes              |                 |                                |

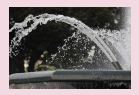

Velocidades do obturador específicas (Modo Tv)

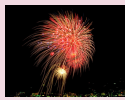

Captar exposições longas ("bulb")

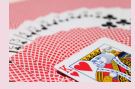

Valores de abertura específicos (Modo Av)

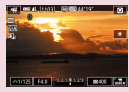

Gravar filmes com velocidades do obturador e valores de abertura específicos

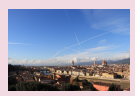

Exposição/brilho específicos (Modo M)

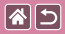

# Velocidades do obturador específicas (Modo Tv)

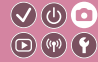

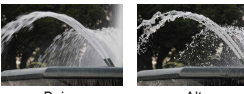

Baixa

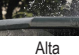

Defina a velocidade do obturador preferida antes de disparar. A câmara ajusta automaticamente o valor da abertura conforme a velocidade do obturador.

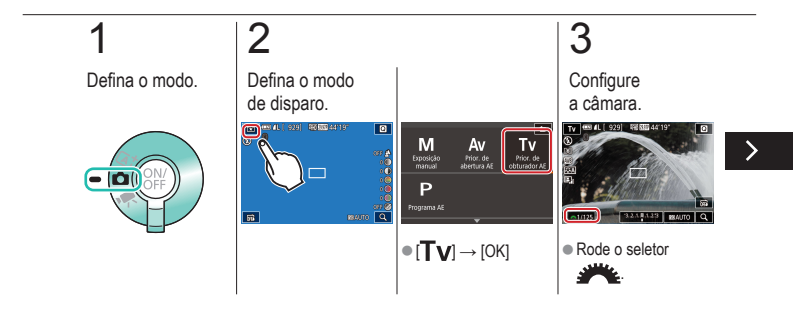

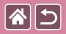

#### Velocidades do obturador específicas (Modo Tv)

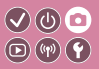

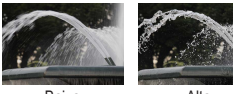

Baixa

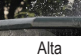

Defina a velocidade do obturador preferida antes de disparar. A câmara ajusta automaticamente o valor da abertura conforme a velocidade do obturador.

Dispare.

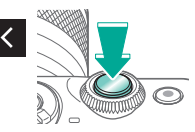

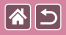

# Valores de abertura específicos (Modo Av)

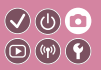

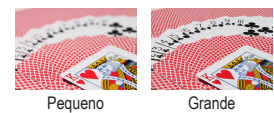

Defina o valor de abertura preferido antes de disparar. A câmara ajusta automaticamente a velocidade do obturador conforme o valor da abertura.

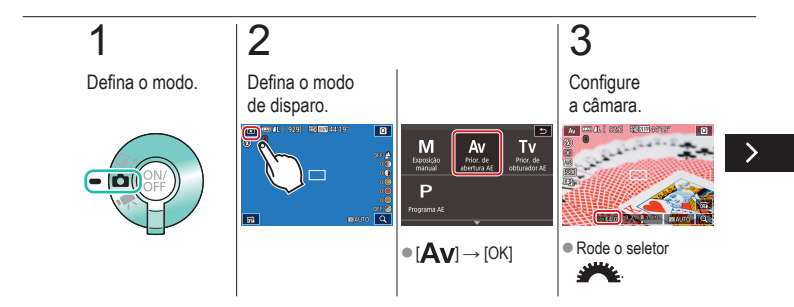

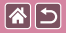

#### Valores de abertura específicos (Modo Av)

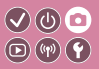

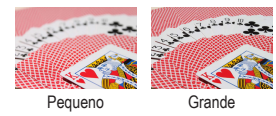

Defina o valor de abertura preferido antes de disparar. A câmara ajusta automaticamente a velocidade do obturador conforme o valor da abertura.

# 4

Dispare.

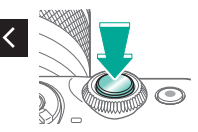
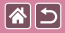

### Exposição/brilho específicos (Modo M)

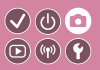

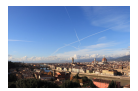

Defina a velocidade do obturador e o valor da abertura para obter a exposição pretendida.

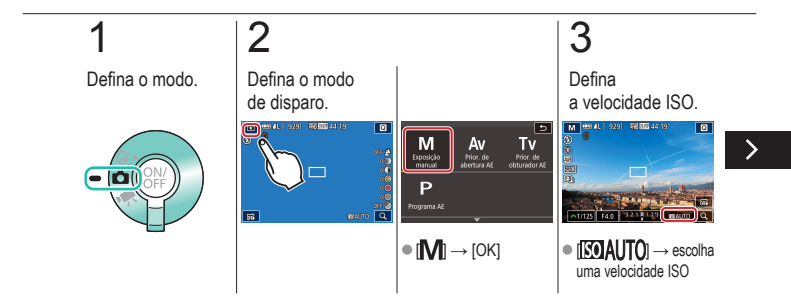

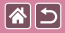

Exposição/brilho específicos (Modo M)

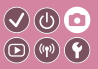

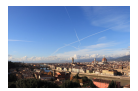

Defina a velocidade do obturador e o valor da abertura para obter a exposição pretendida.

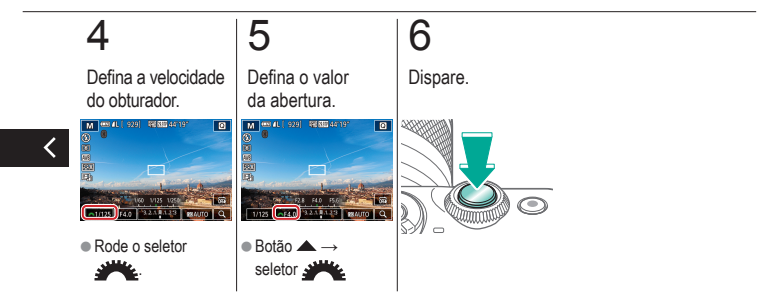

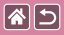

### Captar exposições longas ("bulb")

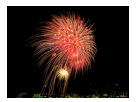

Com as exposições "bulb", os disparos são expostos enquanto mantiver o botão do obturador premido até ao fim.

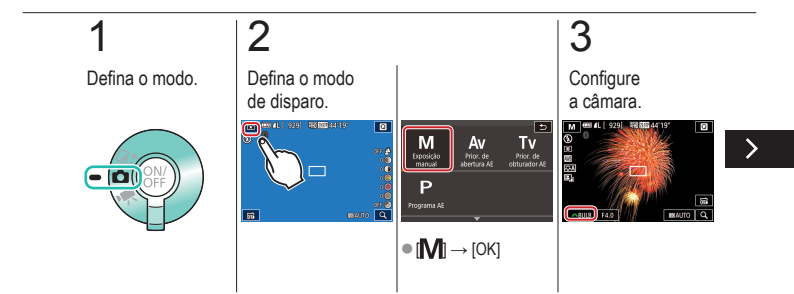

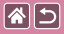

Captar exposições longas ("bulb")

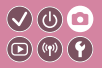

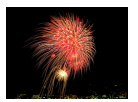

Com as exposições "bulb", os disparos são expostos enquanto mantiver o botão do obturador premido até ao fim.

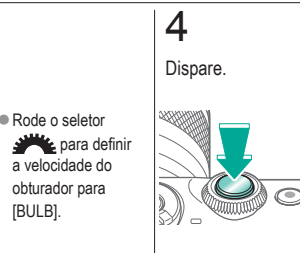

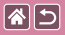

# Gravar filmes com velocidades do obturador e valores de abertura específicos

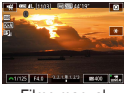

Filme manual

Defina a velocidade do obturador, o valor da abertura e a velocidade ISO.

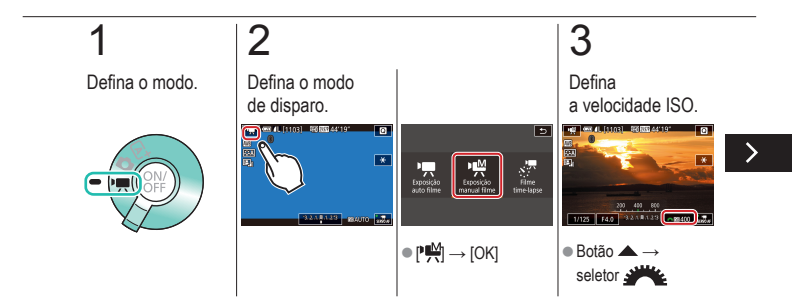

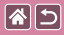

Gravar filmes com velocidades do obturador e valores de abertura específicos

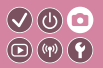

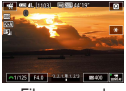

Filme manual

Defina a velocidade do obturador, o valor da abertura e a velocidade ISO.

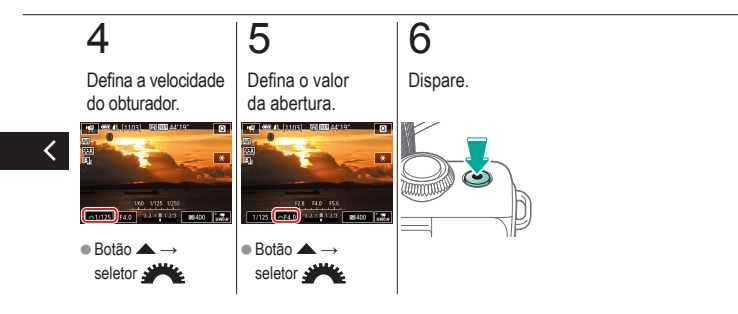

|                                           | Disparo<br>Personalizar a câmara |                                |
|-------------------------------------------|----------------------------------|--------------------------------|
| Com base numa imagem<br>de exemplo        | Modo automático                  | Cenas específicas              |
| Efeitos de imagens<br>(filtros criativos) | Modo manual                      | Gravar filmes no modo de filme |
| Funcionalidades convenientes              |                                  |                                |

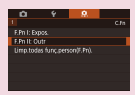

Configurar funções personalizadas

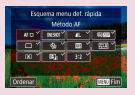

Alterar itens no ecrã de controlo rápido

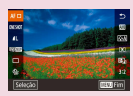

Reorganizar os itens no ecrã de controlo rápido

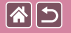

Configure funções personalizadas no separador [1,1] do menu para personalizar a forma como a câmara funciona de acordo com as suas preferências de disparo. Também pode atribuir funções utilizadas habitualmente a botões específicos.

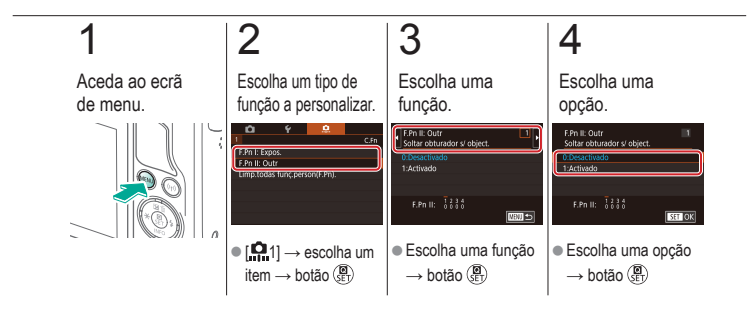

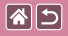

## Alterar itens no ecrã de controlo rápido

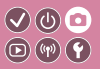

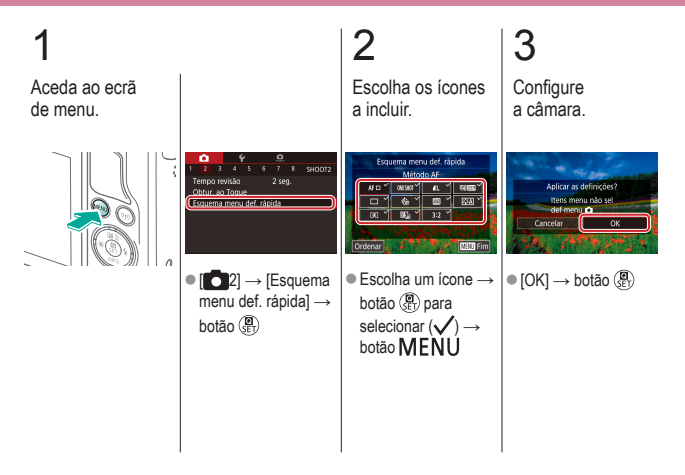

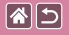

#### Reorganizar os itens no ecrã de controlo rápido

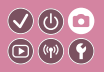

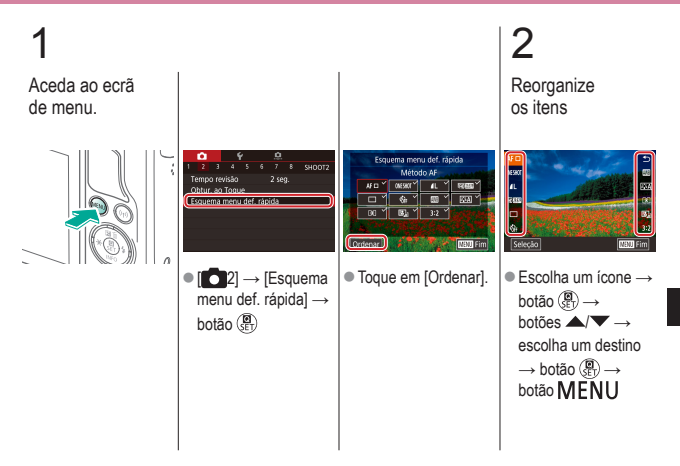

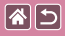

Reorganizar os itens no ecrã de controlo rápido

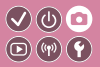

3

Configure a câmara.

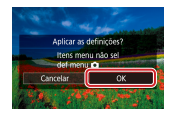

 $\bullet \left[ \mathsf{OK} \right] \to \mathsf{bot} \tilde{a} o \left( \begin{smallmatrix} \mathbf{0} \\ \mathsf{SE} \end{smallmatrix} \right)$ 

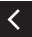

| 2                                         | Disparo<br>Auxiliar criativo |                                |
|-------------------------------------------|------------------------------|--------------------------------|
| Com base numa imagem<br>de exemplo        | Modo automático              | Cenas específicas              |
| Efeitos de imagens<br>(filtros criativos) | Modo manual                  | Gravar filmes no modo de filme |
| Funcionalidades convenientes              |                              |                                |

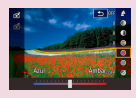

Captar imagens com as suas definições favoritas (auxiliar criativo)

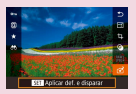

Utilizar as definições das imagens do auxiliar criativo

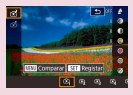

Guardar definições do auxiliar criativo

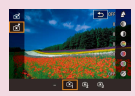

Carregar definições do auxiliar criativo

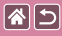

### Captar imagens com as suas definições favoritas (auxiliar criativo)

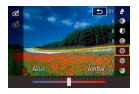

Desfoque o fundo, ajuste o brilho ou altere outras definições por outras vias enquanto olha para o ecrã. Também pode guardar as definições ou aplicar definições de imagens antigas captadas no modo [[€]].

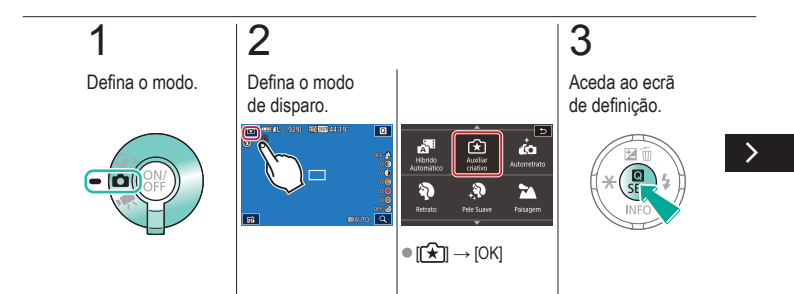

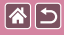

Captar imagens com as suas definições favoritas (auxiliar criativo)

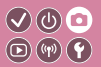

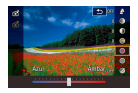

Desfoque o fundo, ajuste o brilho ou altere outras definições por outras vias enquanto olha para o ecrã. Também pode guardar as definições ou aplicar definições de imagens antigas captadas no modo [[ 余 ]].

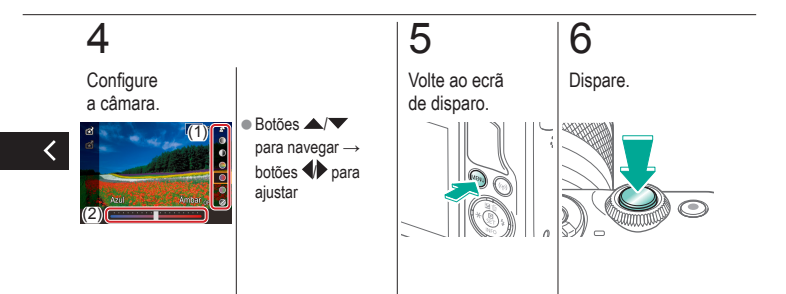

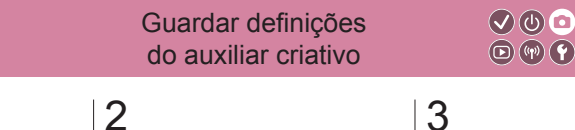

Defina o modo.

**(** 

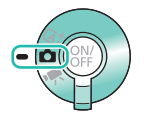

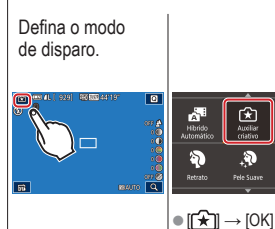

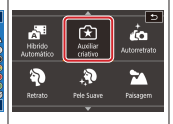

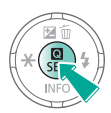

Aceda ao ecrã de definição.

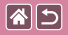

### Guardar definições do auxiliar criativo

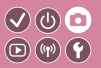

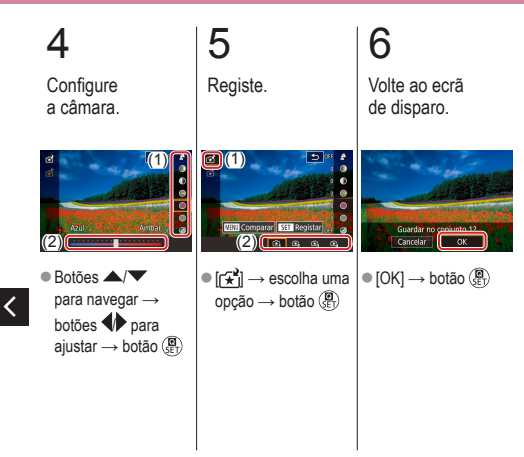

## Carregar definições do auxiliar criativo

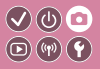

Defina o modo.

**(** 

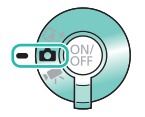

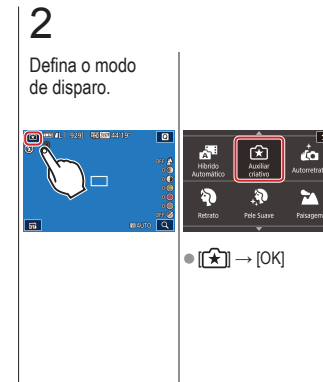

3

Aceda ao ecrã de definição.

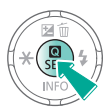

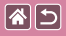

Carregar definições do auxiliar criativo

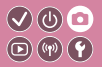

4

Carregue as definições.

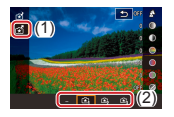

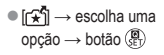

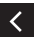

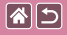

# Utilizar as definições das imagens do auxiliar criativo

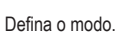

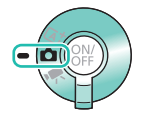

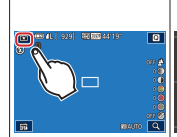

Defina o modo

de disparo.

2

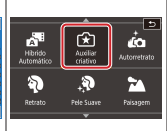

● [ +] → [OK]

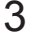

Entre no modo de reprodução.

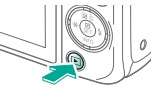

V (U) 🖸

**(17)** 

>

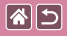

Utilizar as definições das imagens do auxiliar criativo

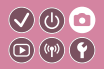

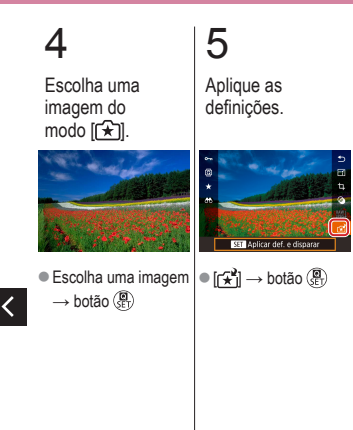

|  | 5 |
|--|---|
|--|---|

#### Disparo

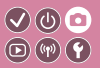

| Com base numa imagem<br>de exemplo        | Modo automático | Cenas específicas              |
|-------------------------------------------|-----------------|--------------------------------|
| Efeitos de imagens<br>(filtros criativos) | Modo manual     | Gravar filmes no modo de filme |
| Funcionalidades convenientes              |                 |                                |

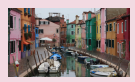

Gravar filmes

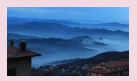

Gravar filmes time-lapse (filme time-lapse)

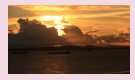

Bloquear ou alterar o brilho da imagem

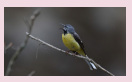

Ajustar o volume de gravação

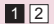

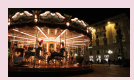

Desativar o obturador lento automático

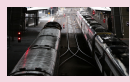

Desativar o filtro de vento

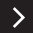

|                                           | Disparo         |                                |
|-------------------------------------------|-----------------|--------------------------------|
| Com base numa imagem<br>de exemplo        | Modo automático | Cenas específicas              |
| Efeitos de imagens<br>(filtros criativos) | Modo manual     | Gravar filmes no modo de filme |
| Funcionalidades convenientes              |                 |                                |

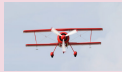

Utilizar o atenuador

<

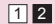

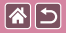

#### Gravar filmes

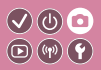

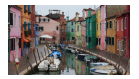

Grave filmes no modo [\*,] utilizando uma variedade de efeitos e funcionalidades.

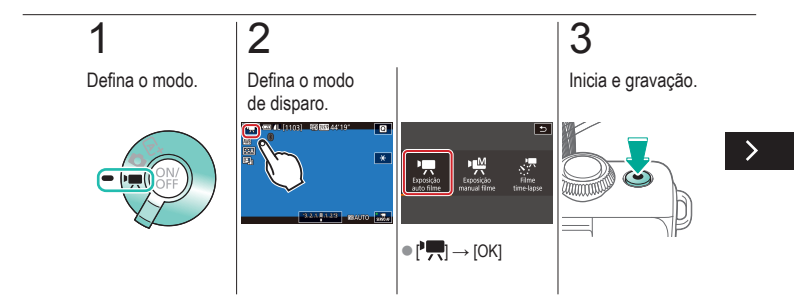

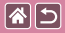

#### Gravar filmes

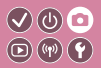

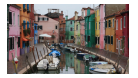

Grave filmes no modo [\*, utilizando uma variedade de efeitos e funcionalidades.

### 4

Pare a gravação.

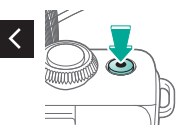

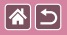

### Bloquear ou alterar o brilho da imagem

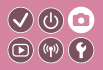

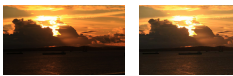

Definir em direção a -

Definir em direção a +

Pode bloquear a exposição antes ou durante a gravação ou ajustá-la em incrementos de 1/3 de ponto num intervalo de -3 e +3 pontos.

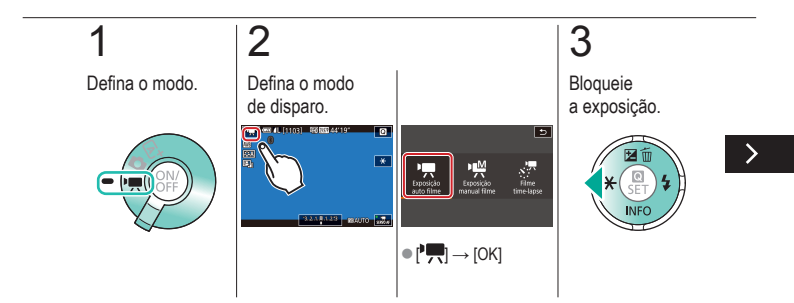

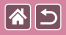

#### Bloquear ou alterar o brilho da imagem

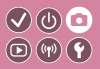

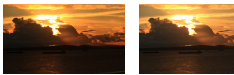

Definir em direção a - Definir em direção a + Pode bloquear a exposição antes ou durante a gravação ou ajustá-la em incrementos de 1/3 de ponto num intervalo de -3 e +3 pontos.

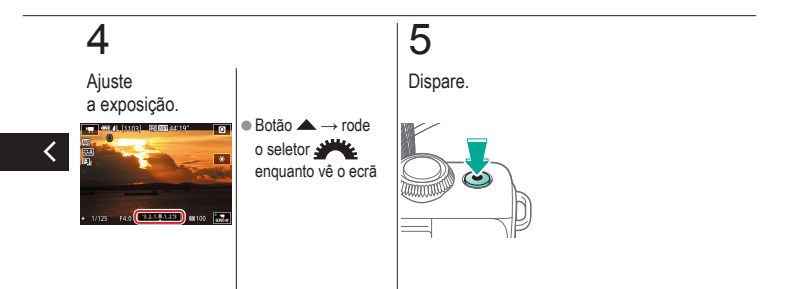

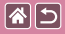

# Desativar o obturador lento automático

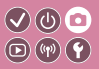

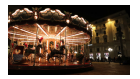

O obturador lento automático pode ser desativado se o movimento nos filmes for irregular. No entanto, em condições de luz fraca, os filmes podem ficar escuros.

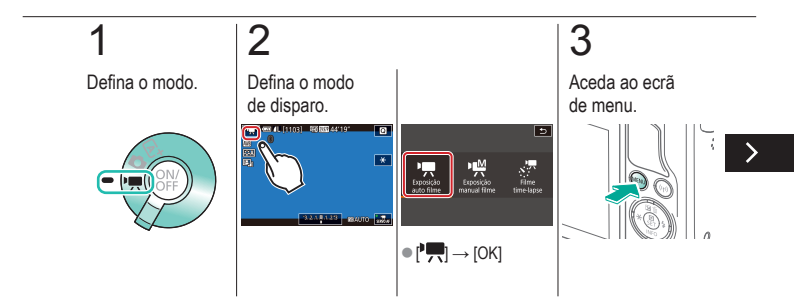

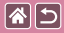

### Desativar o obturador lento automático

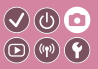

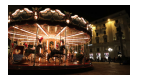

O obturador lento automático pode ser desativado se o movimento nos filmes for irregular. No entanto, em condições de luz fraca, os filmes podem ficar escuros.

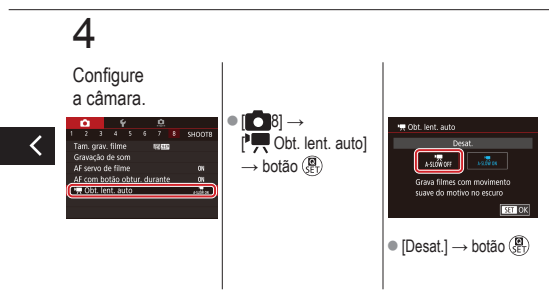

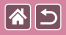

# Gravar filmes time-lapse (filme time-lapse)

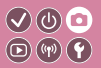

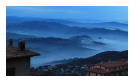

Os filmes time-lapse combinam imagens que são captadas automaticamente num intervalo especificado. Quaisquer mudanças graduais do motivo (tais como alterações numa paisagem) são reproduzidas em movimento rápido.

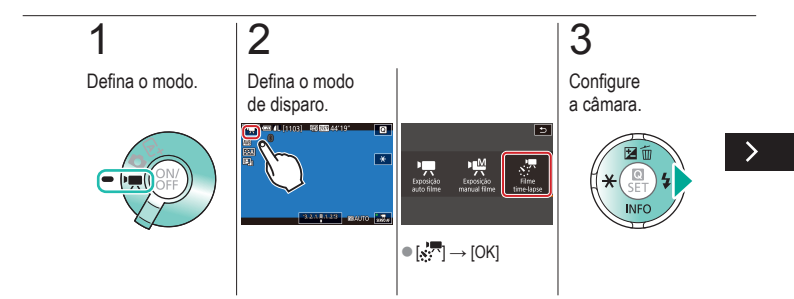

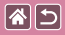

Gravar filmes time-lapse (filme time-lapse)

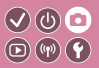

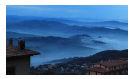

Os filmes time-lapse combinam imagens que são captadas automaticamente num intervalo especificado. Quaisquer mudanças graduais do motivo (tais como alterações numa paisagem) são reproduzidas em movimento rápido.

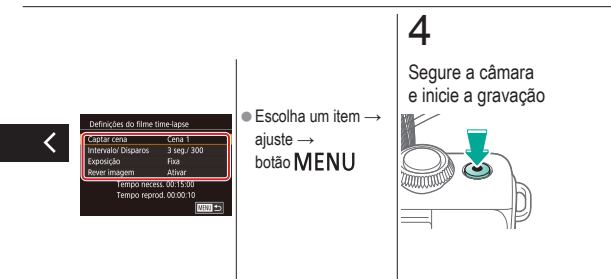

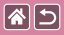

#### Ajustar o volume de gravação

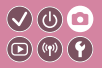

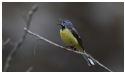

Ajustar o volume de gravação Embora o nível de gravação (volume) seja ajustado automaticamente quando definido para [Auto], é possível ajustá-lo manualmente para o adequar à cena.

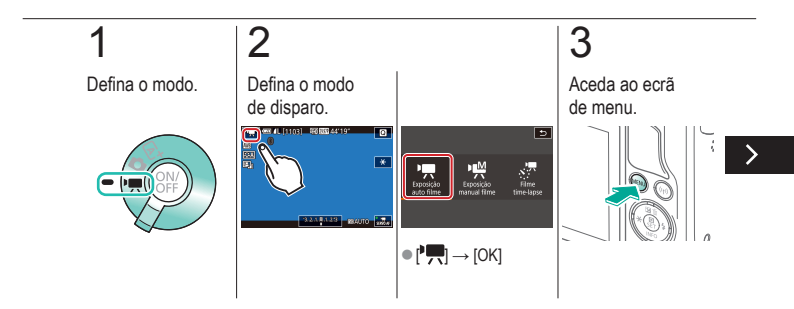

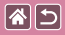

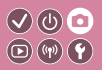

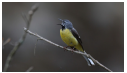

Ajustar o volume de gravação

Embora o nível de gravação (volume) seja ajustado automaticamente quando definido para [Auto], é possível ajustá-lo manualmente para o adequar à cena.

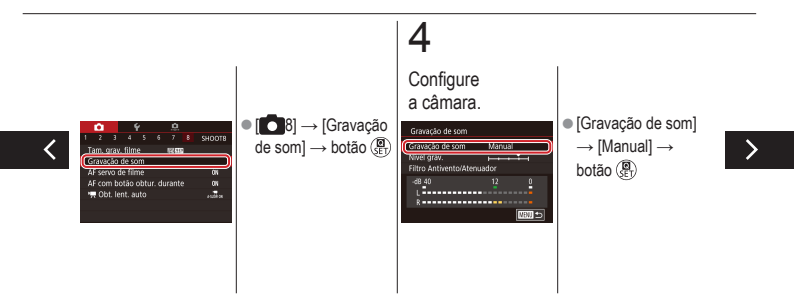

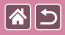

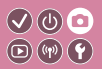

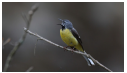

Ajustar o volume de gravação

Embora o nível de gravação (volume) seja ajustado automaticamente quando definido para [Auto], é possível ajustá-lo manualmente para o adequar à cena.

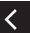

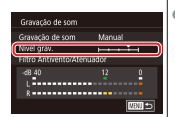

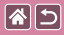

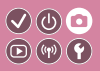

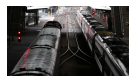

O ruído causado por vento forte pode ser reduzido com o filtro de vento. Contudo, a gravação pode apresentar um som não natural se esta opção for usada quando não houver vento. Neste caso, pode desativar o filtro de vento.

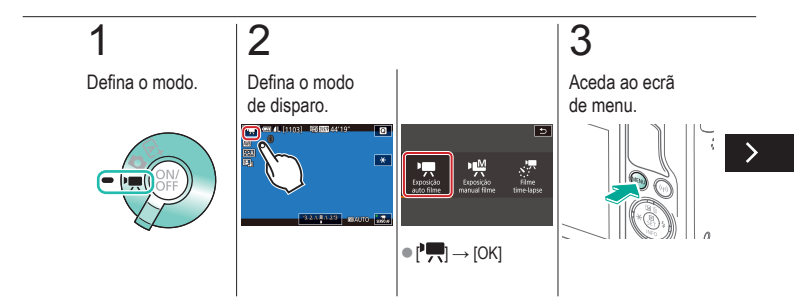

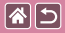

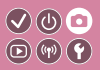

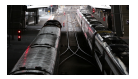

O ruído causado por vento forte pode ser reduzido com o filtro de vento. Contudo, a gravação pode apresentar um som não natural se esta opção for usada quando não houver vento. Neste caso, pode desativar o filtro de vento.

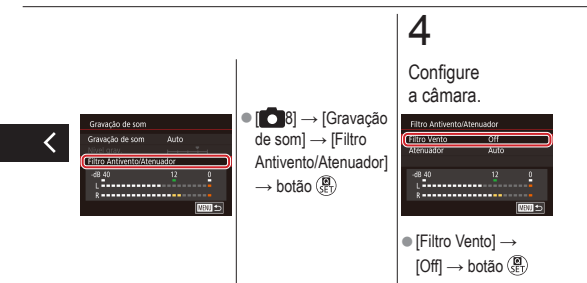

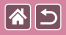

#### Utilizar o atenuador

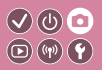

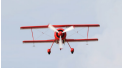

Gravar em locais ruidosos Defina para [Auto] para reduzir a distorção de áudio ativando e desativando automaticamente o atenuador de acordo com as condições de gravação. O atenuador também ser definido como [On] ou [Off] manualmente.

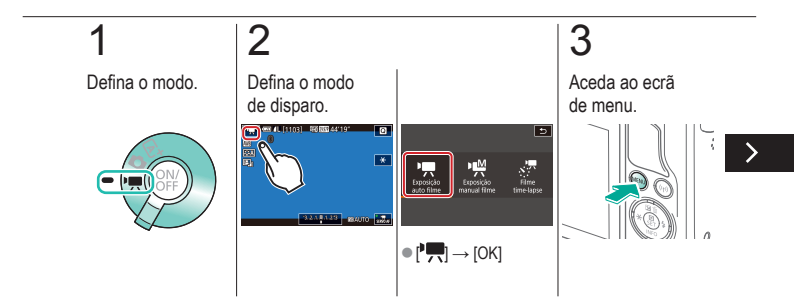
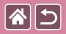

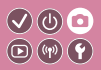

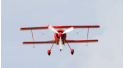

Gravar em locais ruidosos Defina para [Auto] para reduzir a distorção de áudio ativando e desativando automaticamente o atenuador de acordo com as condições de gravação. O atenuador também ser definido como [On] ou [Off] manualmente.

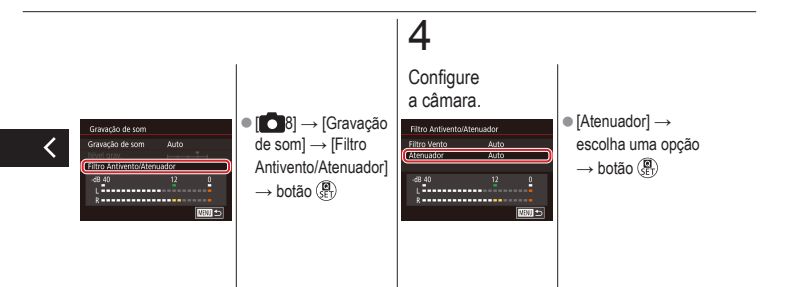

| <b>^</b> | 5 |
|----------|---|
|----------|---|

#### Disparo

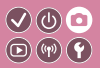

| Com base numa imagem<br>de exemplo        | Modo automático | Cenas específicas              |
|-------------------------------------------|-----------------|--------------------------------|
| Efeitos de imagens<br>(filtros criativos) | Modo manual     | Gravar filmes no modo de filme |
| Funcionalidades convenientes              |                 |                                |

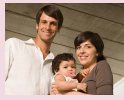

Utilizar o temporizador

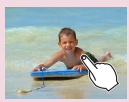

Captar imagens tocando no ecrã (obturação ao toque)

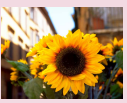

Utilizar o temporizador para evitar a vibração da câmara

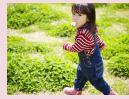

Disparo contínuo

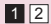

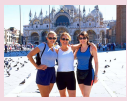

Ajustar o temporizador

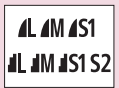

Alterar a qualidade da imagem

|  | 5 |
|--|---|
|--|---|

#### Disparo

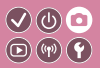

| Com base numa imagem<br>de exemplo        | Modo automático | Cenas específicas              |
|-------------------------------------------|-----------------|--------------------------------|
| Efeitos de imagens<br>(filtros criativos) | Modo manual     | Gravar filmes no modo de filme |
| Funcionalidades convenientes              |                 |                                |

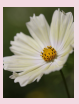

Captar imagens no formato RAW

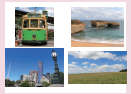

Alterar o aspect ratio

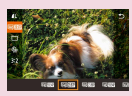

Alterar a qualidade da imagem do filme

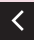

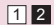

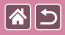

#### Utilizar o temporizador

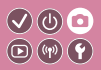

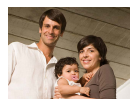

Utilizando o temporizador, pode participar nas fotografias de grupo ou noutras fotografias com tempo cronometrado. A câmara irá disparar cerca de 10 segundos depois de premir o botão do obturador.

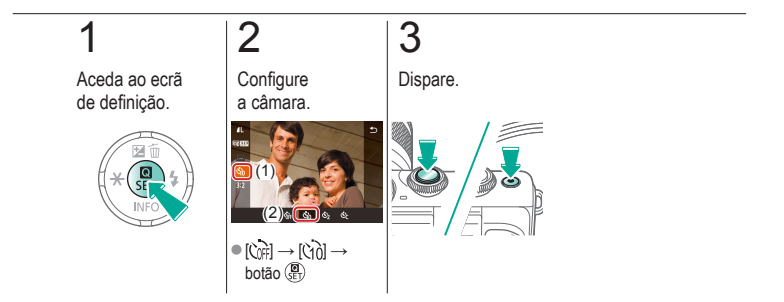

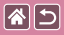

# Utilizar o temporizador para evitar a vibração da câmara

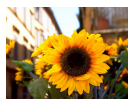

Esta opção faz com que o obturador se solte só cerca de dois segundos depois de premir o respetivo botão. Se a câmara não estiver estável quando premir o botão do obturador, a imagem obtida não será afetada.

(b) [b]

**(4)** 

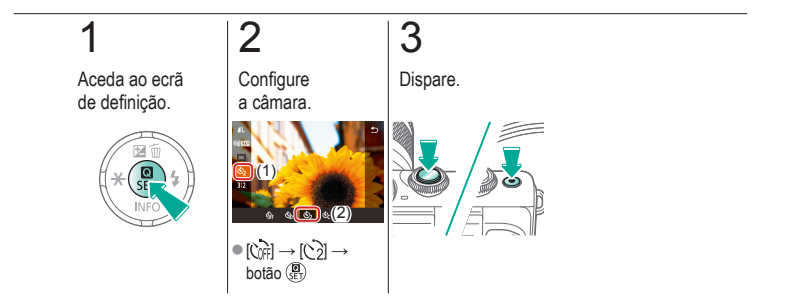

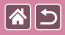

#### Ajustar o temporizador

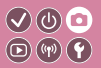

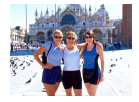

Pode especificar o atraso (0 - 30 segundos) e o número de disparos (1 - 10).

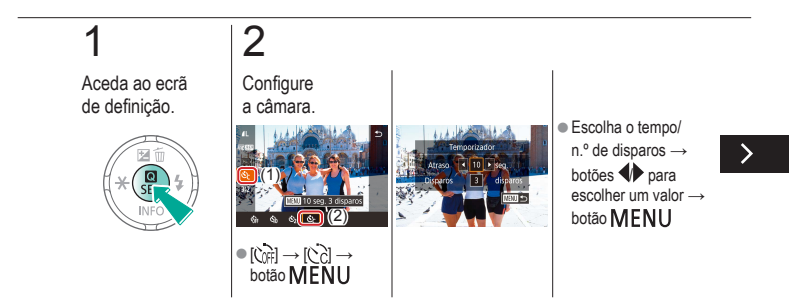

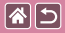

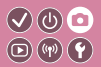

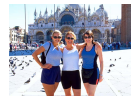

Pode especificar o atraso (0 - 30 segundos) e o número de disparos (1 - 10).

3

Dispare.

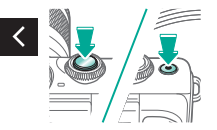

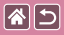

# Captar imagens tocando no ecrã (obturação ao toque)

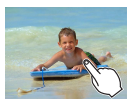

Com esta opção, em vez de premir o botão do obturador, pode simplesmente tocar no ecrã e retirar o dedo para disparar. A câmara foca os motivos e ajusta o brilho da imagem automaticamente.

√(0) [□]

**(**(**1**)) **(1**)

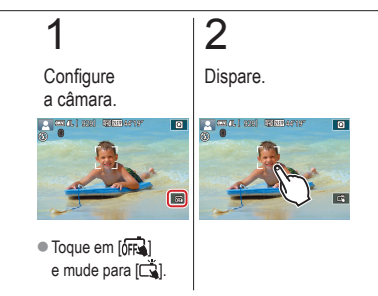

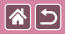

#### Disparo contínuo

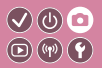

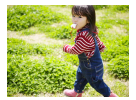

No modo [[]], mantenha premido o botão do obturador para disparo contínuo.

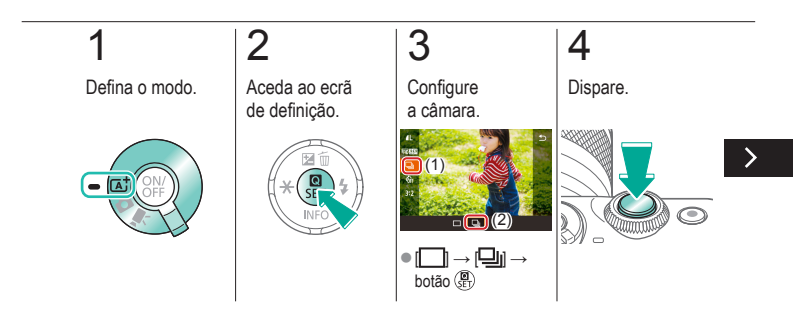

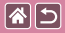

#### Disparo contínuo

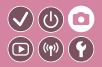

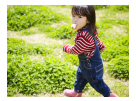

No modo [[]], mantenha premido o botão do obturador para disparo contínuo.

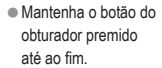

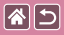

#### Alterar a qualidade da imagem

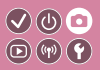

| <b>/</b> L | 24,0 megapixels/<br>alta qualidade   | ∎M | Aprox. 10,6<br>megapixels/<br>alta qualidade   | <b>4</b> S1 | Aprox. 5,9<br>megapixels/<br>alta qualidade   | <b>S2</b> | Aprox. 3,8<br>megapixels/<br>qualidade normal |
|------------|--------------------------------------|----|------------------------------------------------|-------------|-----------------------------------------------|-----------|-----------------------------------------------|
| <b>AL</b>  | 24,0 megapixels/<br>qualidade normal | ML | Aprox. 10,6<br>megapixels/<br>qualidade normal | <b>I</b> S1 | Aprox. 5,9<br>megapixels/<br>qualidade normal |           |                                               |

# 1

2

Aceda ao ecrã de definição.

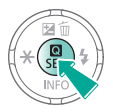

Escolha o item

de definição.

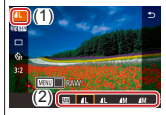

 [▲] → escolha uma opção → botão (B) (SE)

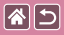

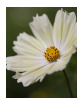

A câmara pode captar imagens nos formatos JPEG e RAW. As imagens RAW são dados não processados, que são gravados sem perda significativa de qualidade da imagem a partir do processamento de imagens da câmara.

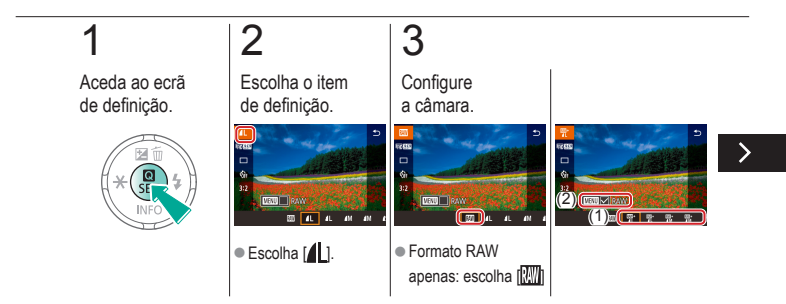

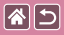

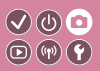

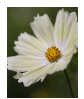

A câmara pode captar imagens nos formatos JPEG e RAW. As imagens RAW são dados não processados, que são gravados sem perda significativa de qualidade da imagem a partir do processamento de imagens da câmara.

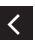

JPEG+RAW:
 escolha a qualidade
 da imagem JPEG
 → prima o botão
 MENU para
 selecionar (✓)
 [RAW]

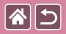

#### Alterar o aspect ratio

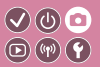

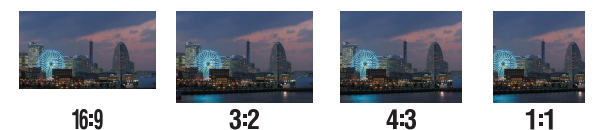

1

Aceda ao ecrã de definição.

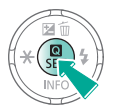

2

Escolha o item de definição.

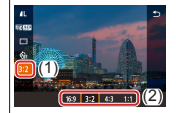

 [3:2] → escolha uma opção → botão ( ET)

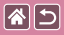

# Alterar a qualidade da imagem do filme

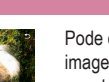

Pode definir a qualidade de imagem do filme (o tamanho de imagem e a taxa de fotogramas). A taxa de fotogramas indica quantos fotogramas são gravados por segundo e as opções disponíveis dependem da definição NTSC ou PAL.

**(**(**1**)) **(1**)

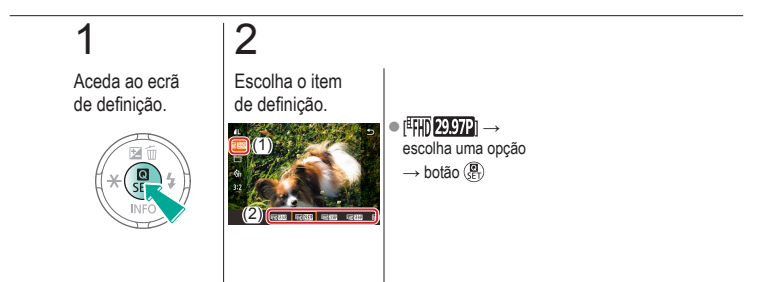

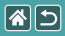

#### Reprodução

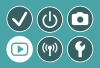

| Visualizar     | Encontrar          | Gerir                                 |
|----------------|--------------------|---------------------------------------|
| Apagar imagens | Editar fotografias | Processar imagens RAW com<br>a câmara |
| Editar filmes  |                    |                                       |

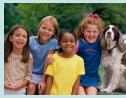

Visualizar fotografias

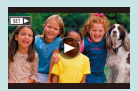

Visualizar filmes

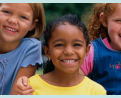

Ampliar imagens

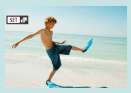

Visualizar prólogos de filmes

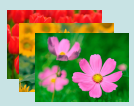

Ver apresentações de slides

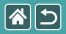

#### Visualizar fotografias

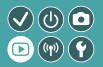

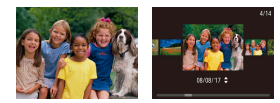

Depois de tirar fotografia, pode visualizá-las no ecrã.

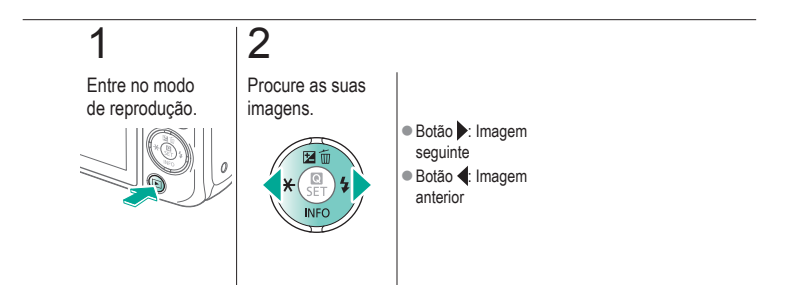

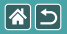

### Ampliar imagens

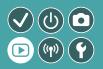

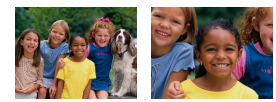

As imagens podem ser ampliadas ou reduzidas.

# 1

Entre no modo de reprodução.

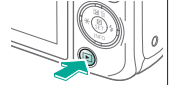

# 2

Procure as suas imagens.

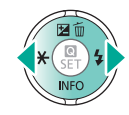

# 3

Amplie ou reduza as imagens.

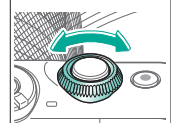

### 4

Altere a apresentação da imagem.

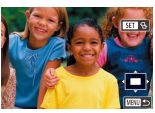

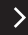

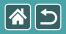

#### Ampliar imagens

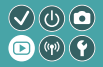

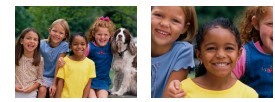

As imagens podem ser ampliadas ou reduzidas.

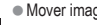

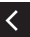

Mover imagens:

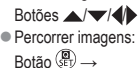

Botões 🜗

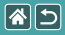

#### Ver apresentações de slides

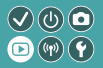

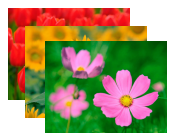

Reproduza automaticamente imagens de um cartão de memória.

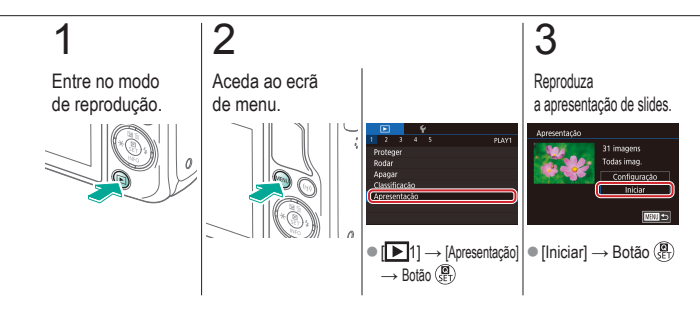

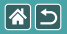

#### Visualizar filmes

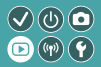

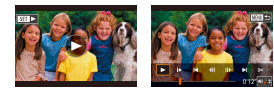

Após gravar os filmes, pode visualizá-los no ecrã. Os filmes são identificados por um ícone [SET >].

# 1

Entre no modo de reprodução.

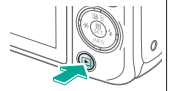

# 2

Procure as suas imagens.

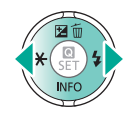

Botão : Imagem seguinte
Botão : Imagem anterior

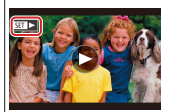

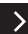

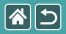

#### Visualizar filmes

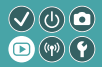

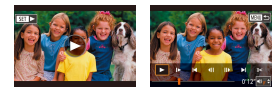

Após gravar os filmes, pode visualizá-los no ecrã. Os filmes são identificados por um ícone [SET >].

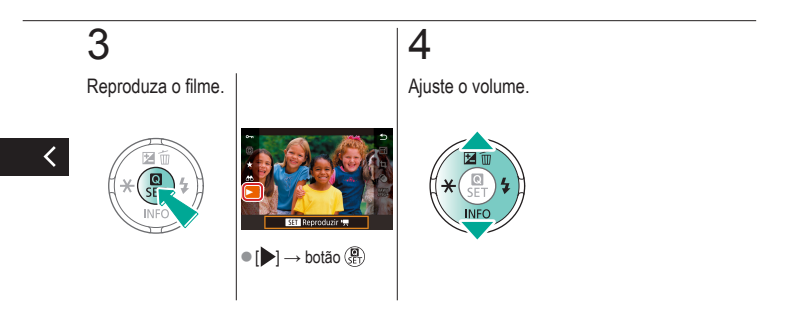

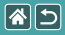

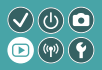

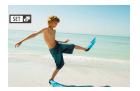

É criado automaticamente um filme curto com cenas que incluem os seus disparos realizados no modo [201]. Ao reproduzir um prólogo do filme mostra as cenas captadas nesse dia.

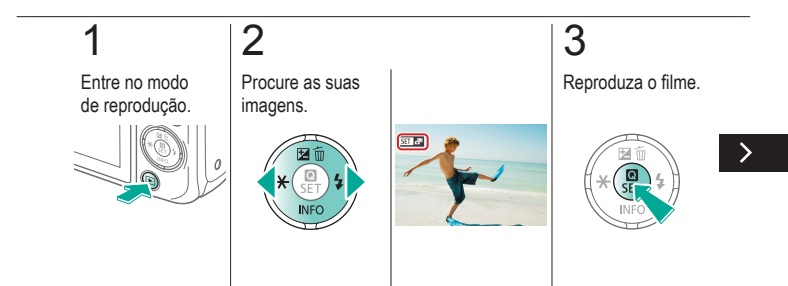

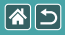

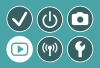

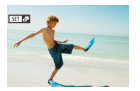

É criado automaticamente um filme curto com cenas que incluem os seus disparos realizados no modo [201]. Ao reproduzir um prólogo do filme mostra as cenas captadas nesse dia.

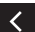

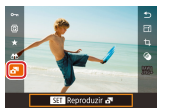

● [ → botão ()

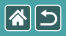

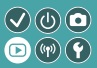

| Visualizar     | Encontrar          | Gerir                                 |
|----------------|--------------------|---------------------------------------|
| Apagar imagens | Editar fotografias | Processar imagens RAW com<br>a câmara |
| Editar filmes  |                    |                                       |

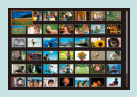

Localizar imagens num índice

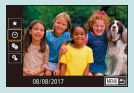

Localizar imagens que correspondam a condições especificadas

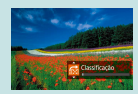

Localizar imagens com o seletor frontal

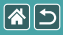

#### Localizar imagens num índice

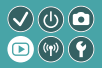

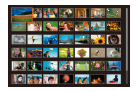

Visualizando várias imagens num índice, poderá encontrar rapidamente as imagens que procura.

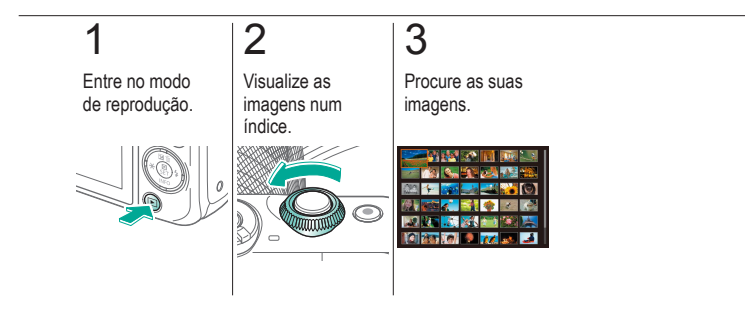

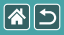

#### Localizar imagens que correspondam a condições especificadas

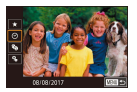

Encontre rapidamente as imagens que procura num cartão de memória cheio de imagens, filtrando a apresentação das imagens de acordo com as condições especificadas.

 $\checkmark$ 

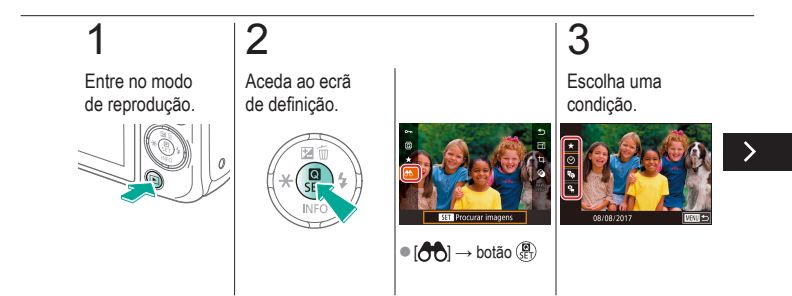

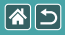

Localizar imagens que correspondam a condições especificadas

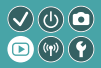

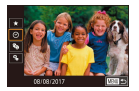

Encontre rapidamente as imagens que procura num cartão de memória cheio de imagens, filtrando a apresentação das imagens de acordo com as condições especificadas.

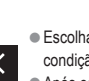

Escolha uma condição.

Após escolher [ \*/ (·)/ ]: escolha uma segunda condição

Visualize as imagens.

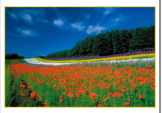

As imagens correspondentes serão apresentadas em molduras amarelas

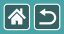

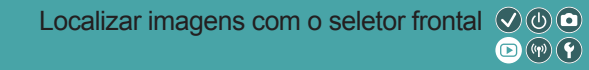

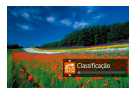

Utilize o seletor frontal para localizar e saltar rapidamente entre as imagens pretendidas, de acordo com as condições especificadas.

# 1

Entre no modo de reprodução.

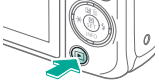

### 2

Escolha uma condição.

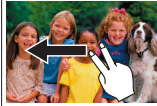

 No visor de imagem única, arraste para a esquerda ou para a direita com dois dedos.

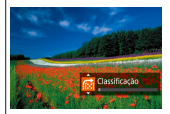

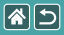

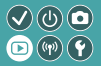

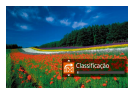

Utilize o seletor frontal para localizar e saltar rapidamente entre as imagens pretendidas, de acordo com as condições especificadas.

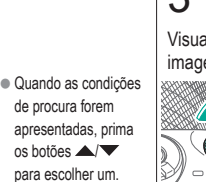

## 3

Visualize as imagens.

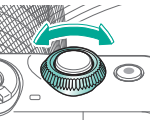

<

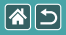

#### Reprodução

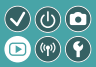

| Visualizar     | Encontrar          | Gerir                                 |
|----------------|--------------------|---------------------------------------|
| Apagar imagens | Editar fotografias | Processar imagens RAW com<br>a câmara |
| Editar filmes  |                    |                                       |

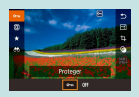

#### Proteger imagens individuais

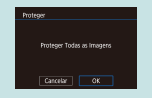

Proteger todas as imagens de uma vez

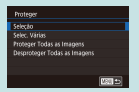

#### Proteger várias imagens

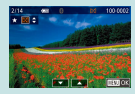

Classificar imagens (classificação)

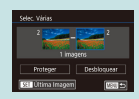

#### Proteger um intervalo de imagens

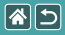

#### Proteger imagens individuais

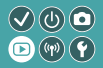

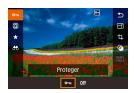

É possível proteger imagens individuais para evitar que sejam apagadas imagens importantes acidentalmente.

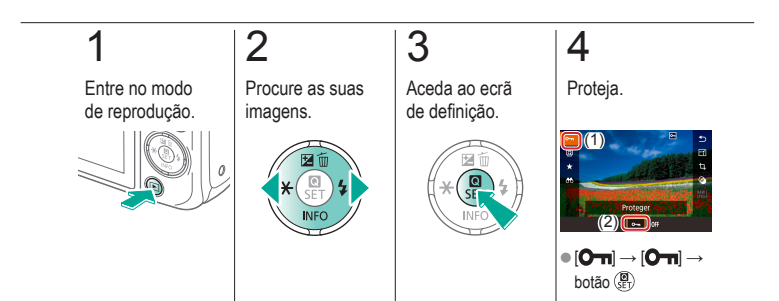

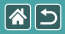

#### Proteger várias imagens

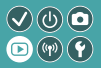

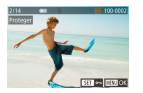

É possível selecionar várias imagens individualmente e protegê-las.

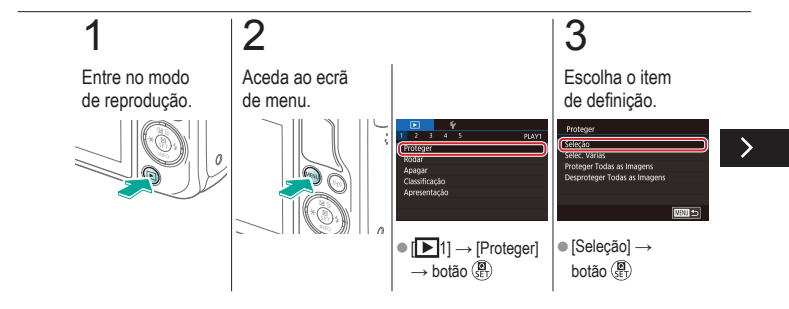

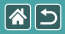

Proteger várias imagens

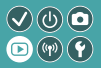

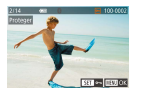

É possível selecionar várias imagens individualmente e protegê-las.

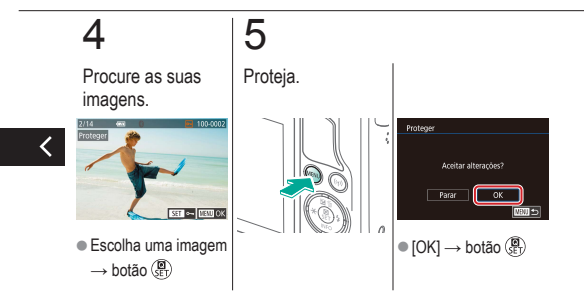

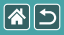

#### Proteger um intervalo de imagens

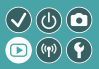

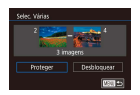

É possível proteger um intervalo de imagens para evitar que sejam apagadas imagens importantes acidentalmente.

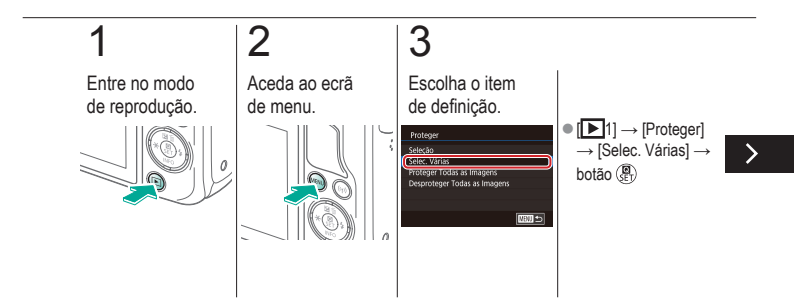

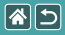

#### Proteger um intervalo de imagens

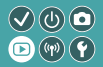

| Selec. Várias        |                |
|----------------------|----------------|
| 2<br>3 in            | - and a second |
| Proteger Desbloquear |                |
|                      | 100 to         |

É possível proteger um intervalo de imagens para evitar que sejam apagadas imagens importantes acidentalmente.

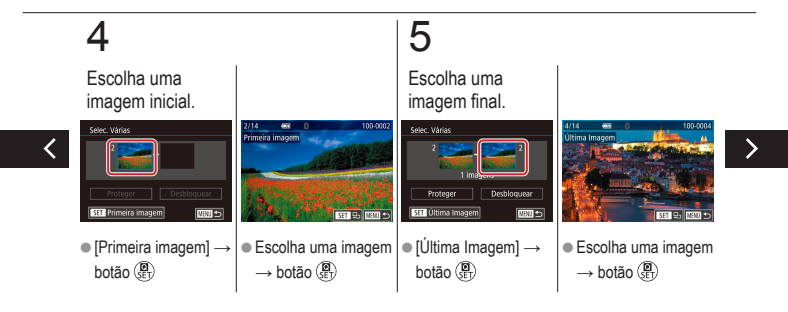
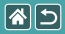

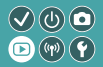

| Selec. Várias |     |  |
|---------------|-----|--|
| 2             |     |  |
| Proteger      |     |  |
|               | 100 |  |

É possível proteger um intervalo de imagens para evitar que sejam apagadas imagens importantes acidentalmente.

## 6

Proteja.

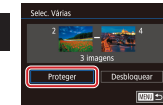

Botão ▼ → [Proteger]
 → botão ( B
 SET)

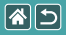

# Proteger todas as imagens de uma vez

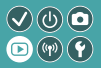

| Prote                         | 98                      |  |
|-------------------------------|-------------------------|--|
| Paulo and Tarley or Insurance |                         |  |
|                               | Horege Topis as imagers |  |
|                               | Cancelar OK             |  |

É possível proteger todas as imagens para evitar que sejam apagadas imagens importantes acidentalmente.

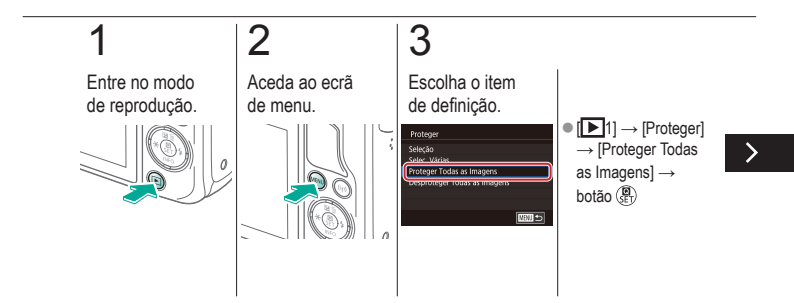

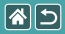

Proteger todas as imagens de uma vez

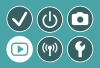

| Proteger                  |  |  |
|---------------------------|--|--|
| Proteger Todas as imagens |  |  |
|                           |  |  |

É possível proteger todas as imagens para evitar que sejam apagadas imagens importantes acidentalmente.

## 4

Configure a câmara.

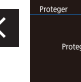

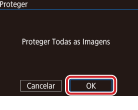

[OK] → botão (I)

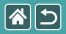

## Classificar imagens (classificação)

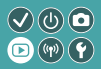

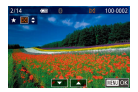

Organize as imagens classificando-as numa escala de 1 – 6.

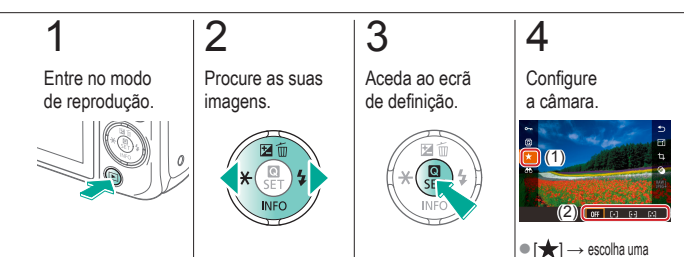

classificação  $\rightarrow$  botão  $(\mathbf{R})$ 

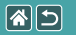

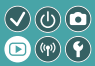

| Visualizar     | Encontrar          | Gerir                                 |
|----------------|--------------------|---------------------------------------|
| Apagar imagens | Editar fotografias | Processar imagens RAW com<br>a câmara |
| Editar filmes  |                    |                                       |

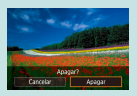

Proteger imagens individuais

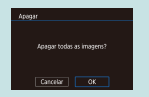

Apagar todas as imagens

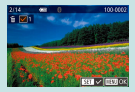

Apagar várias imagens

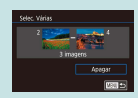

Apagar um intervalo de imagens

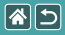

## Proteger imagens individuais

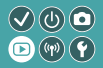

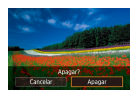

É possível escolher e apagar imagens desnecessárias uma a uma. Tenha cuidado quando apagar imagens, pois não é possível recuperá-las.

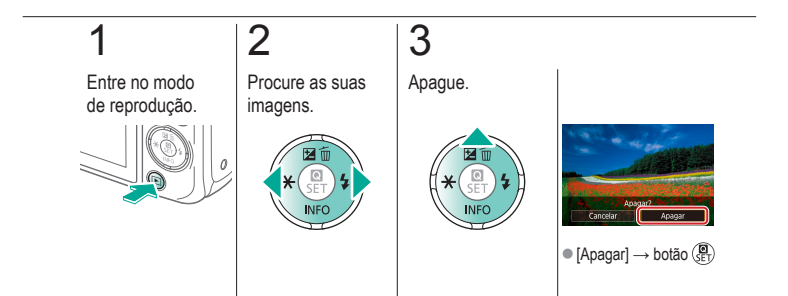

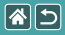

## Apagar várias imagens

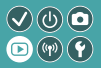

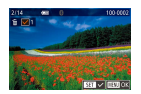

É possível selecionar várias imagens individualmente e apagá-las. Tenha cuidado quando apagar imagens, pois não é possível recuperá-las.

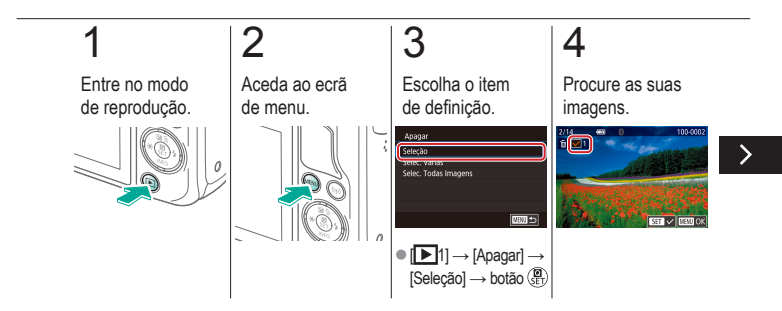

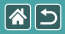

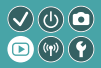

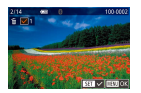

É possível selecionar várias imagens individualmente e apagá-las. Tenha cuidado quando apagar imagens, pois não é possível recuperá-las.

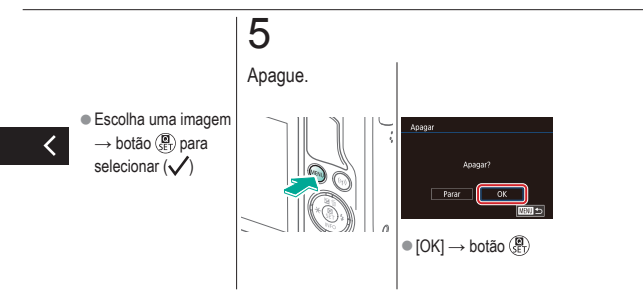

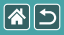

## Apagar um intervalo de imagens

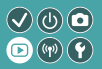

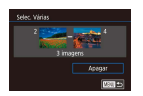

É possível selecionar um intervalo de imagens e apagá-las. Tenha cuidado quando apagar imagens, pois não é possível recuperá-las.

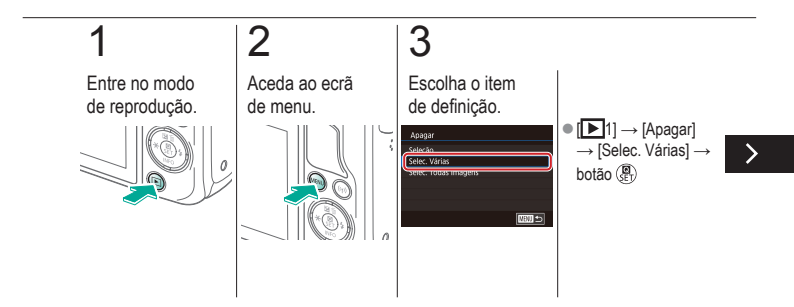

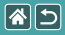

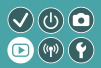

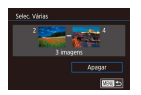

É possível selecionar um intervalo de imagens e apagá-las. Tenha cuidado quando apagar imagens, pois não é possível recuperá-las.

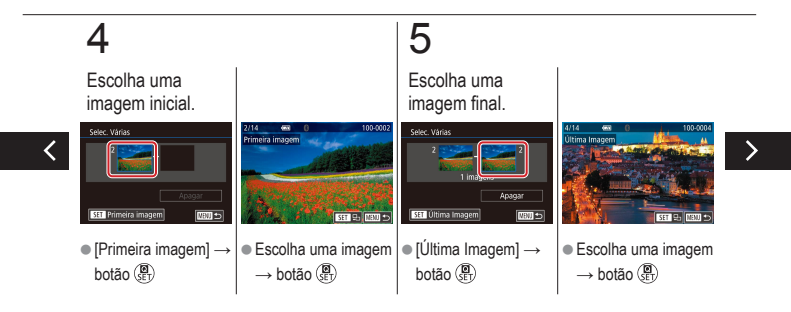

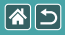

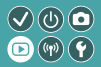

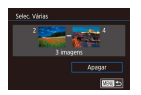

É possível selecionar um intervalo de imagens e apagá-las. Tenha cuidado quando apagar imagens, pois não é possível recuperá-las.

## 6

Apague.

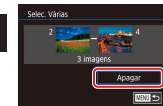

Botão ▼ → [Apagar]
 → botão ()

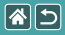

## Apagar todas as imagens

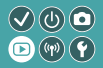

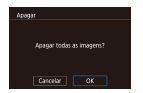

Todas as imagens podem ser apagadas de uma só vez. Tenha cuidado quando apagar imagens, pois não é possível recuperá-las.

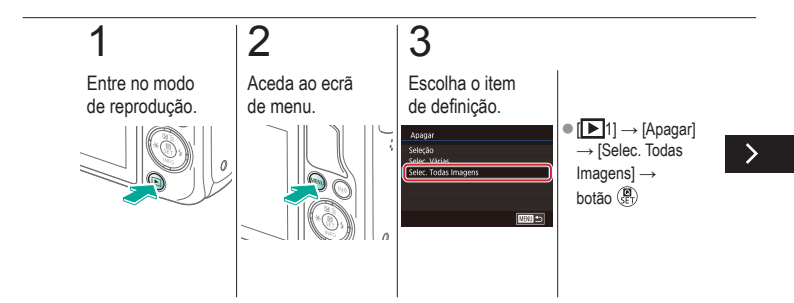

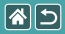

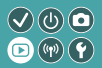

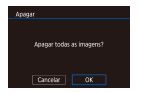

Todas as imagens podem ser apagadas de uma só vez. Tenha cuidado quando apagar imagens, pois não é possível recuperá-las.

## 4

Apague.

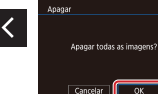

 $\bullet \left[ \mathsf{OK} \right] \to \mathsf{bot} \tilde{a} o \, \mathop{\textcircled{}}^{\textcircled{}}_{\mathbb{E}} \, b$ 

|                | Reprodução         | <ul> <li>✓ (b) ○</li> <li>○ (P) </li> </ul> |
|----------------|--------------------|---------------------------------------------|
| Visualizar     | Encontrar          | Gerir                                       |
| Apagar imagens | Editar fotografias | Processar imagens RAW com<br>a câmara       |
| Editar filmes  |                    |                                             |

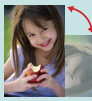

Rodar imagens

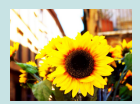

Aplicar efeitos de filtro

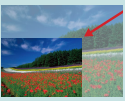

Redimensionar imagens

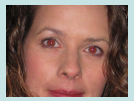

Reduzir olhos vermelhos

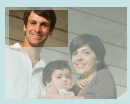

Recortar

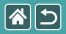

## Rodar imagens

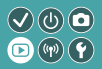

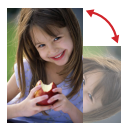

Altere a orientação das imagens e guarde-as.

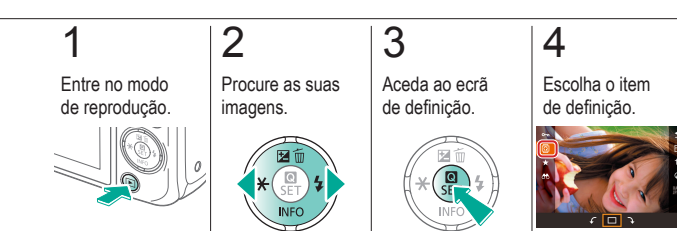

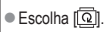

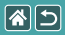

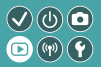

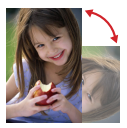

Altere a orientação das imagens e guarde-as.

## 5

Rode a imagem.

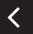

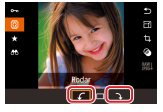

•  $[\mathbf{f}/\mathbf{k}] \rightarrow \text{botão} (\mathbf{R})$ 

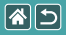

## Redimensionar imagens

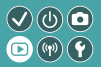

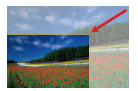

Guarde uma versão mais pequena de uma imagem, com menos pixels.

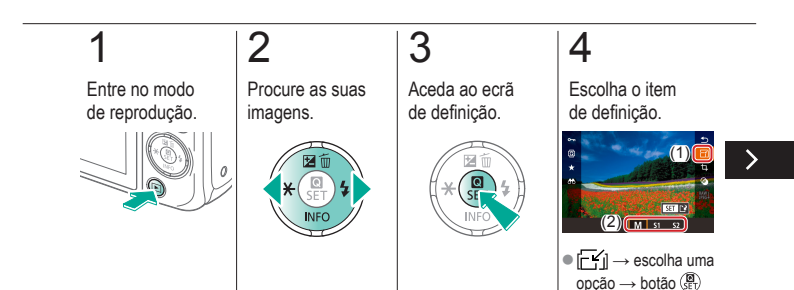

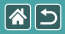

#### Redimensionar imagens

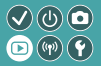

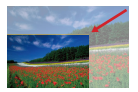

Guarde uma versão mais pequena de uma imagem, com menos pixels.

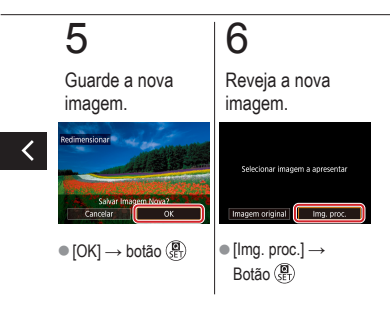

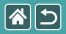

### Recortar

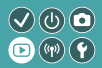

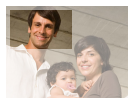

Pode especificar uma parte de uma imagem e guardá-la como ficheiro de imagem separado.

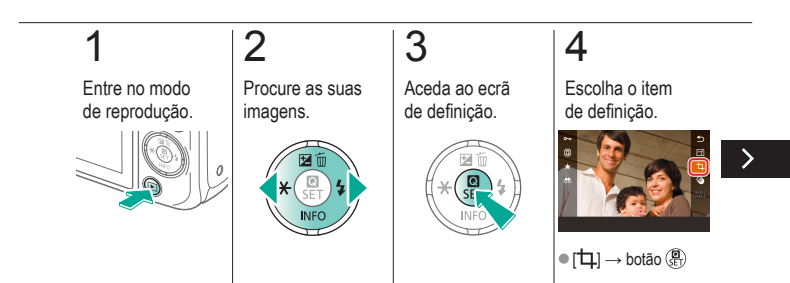

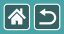

#### Recortar

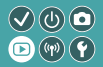

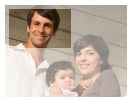

Pode especificar uma parte de uma imagem e guardá-la como ficheiro de imagem separado.

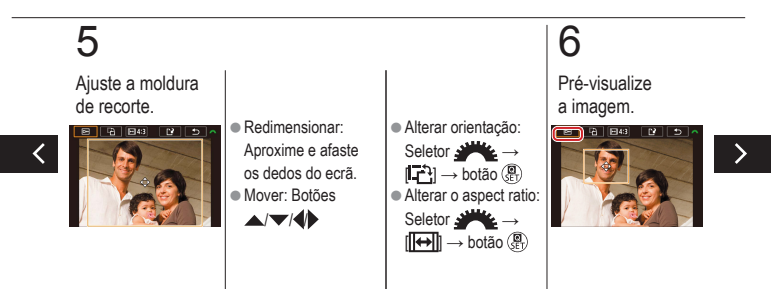

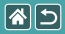

#### Recortar

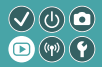

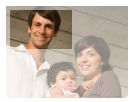

Pode especificar uma parte de uma imagem e guardá-la como ficheiro de imagem separado.

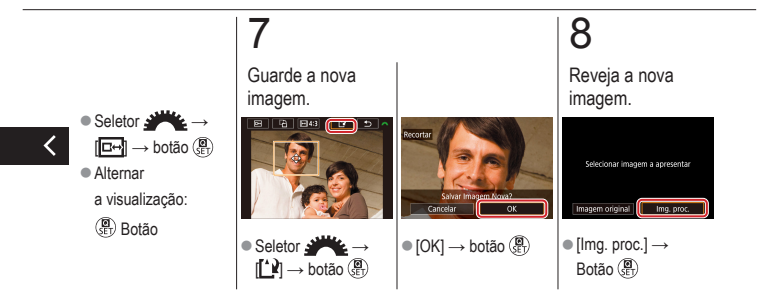

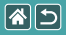

## Aplicar efeitos de filtro

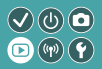

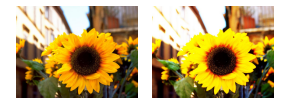

#### 

[♥] → escolha uma
 opção → botão (

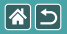

#### Aplicar efeitos de filtro

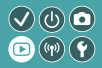

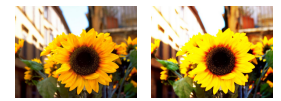

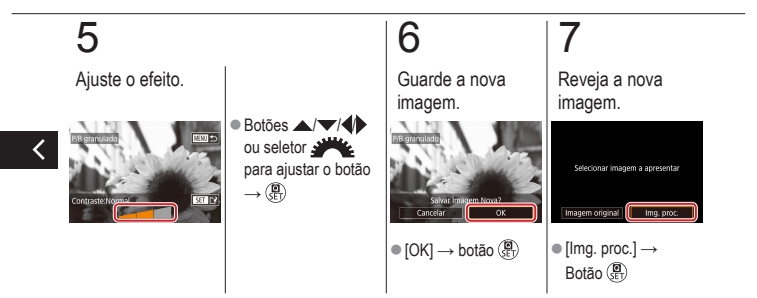

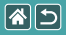

### Reduzir olhos vermelhos

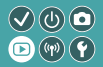

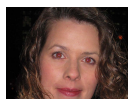

Corrija automaticamente as imagens afetadas pelo efeito de olhos vermelhos. Pode guardar a imagem corrigida como um ficheiro separado.

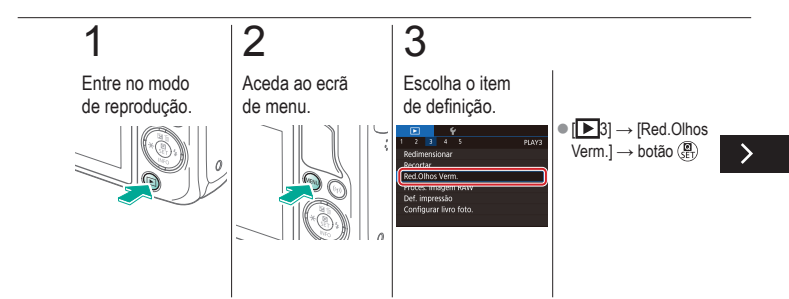

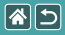

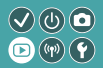

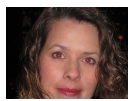

Corrija automaticamente as imagens afetadas pelo efeito de olhos vermelhos. Pode guardar a imagem corrigida como um ficheiro separado.

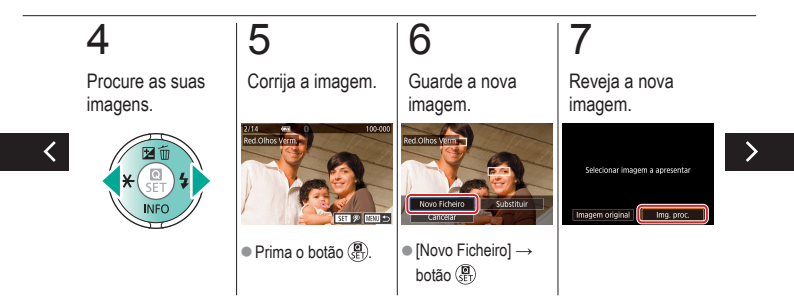

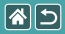

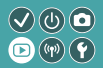

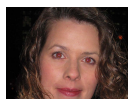

Corrija automaticamente as imagens afetadas pelo efeito de olhos vermelhos. Pode guardar a imagem corrigida como um ficheiro separado.

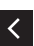

 Botão MENU → [Img. proc.] → Botão ()

|                | Reprodução         |                                       |
|----------------|--------------------|---------------------------------------|
| Visualizar     | Encontrar          | Gerir                                 |
| Apagar imagens | Editar fotografias | Processar imagens RAW com<br>a câmara |
| Editar filmes  |                    |                                       |

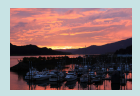

Processar imagens RAW

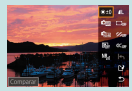

Definir condições de processamento e processar imagens RAW

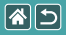

### Processar imagens RAW

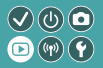

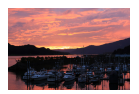

Processe as imagens captadas no formato RAW na câmara. A imagem RAW original é mantida e é guardada uma cópia no formato JPEG.

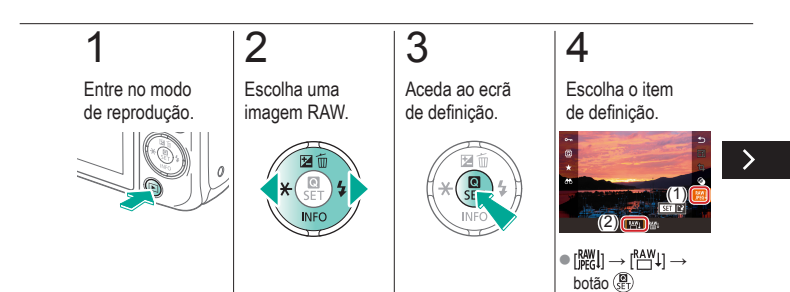

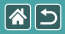

#### Processar imagens RAW

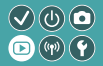

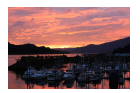

Processe as imagens captadas no formato RAW na câmara. A imagem RAW original é mantida e é guardada uma cópia no formato JPEG.

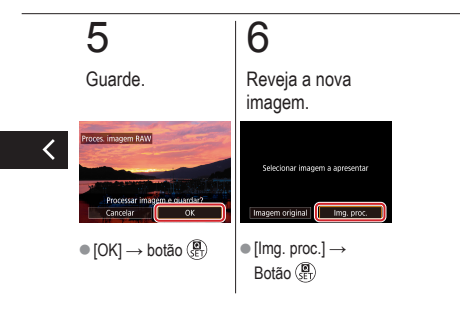

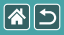

## Definir condições de processamento e processar imagens RAW

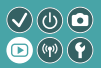

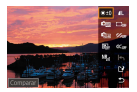

As condições de processamento podem ser definidas em detalhe antes de processar as imagens RAW da câmara. A imagem RAW original é mantida e é guardada uma cópia no formato JPEG.

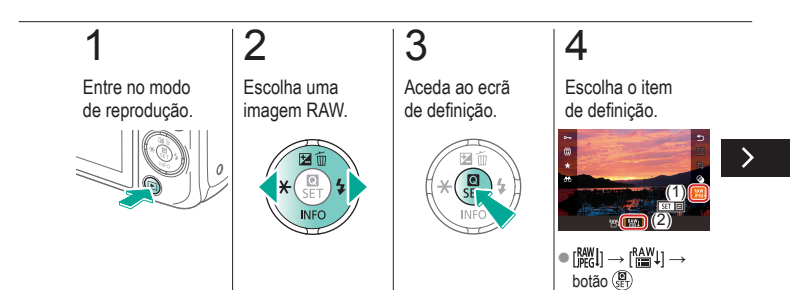

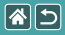

Definir condições de processamento e processar imagens RAW

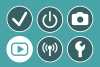

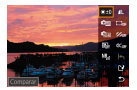

As condições de processamento podem ser definidas em detalhe antes de processar as imagens RAW da câmara. A imagem RAW original é mantida e é guardada uma cópia no formato JPEG.

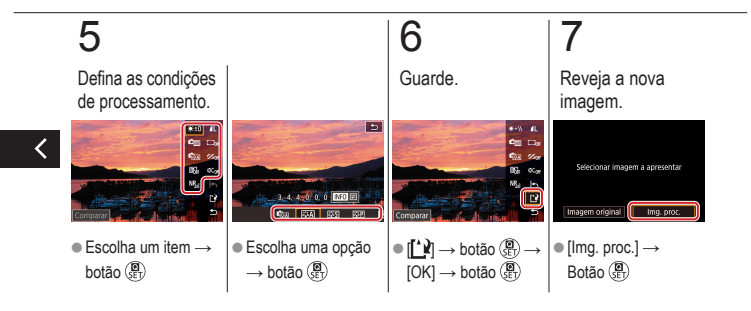

|  | 5 |
|--|---|
|--|---|

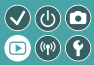

| Visualizar     | Encontrar          | Gerir                                 |
|----------------|--------------------|---------------------------------------|
| Apagar imagens | Editar fotografias | Processar imagens RAW com<br>a câmara |
| Editar filmes  |                    |                                       |

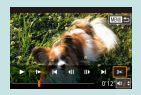

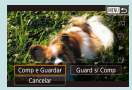

Reduzir tamanhos de ficheiro

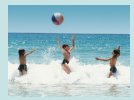

Editar prólogos de filmes

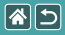

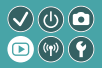

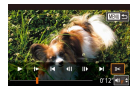

Pode remover partes desnecessárias do início e do fim dos filmes. Note que os prólogos de filmes não podem ser cortados.

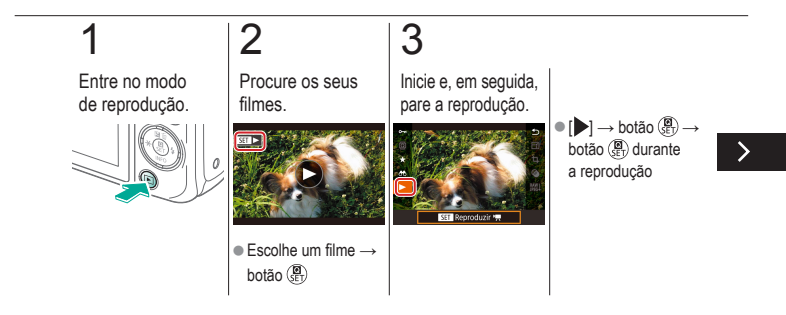

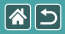

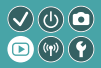

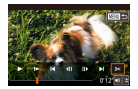

Pode remover partes desnecessárias do início e do fim dos filmes. Note que os prólogos de filmes não podem ser cortados.

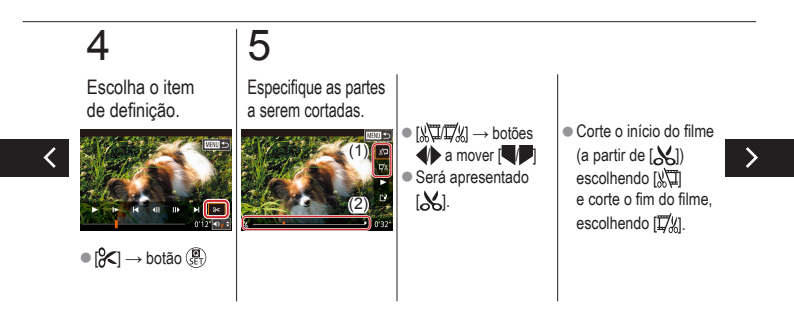

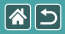

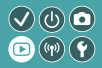

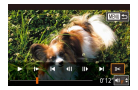

Pode remover partes desnecessárias do início e do fim dos filmes. Note que os prólogos de filmes não podem ser cortados.

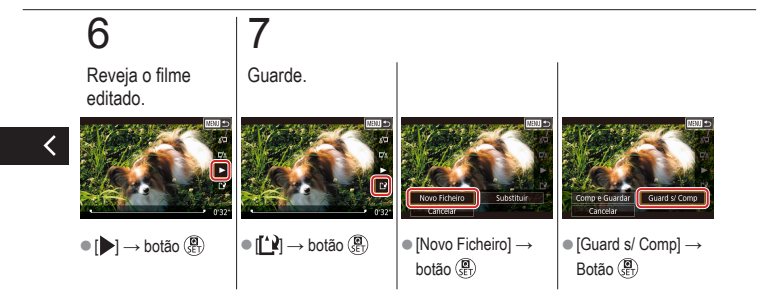

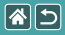

### Reduzir tamanhos de ficheiro

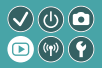

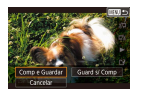

É possível reduzir o tamanho dos ficheiros dos filmes comprimindo os filmes.

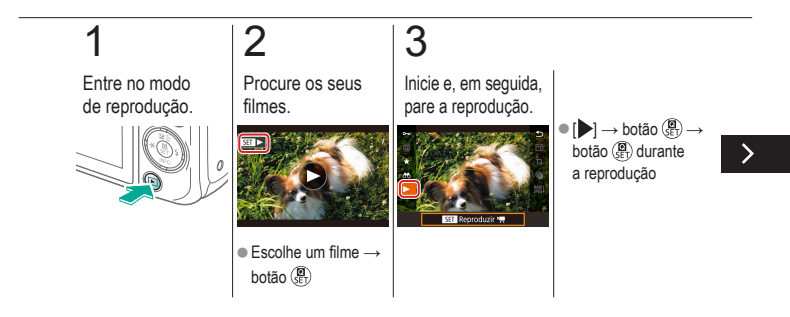
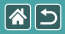

### Reduzir tamanhos de ficheiro

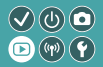

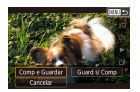

É possível reduzir o tamanho dos ficheiros dos filmes comprimindo os filmes.

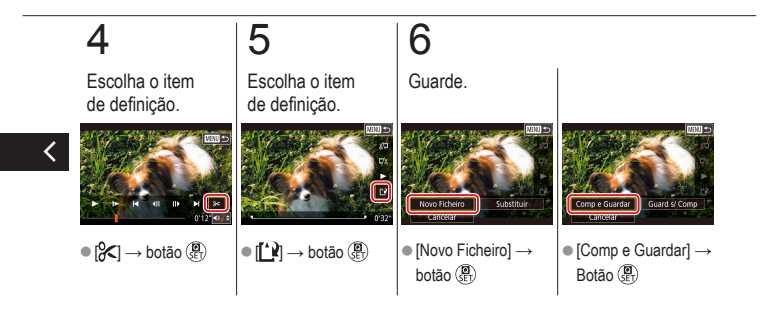

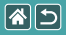

## Editar prólogos de filmes

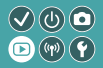

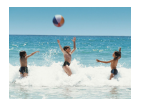

É possível apagar capítulos individuais (clipes) gravados no modo [2014], conforme necessário. Tenha cuidado ao apagar clips, pois não é possível recuperá-los.

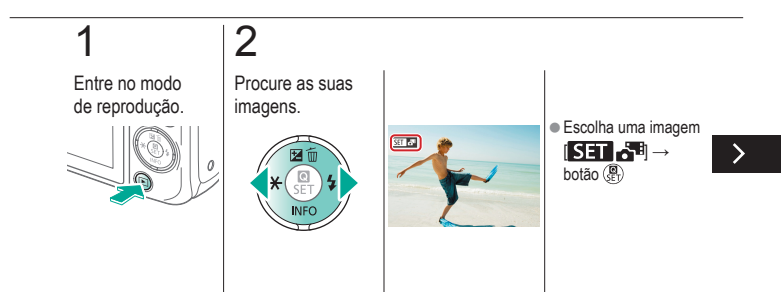

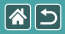

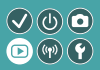

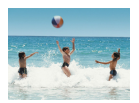

É possível apagar capítulos individuais (clipes) gravados no modo [2014], conforme necessário. Tenha cuidado ao apagar clips, pois não é possível recuperá-los.

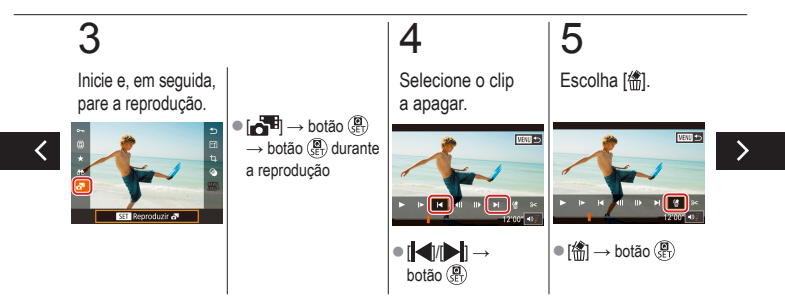

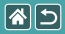

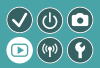

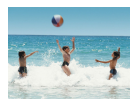

É possível apagar capítulos individuais (clipes) gravados no modo [2014], conforme necessário. Tenha cuidado ao apagar clips, pois não é possível recuperá-los.

## 6

Apague.

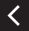

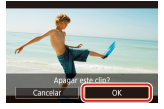

[OK] → botão (P)

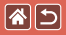

## Funcionalidades sem fios

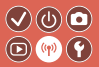

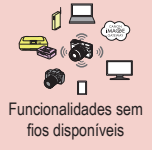

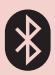

Enviar imagens para um smartphone ativado para Bluetooth

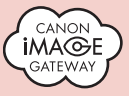

Carregar imagens em serviços Web

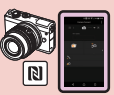

Enviar imagens para um smartphone compatível com a tecnologia NFC

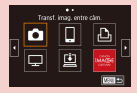

Registar nos serviços Web CANON iMAGE GATEWAY

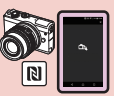

Enviar imagens para um smartphone compatível com a tecnologia NFC (Modo de reprodução)

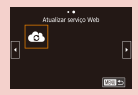

Registar nos serviços Web Outros serviços Web

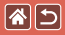

# Funcionalidades sem fios disponíveis

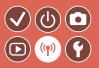

Funcionalidades Wi-Fi

Smartphones e tablets Envie imagens para smartphones e computadores tablet que têm funcionalidades Wi-Fi.

Serviços Web Envie imagens para o CANON iMAGE GATEWAY ou para outros serviços Web.

Funcionalidades Bluetooth®

Pode emparelhar a câmara facilmente com um smartphone que inclua tecnologia Bluetooth com baixo consumo de energia (doravante designada por "Bluetooth").

Pode captar ou visualizar imagens utilizando o smartphone como um telecomando.

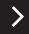

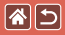

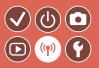

Leitores de multimédia Veja as imagens em TVs compatíveis com DLNA\* ou noutros dispositivos. \* Acrónimo que corresponde a Digital Living Network Alliance

Impressoras

Imprima imagens sem fios numa impressora compatível com PictBridge (que suporta DPS over IP).

Outras câmaras Envie e receba imagens sem fios entre câmaras Canon compatíveis com Wi-Fi.

Para obter instruções sobre estas três funcionalidades, consulte o Manual de ajuda.

<

#### $(\checkmark)$ Enviar imagens para um smartphone compatível com a tecnologia NFC

(☆) (5)

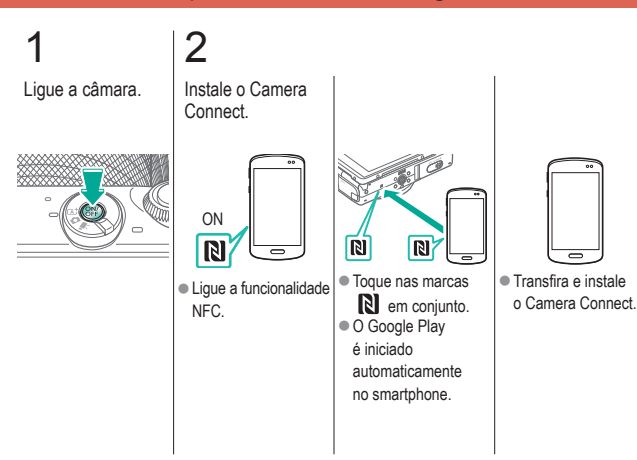

(P) (P)

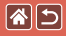

Enviar imagens para um smartphone compatível com a tecnologia NFC

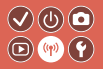

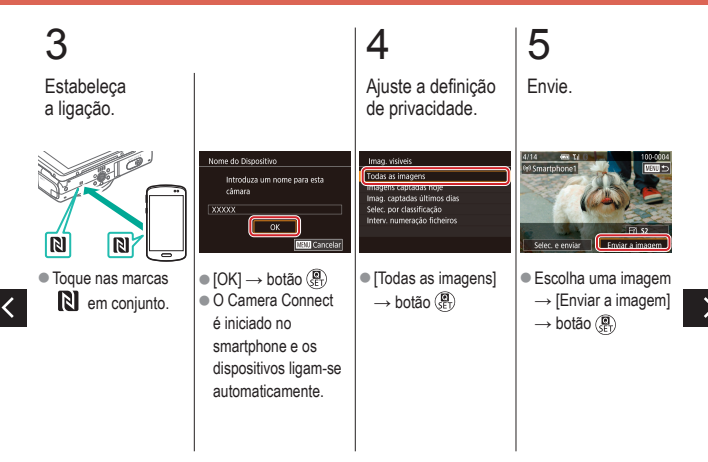

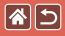

Enviar imagens para um smartphone compatível com a tecnologia NFC

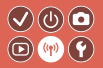

## 6

Termine a ligação.

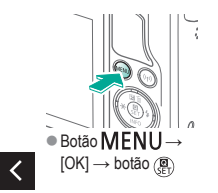

## Enviar imagens para um smartphone compatível com a tecnologia NFC (Modo de reprodução)

**()** 

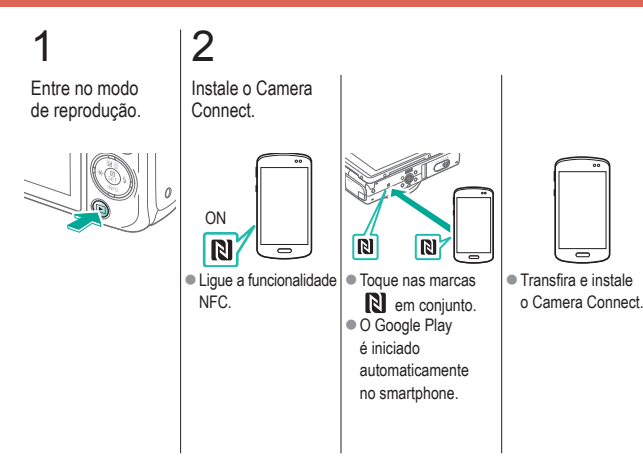

(m)

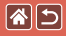

Enviar imagens para um smartphone compatível com a tecnologia NFC (Modo de reprodução)

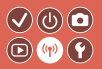

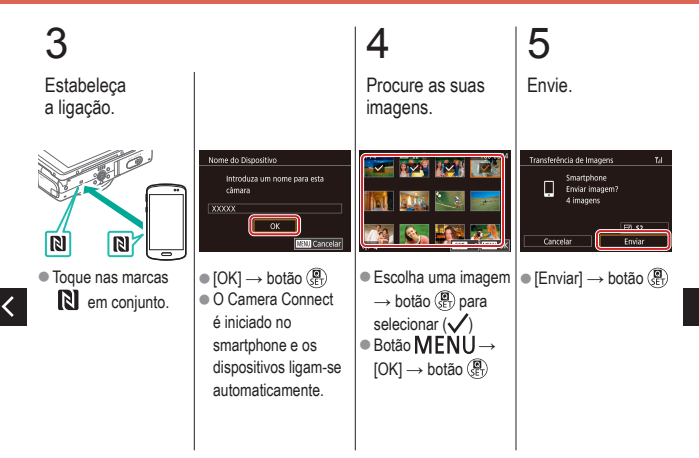

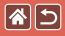

Enviar imagens para um smartphone compatível com a tecnologia NFC (Modo de reprodução)

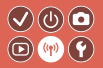

## 6

Termine a ligação.

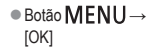

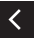

## Enviar imagens para um smartphone 🗸 🕲 💿 ativado para Bluetooth

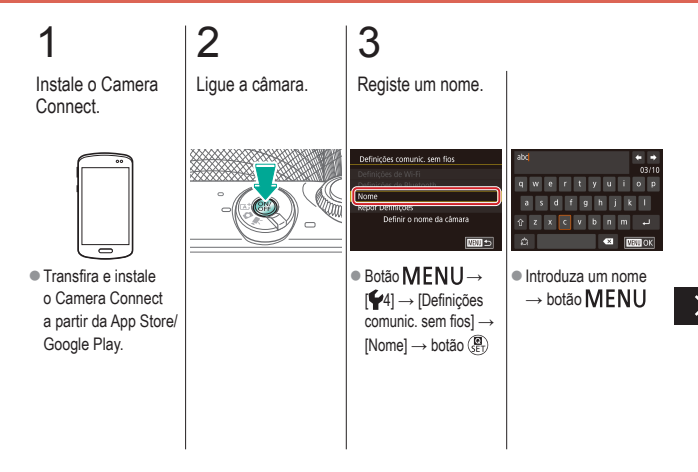

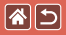

Enviar imagens para um smartphone ativado para Bluetooth

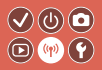

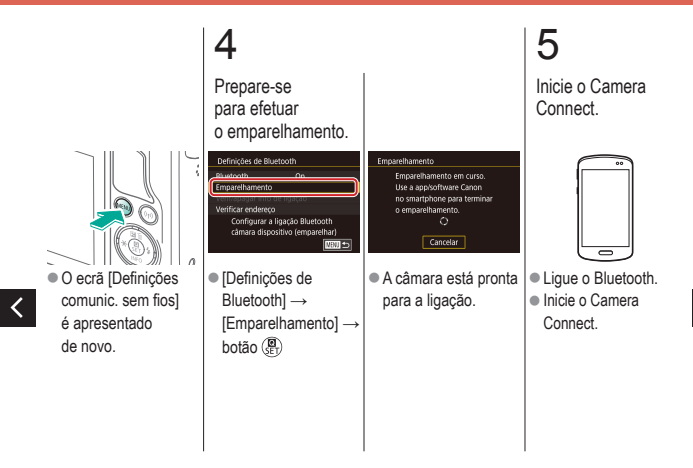

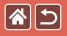

# Enviar imagens para um smartphone ativado para Bluetooth

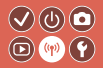

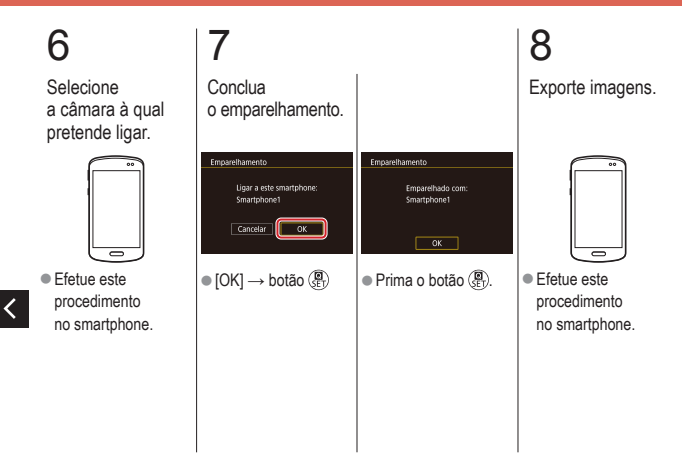

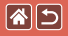

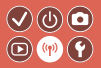

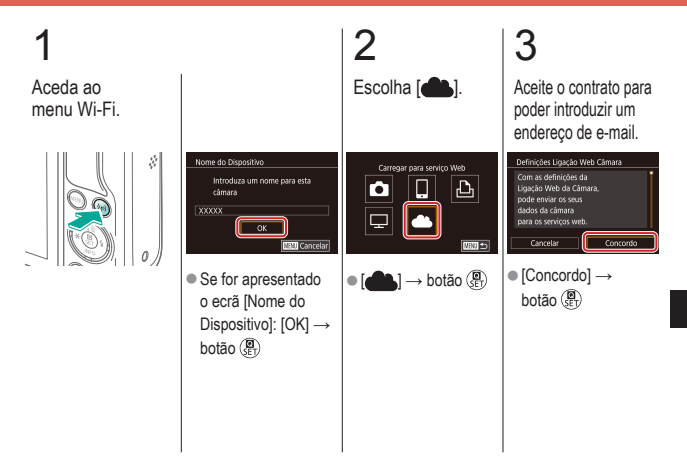

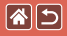

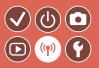

4

Escolha como ligar ao ponto de acesso.

| Selecionar Rede | (a)    |
|-----------------|--------|
| Ligar com WPS   |        |
| AccessPoint2    |        |
| (b)             |        |
|                 | NENJ 🛳 |

- (a) Ligação WPS ● [Ligar com WPS] → botão () → passo 5 (A)
- (b) Escolher
  a partir da lista
  Escolha um ponto de acesso → botão ()
  → passo 5 (B)

## 5

(A) Estabeleça a ligação.

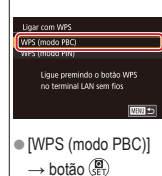

 No ponto de acesso, mantenha premido o botão de ligação WPS durante alguns segundos.

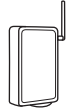

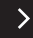

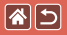

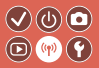

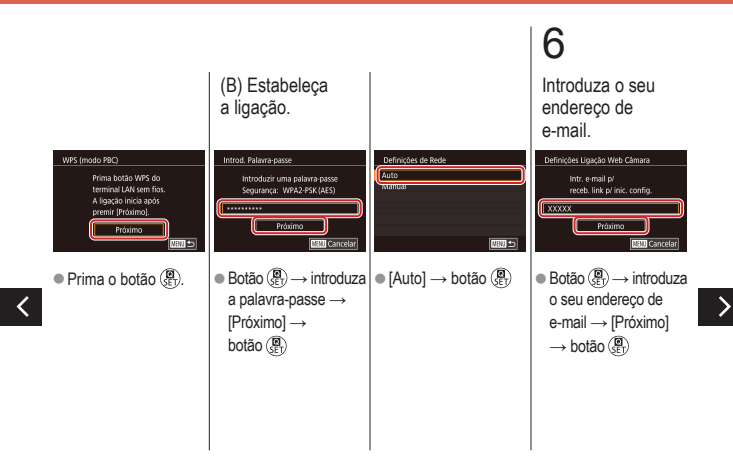

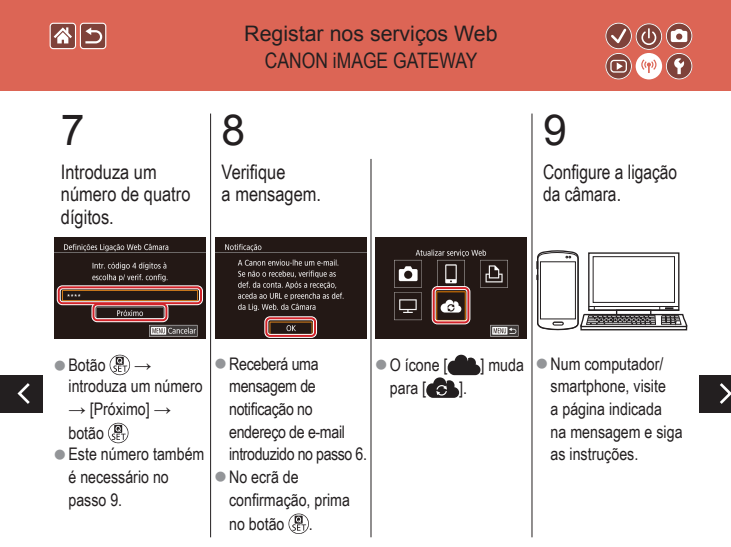

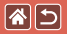

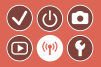

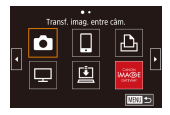

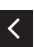

 ● [▲] → botão (⊕)
 ● [▲] e CANON iMAGE GATEWAY foram agora adicionados como destinos.

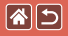

Registar nos serviços Web Outros serviços Web

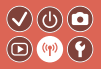

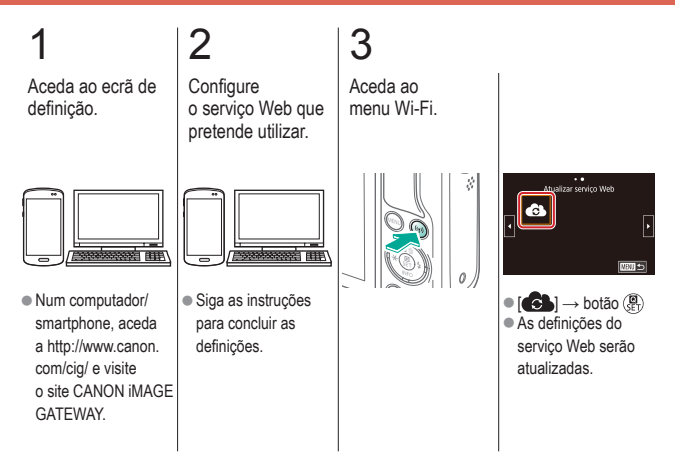

## 1

## Carregar imagens em serviços Web

 $\checkmark$ 

Ô

Aceda ao menu Wi-Fi.

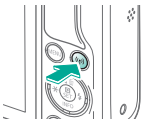

#### 2 3 Escolha o destino. Envie. 4/14 0/9 Library Carregar para servico Web ÷ Selec. e envia ■ Escolha um ícone → Escolha uma imagem botão 📳 → [Enviar a imagem] Se for apresentado → botão () o ecrã [Selecionar [OK] no ecrã após Destinatário]: escolha o envio → botão () uma opção → botão 🛞

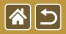

## Outras definições

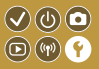

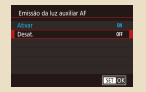

Evitar a emissão da luz auxiliar AF

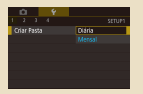

Armazenamento de imagens com base na data

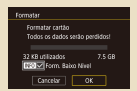

Formatação de baixo nível

| Contr.flash     |        |
|-----------------|--------|
|                 |        |
| Reduc officient |        |
|                 |        |
|                 |        |
|                 |        |
|                 |        |
|                 | M30 -5 |

Desativar a luz de redução do efeito de olhos vermelhos

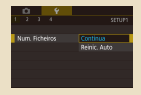

#### Numeração de ficheiros

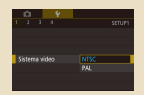

Alterar o sistema de vídeo

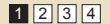

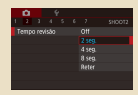

Alterar o tempo de visualização das imagens após os disparos

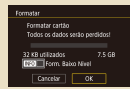

Formatar cartões de memória

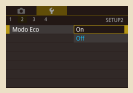

Utilizar o modo Eco

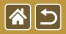

<

## Outras definições

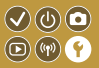

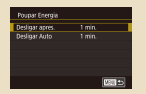

Ajuste para poupar energia

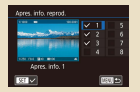

Personalizar a apresentação das informações de reprodução

| English    | Norsk      | Română      |
|------------|------------|-------------|
| Deutsch    | Svenska    | Türkçe      |
| Français   | Español    | الغربية     |
| Nederlands | E00rpviscá | กาษาไทย     |
| Dansk      | Русский    | 简体中文        |
| Português  | Polski     | <b>秋桂中文</b> |
| Suomi      | Cestina    | 한국어         |

Idioma de visualização

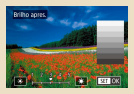

Brilho do ecrã

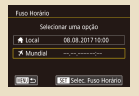

Relógio mundial

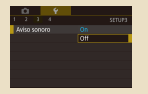

Silenciar os sons da câmara

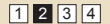

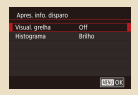

#### Personalizar a apresentação das informações de disparo

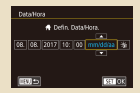

### Data e hora

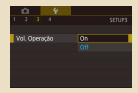

Ativar os sons da câmara

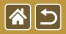

## Outras definições

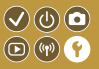

| Ó |     | 4 |     |  |
|---|-----|---|-----|--|
|   |     |   |     |  |
|   |     |   |     |  |
|   |     |   |     |  |
|   | Sug |   |     |  |
|   |     |   | Off |  |
|   |     |   |     |  |
|   |     |   |     |  |
|   |     |   |     |  |

### Ocultar dicas e sugestões

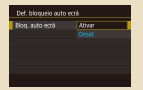

Bloquear automaticamente o painel de ecrã tátil

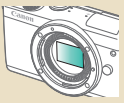

Limpar o sensor manualmente

| Peq s' info |
|-------------|
|             |
|             |

#### Listar modos de disparo por ícone

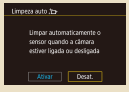

#### Desativar a limpeza automática do sensor

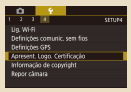

Verificar os logótipos de certificação

|--|

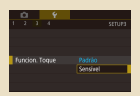

### Ajustar o painel de ecrã tátil

| Limpeza do sensor                    |        |
|--------------------------------------|--------|
| Limpeza auto 35.<br>Limpar agora 35. | Ativat |
|                                      |        |
|                                      |        |
|                                      | M01 =5 |

#### Ativar a limpeza do sensor

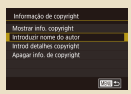

Definir informações de copyright a gravar nas imagens

<

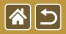

## Outras definições

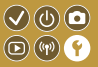

| Informação de copyright   |       |
|---------------------------|-------|
| Mostrar info. copyright   |       |
| Introduzir nome do autor  |       |
| Introd detailes copyright |       |
| Apagar info, de copyright |       |
|                           |       |
|                           |       |
|                           | M80 🗢 |

Eliminar todas as informações de copyright

| Def. bás.                 |
|---------------------------|
| Repor detin, para padrão? |
| Cancelar OK               |

Restaurar as principais predefinições da câmara

| Repor câmara      |               |
|-------------------|---------------|
| Def. bás.         |               |
| Outras definições |               |
|                   |               |
|                   |               |
|                   |               |
|                   | 1600 <b>-</b> |

Restaurar predefinições para funções individuais da câmara

<

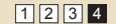

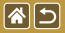

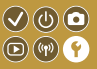

A luz acende-se para o ajudar a focar quando prime o botão do obturador até meio em condições de luz fraca. Esta luz pode ser desativada.

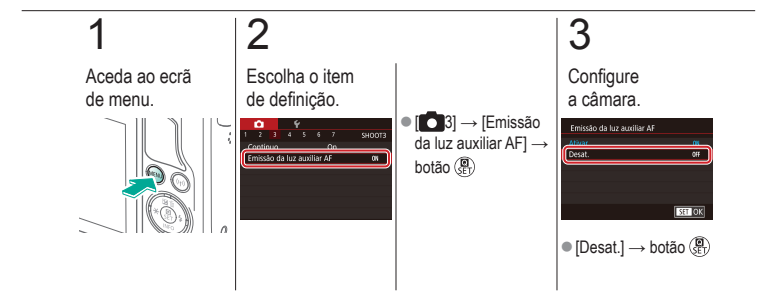

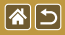

# Desativar a luz de redução do efeito de olhos vermelhos

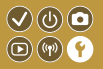

Acende-se uma lâmpada de redução do efeito de olhos vermelhos para reduzir o efeito de olhos vermelhos quando se utiliza o flash em condições de luz fraca. Esta luz pode ser desativada.

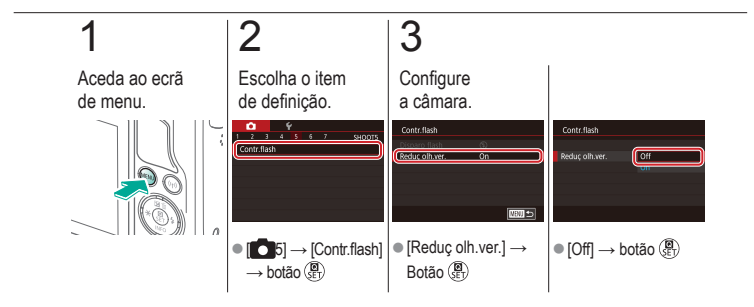

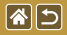

# Alterar o tempo de visualização das imagens após os disparos

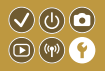

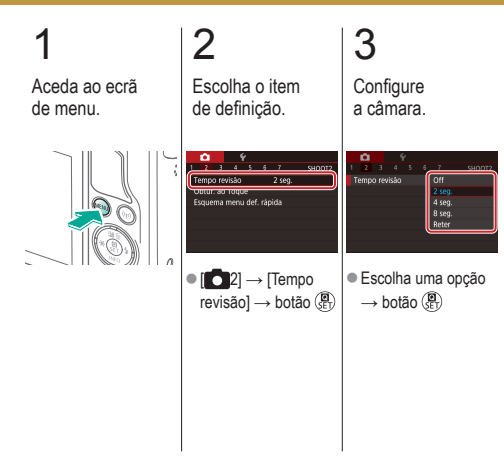

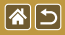

# Armazenamento de imagens com base na data

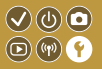

Em vez de guardar imagens em pastas criadas mensalmente, pode definir a câmara de modo a criar pastas diárias de armazenamento das imagens captadas em cada dia.

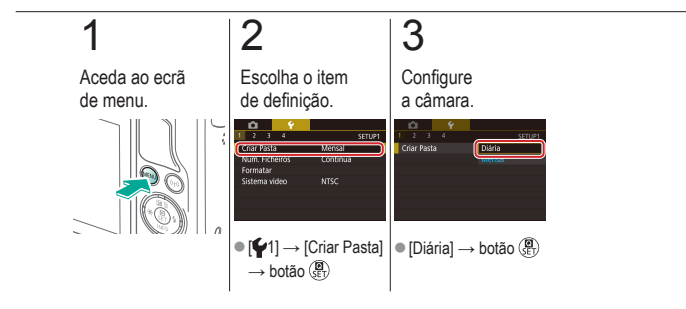

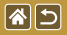

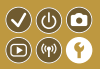

As imagens captadas são numeradas automaticamente por ordem sequencial (0001 – 9999) e guardadas em pastas com capacidade para armazenar até 2.000 imagens cada. Pode alterar o modo como a câmara atribui os números de ficheiro.

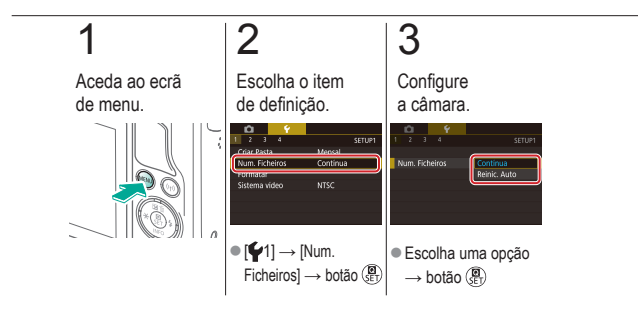

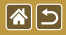

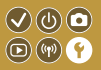

Antes de utilizar um cartão de memória novo ou um cartão de memória formatado noutro dispositivo, tem de formatar o cartão de memória com esta câmara. A formatação apaga todos os dados de um cartão de memória, os quais não é possível recuperar.

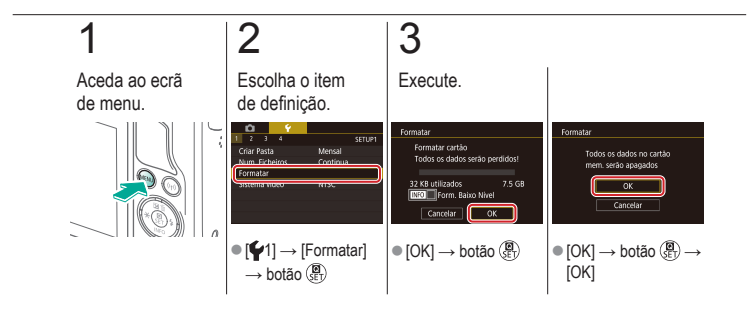

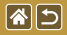

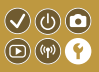

Faça uma formatação de baixo nível nos seguintes casos: A mensagem [Erro no cartão] é apresentada, a câmara não funciona corretamente, a leitura/gravação de imagens no cartão está mais lenta, o disparo contínuo está mais lento ou a gravação de filmes para subitamente.

A formatação de baixo nível apaga todos os dados de um cartão de memória, os quais não é possível recuperar.

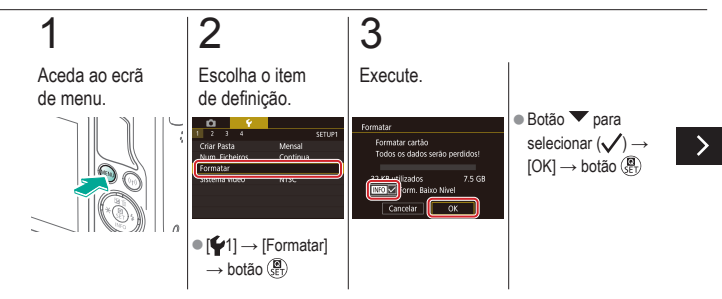

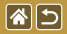

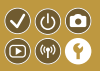

Faça uma formatação de baixo nível nos seguintes casos: A mensagem [Erro no cartão] é apresentada, a câmara não funciona corretamente, a leitura/gravação de imagens no cartão está mais lenta, o disparo contínuo está mais lento ou a gravação de filmes para subitamente.

A formatação de baixo nível apaga todos os dados de um cartão de memória, os quais não é possível recuperar.

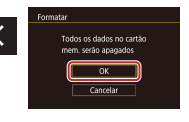

● [OK] → botão ()→ [OK]

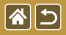

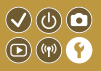

Defina o sistema de vídeo de qualquer televisão utilizado para visualização. Esta definição determina a qualidade da imagem (taxa de fotogramas) disponível para filmes.

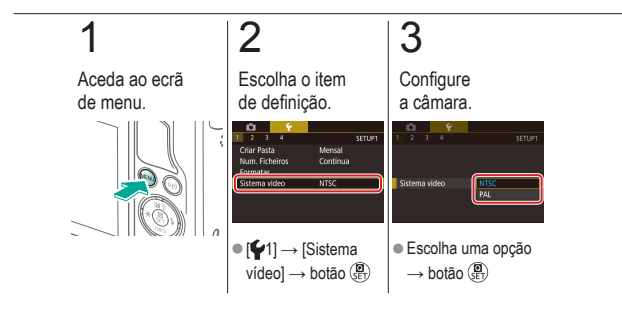
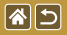

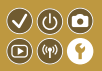

Esta função permite economizar energia da bateria no modo de disparo. Quando a câmara não está em utilização, o ecrã escurece para poupar a duração da bateria.

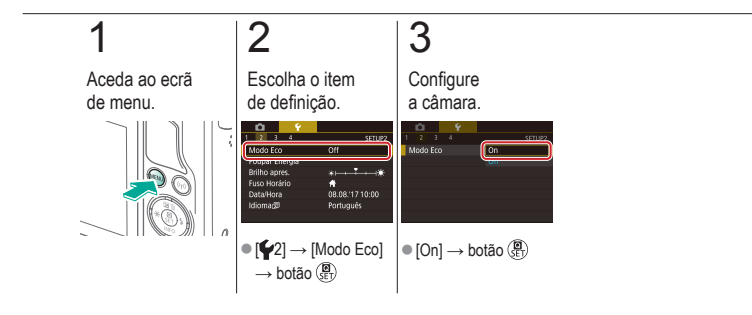

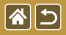

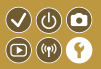

Ajuste o tempo de desativação automática da câmara e do ecrã (Desligar Auto e Desligar apres., respetivamente) conforme necessário.

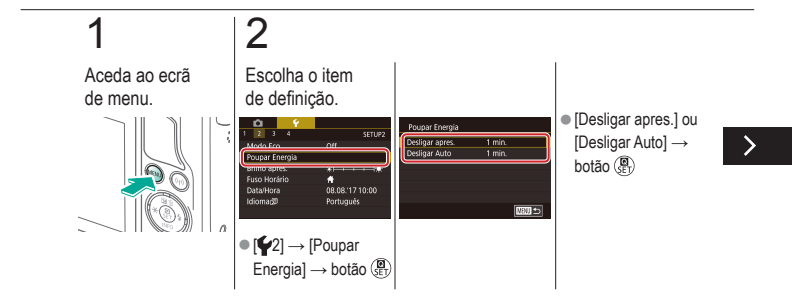

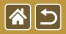

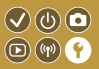

Ajuste o tempo de desativação automática da câmara e do ecrã (Desligar Auto e Desligar apres., respetivamente) conforme necessário.

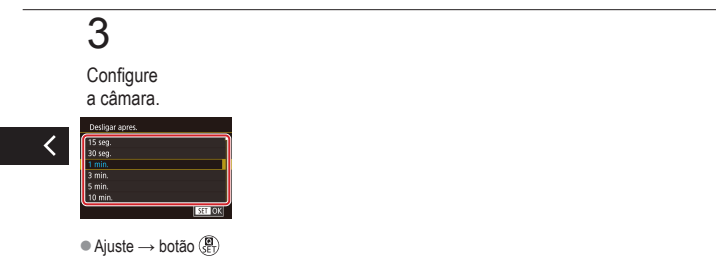

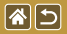

Brilho do ecrã

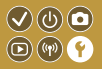

Ajuste o brilho do ecrã.

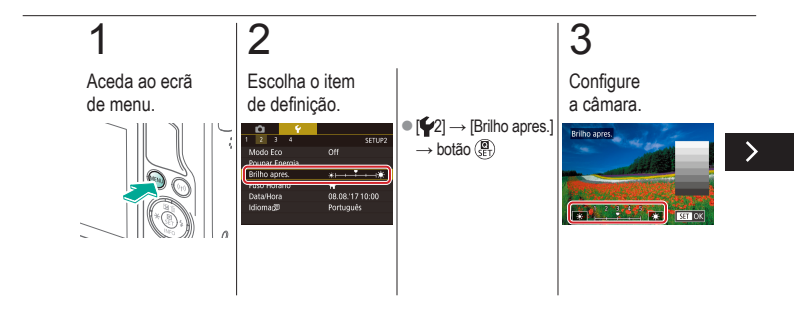

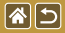

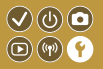

Ajuste o brilho do ecrã.

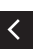

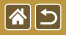

## Personalizar a apresentação das informações de disparo

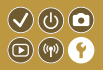

É possível apresentar uma grelha no ecrã de disparo. Também pode escolher o tipo de histograma apresentado quando o botão 🕶 for premido.

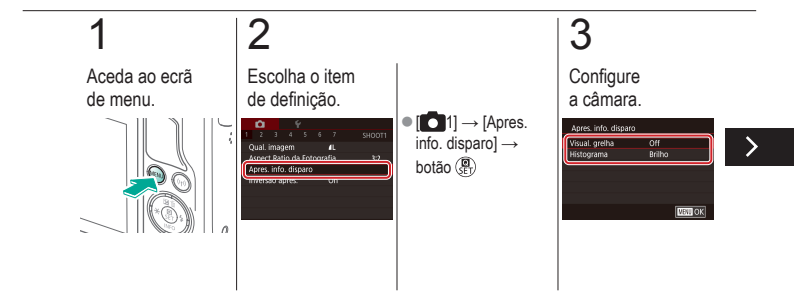

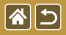

Personalizar a apresentação das informações de disparo

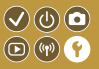

É possível apresentar uma grelha no ecrã de disparo. Também pode escolher o tipo de histograma apresentado quando o botão 🕶 for premido.

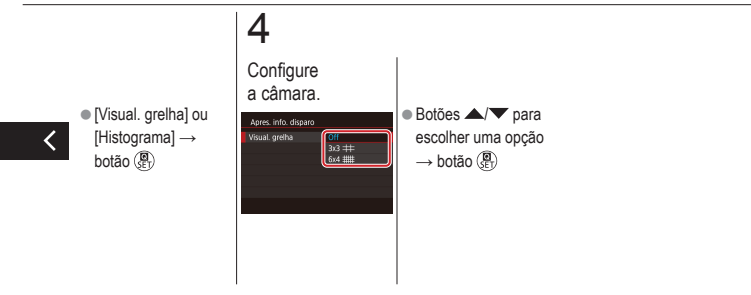

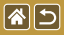

## Personalizar a apresentação das informações de reprodução

As informações de disparo apresentadas mudam sempre que premir o botão ▼ no modo de reprodução. Pode personalizar as informações apresentadas.

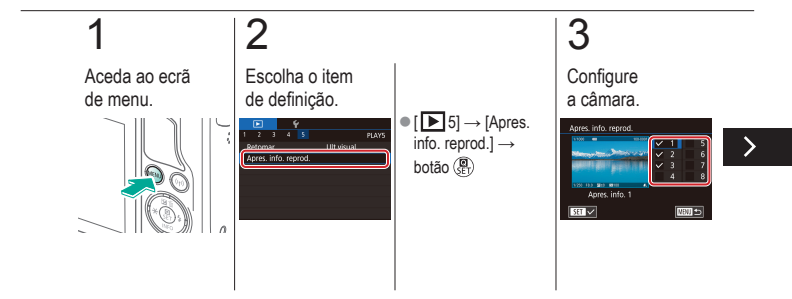

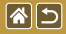

Personalizar a apresentação das informações de reprodução

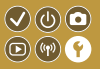

As informações de disparo apresentadas mudam sempre que premir o botão **v** no modo de reprodução. Pode personalizar as informações apresentadas.

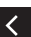

 Escolha as informações a apresentar → botão (P) para selecionar (√)

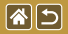

### Relógio mundial

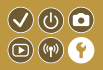

A fim de garantir que as imagens captadas com a câmara apresentam a data e hora locais corretas quando viaja para o estrangeiro, basta registar antecipadamente o destino e mudar para o respetivo fuso horário. Esta função prática elimina a necessidade de alterar manualmente a definição de Data/Hora.

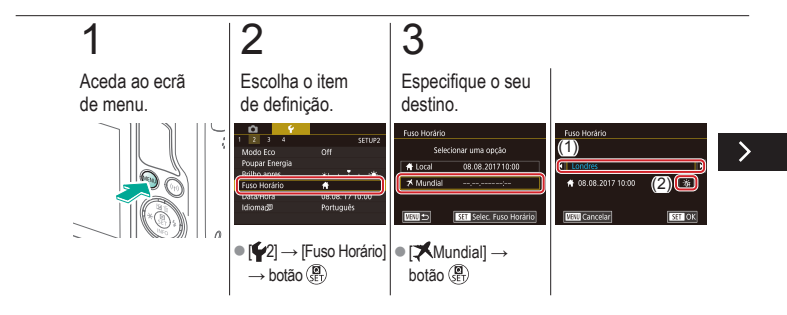

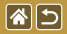

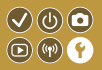

A fim de garantir que as imagens captadas com a câmara apresentam a data e hora locais corretas guando viaja para o estrangeiro, basta registar antecipadamente o destino e mudar para o respetivo fuso horário. Esta função prática elimina a necessidade de alterar manualmente a definição de Data/Hora.

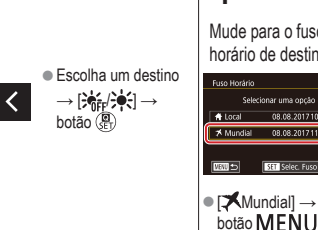

### Δ

Mude para o fuso horário de destino.

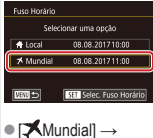

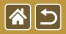

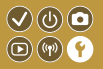

Ajuste a data e a hora.

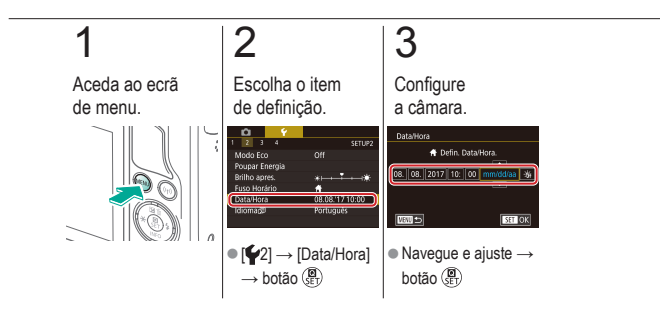

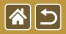

### Idioma de visualização

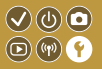

Altere o idioma de visualização conforme necessário.

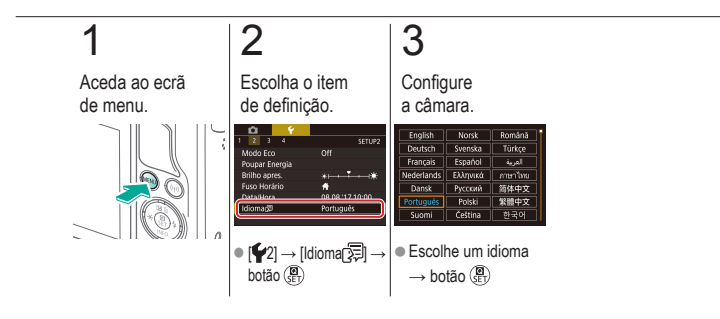

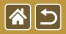

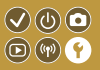

Para evitar a reprodução de sons pela câmara, prima o botão do obturador até meio ou ative o temporizador.

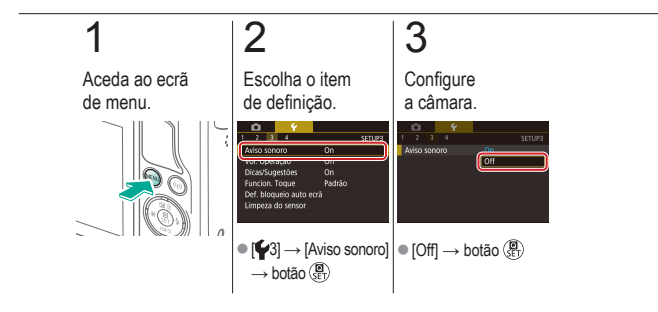

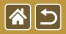

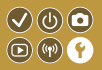

Podem ser reproduzidos sons como feedback após o funcionamento da câmara, tal como premir botões ou tocar no ecrã.

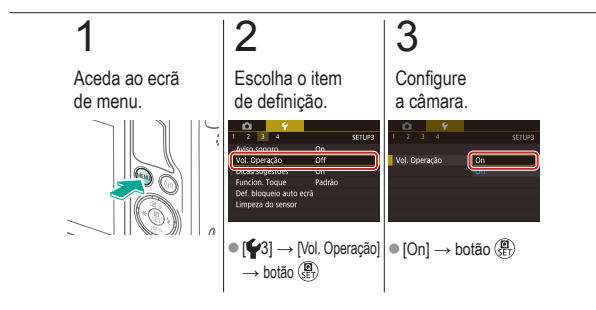

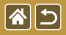

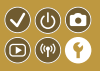

Normalmente, são apresentadas indicações quando escolhe itens nos ecrãs de controlo rápido e disparo. Se preferir, pode desativar estas informações.

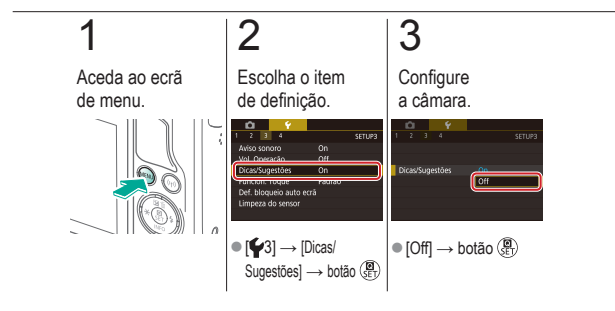

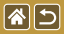

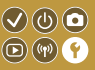

Liste os modos de disparo no ecrã de seleção apenas por ícone, sem nomes de modo, para uma seleção mais rápida.

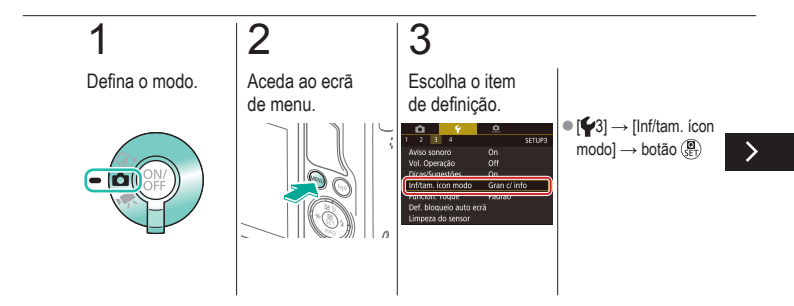

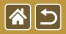

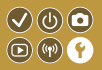

Liste os modos de disparo no ecrã de seleção apenas por ícone, sem nomes de modo, para uma seleção mais rápida.

## 4

Configure a câmara.

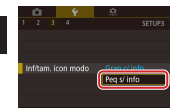

 [Peq s/ info] → botão (B)

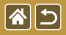

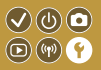

A sensibilidade ao painel do ecrã tátil pode ser aumentada, para que a câmara responda a um toque mais leve.

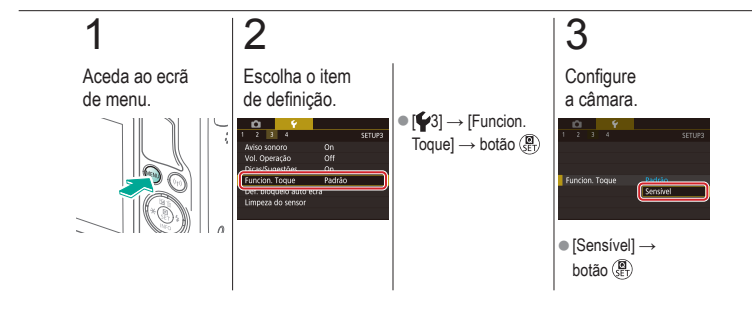

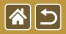

### Bloquear automaticamente o painel de ecrã tátil

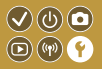

Para evitar operações inadvertidas, pode configurar o bloqueio automático do painel de ecrã tátil.

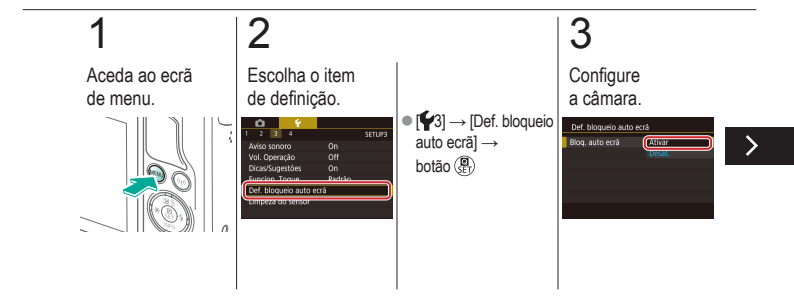

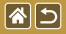

Bloquear automaticamente o painel de ecrã tátil

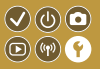

Para evitar operações inadvertidas, pode configurar o bloqueio automático do painel de ecrã tátil.

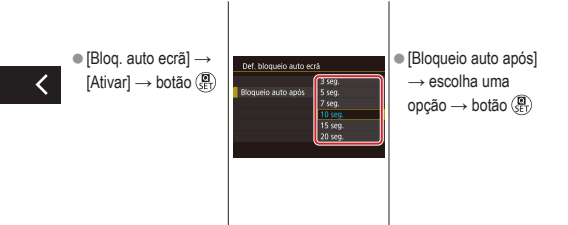

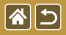

### Desativar a limpeza automática do sensor

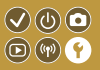

O sensor de imagem é automaticamente limpo para remover o pó sempre que liga ou desliga a câmara, ou quando esta se desliga no modo poupar energia. Pode desativar a limpeza automática.

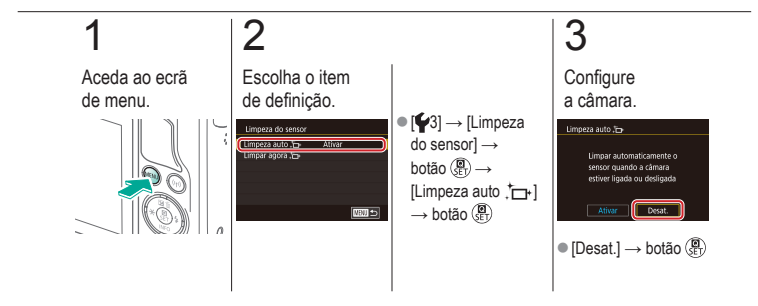

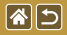

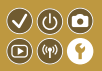

O sensor de imagem é automaticamente limpo para remover o pó sempre que liga ou desliga a câmara, ou quando esta se desliga no modo poupar energia. Pode ativar a limpeza conforme necessário.

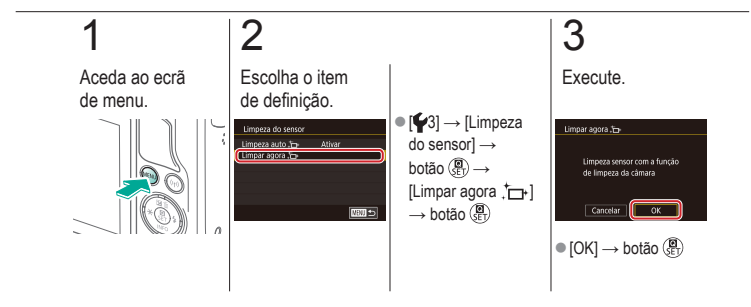

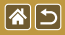

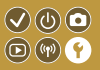

O pó que permanecer após a limpeza automática também pode ser removido usando um soprador opcional ou outra ferramenta especializada.

A superfície do sensor de imagem é extremamente delicada. Se o sensor tiver de ser limpo manualmente, recomendamos que solicite o serviço a um Serviço de Help Desk.

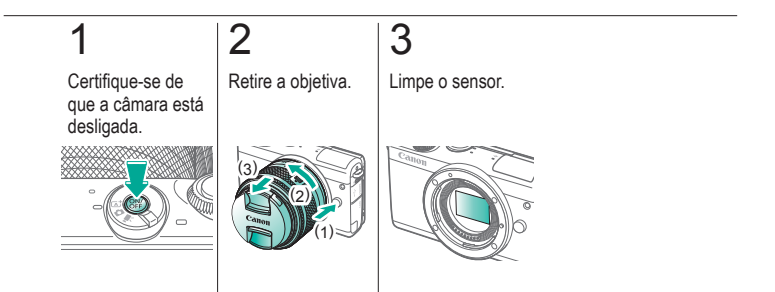

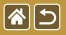

É possível visualizar no ecrã alguns logótipos dos requisitos de certificação cumpridos pela câmara. São também apresentados outros logótipos de certificação neste manual, na embalagem da câmara ou no corpo da câmara.

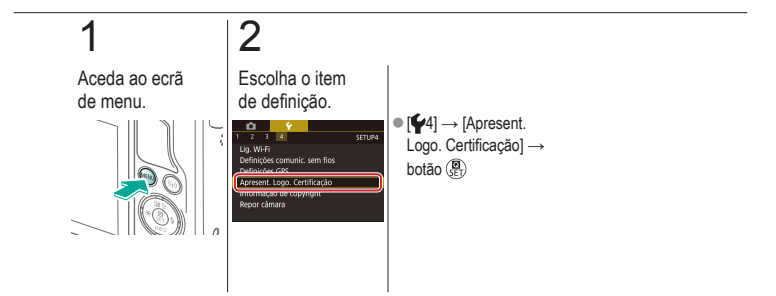

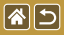

## Definir informações de copyright a gravar nas imagens

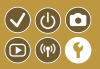

Para gravar o nome do autor e detalhes de copyright nas imagens, defina estas informações previamente.

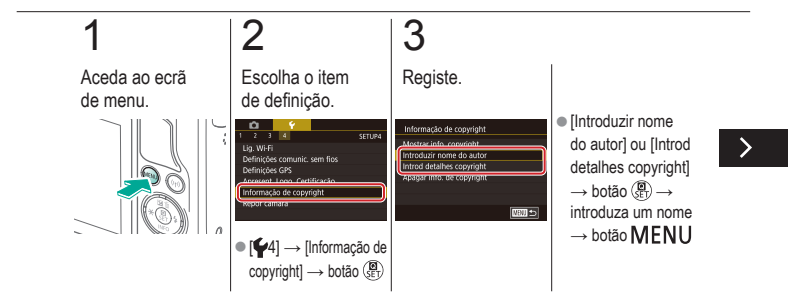

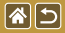

Definir informações de copyright a gravar nas imagens

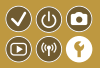

Para gravar o nome do autor e detalhes de copyright nas imagens, defina estas informações previamente.

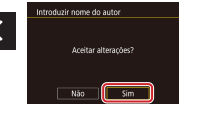

[Sim] → botão (<sup>®</sup>)

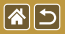

# Eliminar todas as informações de copyright

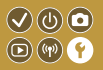

Pode eliminar o nome do autor e os detalhes de copyright ao mesmo tempo.

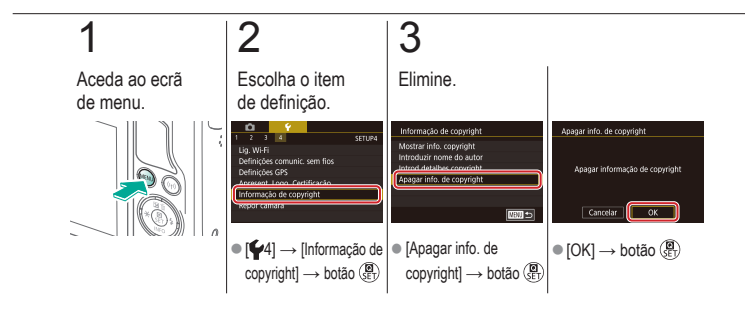

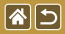

## Restaurar as principais predefinições da câmara

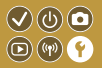

Se alterar acidentalmente uma definição, pode repor as predefinições da câmara.

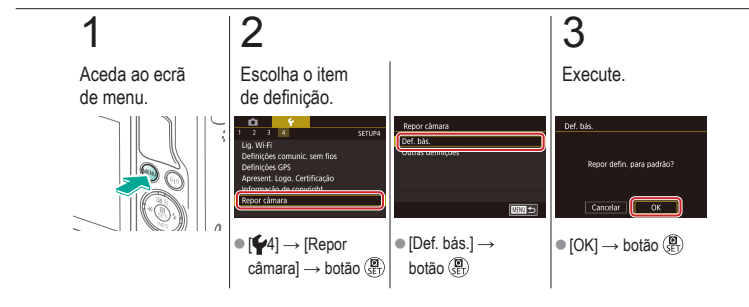

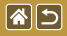

## Restaurar predefinições para funções individuais da câmara

 $\sqrt{0}$ 

D)((1))

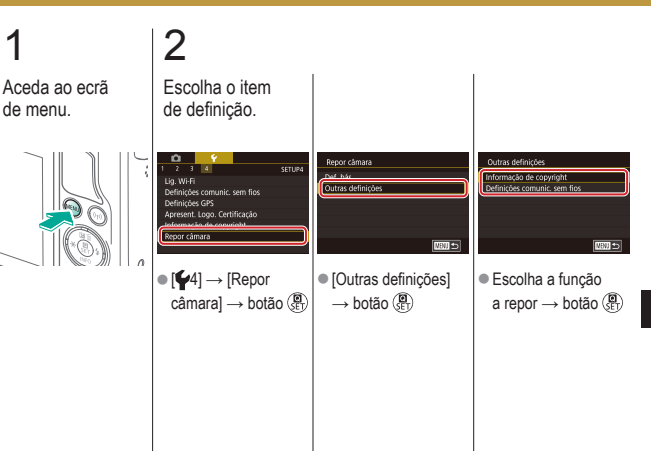

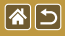

Restaurar predefinições para funções individuais da câmara

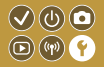

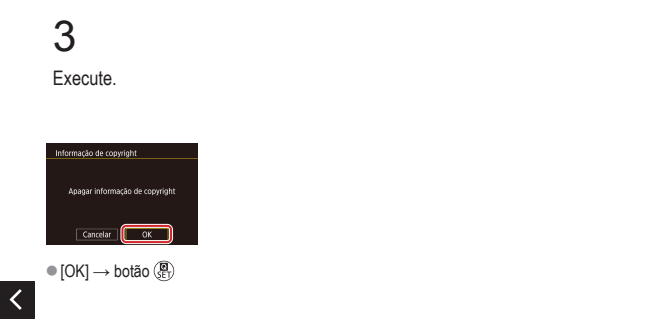

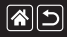

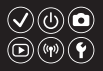

#### А

AF tátil 156 Alta gama dinâmica (modo de disparo) 114 Apagar 258, 259, 261, 264 Apagar todas 264 Apresentação 236 Aspect ratio 230 Autorretrato (modo de disparo) 86 Auxiliar criativo (modo de disparo) 193 Av (modo de disparo) 179

#### В

Balanço de brancos (cor) 132 Balanço de brancos personalizado 133 Bateria Carregar 22 Modo Eco 325 Bloqueio AE 124 Bloqueio FE 161

#### С

Camera Connect 296, 299, 302 CANON iMAGE GATEWAY 305, 310 Carregar 22 Cartões de memória 24 Câmara Repor 353, 354 Cena noturna portátil (modo de disparo) 95

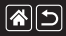

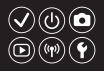

Classificação 256 Comida (modo de disparo) 93 Compensação de exposição do flash 160 Compressão 227 Cor (balanço de brancos) 132 Correção de aberração cromática 172 Correção de iluminação periférica 172 Correia 21

#### D

Data/hora Alterar 336 Definições 27 Relógio mundial 334 Desporto (modo de disparo) 92 DLNA 294

#### Е

#### Ecrã

Idioma de visualização 28 Ecrã de controlo rápido Funcionamento básico 62 Operações táteis 70 Ecrã de saltar 245 Ecrã do índice 242 Fditar Recortar 271 Redimensionar imagens 269 Redução de olhos vermelhos 276 Efeito miniatura (modo de disparo) 111 Efeito negrito arte (modo de disparo) 105 Efeito olho de peixe (modo de disparo) 103 Efeito pintura a água (modo de disparo) 107

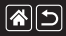

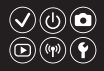

Enviar imagens 311 Enviar imagens para serviços Web 311 Enviar imagens para um smartphone 296, 299, 302 Estabilização da imagem 170 Estilo imagem 139, 140, 141 Evitar pó na imagem 347.348 Exposição Bloqueio AE 124 Bloqueio FE 161 Compensação 122 Exposição bulb 183

Exposição longa 183

#### F

Favoritos 256 Filmes Editar 285, 288, 290 Qualidade da imagem (pixels de gravação/taxa de fotogramas) 231 Filme time-lapse (modo de disparo) 209 Filtros criativos 274 Filtro Vento 214

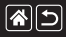

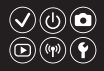

#### Flash

Bloqueio FE 161 Compensação de exposição do flash 160 Medição flash 164 Modo 159 Repor 168 Saída de flash 165 Temporização de flash 163 Focagem AF tátil 156 Molduras AF 152 Picos MF 150 Servo AF 153

Focagem manual 145 Foco suave (modo de disparo) 101 Fotografia macro 91 Funcionalidades sem fios 294 G Grande plano (modo de disparo) 91 H

Híbrido automático (modo de disparo) 83

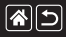

I

#### Índice remissivo

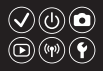

Idioma de visualização 28 Imagens

Apagar 258, 259, 261, 264 Proteger 248, 249, 251, 254 Tempo de visualização 318 Imagens a preto e branco 99 Indicador 68, 316, 317 Intervalo de focagem Focagem manual 145

#### L

Limpeza do sensor 346, 347 Limpeza (sensor de imagem) 346, 347, 348

#### Μ

M (modo de disparo) 181 Menu

Funcionamento básico 64 Operações táteis 72 Método de medição 125 MF (Focagem manual) 145 Modo automático (modo de disparo) 40, 80, 81 Modo Eco 325 Molduras AF 152

#### Ν

Nomes dos componentes 48 Numeração de ficheiros 320
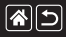

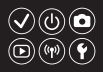

### 0

#### Objetiva Colocar 29 Desbloquear 31 Retirar 31 Obturação ao toque 224 Optimizar Luz Automática 128

#### Ρ

P (modo de disparo) 7 Paisagem (modo de disparo) 90 P/B granulado (modo de disparo) 99 Picos MF 150 Pixels de gravação (tamanho da imagem) 227 Ponto único (modo de moldura AF) 152 Prioridade de tom 129 Processamento de imagem RAW 280, 282 Procurar 243 Proteger 248, 249, 251, 254

#### R

**RAW 228** Recortar 271 Red. Ruído Multi Disp. 174 Redimensionar imagens 269 Redução de olhos vermelhos 276 Redução de ruído Exposição longa 175 Velocidade ISO elevada 173, 174 Redução de ruído de longa exposição 175 Redução de ruído de velocidade ISO elevado 173 Relógio mundial 334

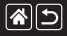

#### Índice remissivo

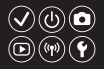

Repor 353, 354 Reprodução Apresentação 236 Ecrã de saltar 245 Ecrã do Índice 242 Filmes 237 Fotografias 233 Operações táteis 74 Procurade imagens 243 Prólogos de filmes 239 Visualização ampliada 234 Retrato (modo de disparo) 88 Rodar 267 Rosto+Localizar 152

### S

Saturação 140 Servo AF 153 Sons 338

#### Т

Temperatura da cor 136, 138 Tempo de visualização 318 Temporizador Personalizar o temporizador 222 Utilizar o temporizador 220 Tv (modo de disparo) 177

#### V

Velocidade ISO 126 Viajar com a câmara 334 Visualização ampliada 234

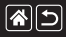

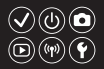

#### W

WB Personalizado 133

#### Ζ

Zona AF suave 152 Zoom 40, 42 Zoom ponto AF 145

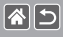

# Precauções para funcionalidades sem fios (Wi-Fi, Bluetooth ou outras)

- Países e regiões que permitem a utilização da função sem fios
  - Em alguns países e regiões, a utilização de funções sem fios está restringida e a utilização ilegal pode ser punida de acordo com os regulamentos nacionais ou locais.
     Para evitar a violação dos regulamentos aplicáveis à utilização de funções sem fios, visite o Web site da Canon para verificar onde a utilização é permitida.
     A Canon não se responsabiliza por quaisquer problemas decorrentes da utilização da função
    - sem fios noutros países e regiões.
- A execução de qualquer dos seguintes procedimentos pode incorrer em sanções legais:
  - Alterar ou modificar o produto
  - Remover as etiquetas de certificação do produto
- Antes de tecnologias ou bens da câmara regulados pelo Foreign Exchange and Foreign Trade Act (Lei do câmbio e comércio externo) serem exportados (o que inclui transportá-los para fora do Japão ou apresentá-los a pessoas não residentes no Japão), pode ser necessária a permissão da exportação ou do serviço de transação por parte do governo japonês.
- Pelo facto de incluir itens de encriptação norte-americanos, este produto está abrangido pelos Regulamentos da administração de exportações dos EUA e não pode ser exportado nem introduzido num país sob embargo comercial dos EUA.
- Certifique-se de que anota as definições de Wi-Fi que utiliza.

>

 $\checkmark$ 

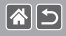

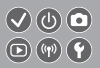

- As definições de comunicação sem fios guardadas para este produto podem ser alteradas ou apagadas devido a uma operação incorreta do produto, efeitos de ondas de rádio ou eletricidade estática, acidente ou mau funcionamento.
- A Canon não assume qualquer responsabilidade por danos diretos ou indiretos ou lucros cessantes decorrentes da degradação ou do desaparecimento do conteúdo.
- Quando transferir a propriedades, eliminar o produto ou enviá-lo para reparação, restaure as definições de comunicação sem fios predefinidas apagando quaisquer definições que tenha introduzido.
- A Canon não oferece indemnização por danos decorrentes de perda ou roubo do produto.
- A Canon não assume qualquer responsabilidade por danos ou perdas decorrentes do acesso ou da utilização não autorizada de dispositivos de destino, registados neste produto, em função da perda ou do roubo deste.
- Certifique-se de que utiliza o produto conforme descrito neste manual.
  Certifique-se de que utiliza a função sem fios deste produto de acordo com as diretrizes indicadas neste manual. A Canon não assume responsabilidade por perdas ou danos se a função e o produto forem utilizados de formas diferentes das descritas neste manual.
- Não utilize a função sem fios deste produto próximo de equipamentos médicos ou de outros equipamentos eletrónicos.

O uso da função sem fios próximo de equipamentos médicos, ou de outros equipamentos eletrónicos, pode afetar o funcionamento desses dispositivos.

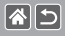

# Precauções contra interferência de ondas de rádio

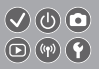

Este produto pode receber interferência de outros dispositivos que emitem ondas de rádio.
 A fim de evitar interferência, certifique-se de que utiliza este produto o mais distante possível desses dispositivos ou evite utilizar os dispositivos simultaneamente com este produto.

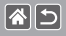

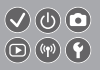

- Microsoft e Windows são marcas comerciais ou marcas comerciais registadas da Microsoft Corporation nos Estados Unidos e/ou noutros países.
- Macintosh e Mac OS são marcas comerciais da Apple Inc. registadas nos Estados Unidos e noutros países.
- App Store, iPhone e iPad são marcas comerciais da Apple Inc.
- O logótipo SDXC é uma marca comercial da SD-3C, LLC.
- HDMI, o logótipo HDMI e High-Definition Multimedia Interface são marcas comerciais ou marcas comerciais registadas da HDMI Licensing, LLC.
- Wi-Fi<sup>®</sup>, Wi-Fi Alliance<sup>®</sup>, WPA<sup>™</sup>, WPA2<sup>™</sup> e Wi-Fi Protected Setup<sup>™</sup> são marcas comerciais ou marcas comerciais registadas da Wi-Fi Alliance.
- Os logótipos e a palavra Bluetooth<sup>®</sup> são marcas registadas propriedade da Bluetooth SIG, Inc. e qualquer utilização destas marcas pela Canon Inc. é feita sob licença. As outras marcas e designações comerciais pertencem aos respetivos proprietários.
- A marca N é uma marca comercial ou marca comercial registada da NFC Forum, Inc. nos Estados Unidos e noutros países.
- Todas as outras marcas comerciais são propriedade dos respetivos proprietários.
- Este dispositivo incorpora tecnologia exFAT licenciada da Microsoft.

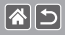

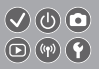

 This product is licensed under AT&T patents for the MPEG-4 standard and may be used for encoding MPEG-4 compliant video and/or decoding MPEG-4 compliant video that was encoded only (1) for a personal and non-commercial purpose or (2) by a video provider licensed under the AT&T patents to provide MPEG-4 compliant video. No license is granted or implied for any other use for MPEG-4 standard.

\* Aviso apresentado em inglês conforme solicitado.

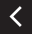

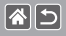

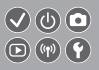

- É proibida a reprodução não autorizada deste manual.
- Todas as medidas baseiam-se em normas de testes da Canon.
- As informações estão sujeitas a alterações sem aviso prévio, assim como as características técnicas e a aparência do produto.
- As ilustrações e capturas de ecrã apresentadas neste manual podem diferir ligeiramente do equipamento real.
- Não obstante os itens acima citados, a Canon não se responsabiliza por quaisquer perdas decorrentes da utilização deste produto.

## Canon

© CANON INC. 2017